Produkt-Handbuch

Busch-Installationsbus<sup>®</sup> EIB / KNX Schalt-/Dimmaktoren 6197/22 6197/23 6197/24

Gebäude-Systemtechnik

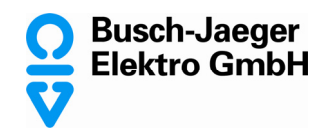

Dieses Handbuch beschreibt die Schalt-/Dimmaktoren 6197/22, 6197/23, 6197/24 mit ihren Anwendungsprogrammen "Schalten Dimmen xf 1-10V/1.1" (x = 2, 4 und 8 Ausgänge) Technische Änderungen und Irrtümer sind vorbehalten.

#### Haftungsausschluss:

Trotz Überprüfung des Inhalts dieser Druckschrift auf Übereinstimmung mit der Hard- und Software können Abweichungen nicht vollkommen ausgeschlossen werden. Daher können wir hierfür keine Gewähr übernehmen. Notwendige Korrekturen fließen in neue Versionen des Handbuchs ein. Bitte teilen Sie uns Verbesserungsvorschläge mit.

E-mail: eib.hotline@de.abb.com

Busch-Installationsbus<sup>®</sup> EIB / KNX Schalt-/Dimmaktoren 6197/22, 6197/23, 6197/24, REG

## Inhalt

| 1            | Allgemein                                                                | 4         |
|--------------|--------------------------------------------------------------------------|-----------|
| 1.1<br>1.2   | Produkt- und Funktionsübersicht<br>Eigenschaften der 1-10V Schnittstelle | 5<br>6    |
| 2            | Gerätetechnik                                                            | 7         |
| 2.1          | Technische Daten                                                         | 7         |
| 2.2          | Anschlussbild                                                            | 10        |
| 2.3          | Maßbild                                                                  | 10        |
| 2.4          | Montage und Installation                                                 | 11        |
| 2.5          | Beschreibung der Ein- und Ausgänge                                       | 11        |
| 2.6          | Spezielle Betriebszustände                                               | 11        |
| 2.7          | Inbetriebnahme                                                           | 11        |
| 2.8          | Vergabe der physikalischen EIB / KNX-Adresse                             | 12        |
| 2.9          | Auslieferzustand                                                         | IZ<br>12  |
| 2.10         | Wartung und Reinigen                                                     | 12        |
| 2.11         |                                                                          | 12        |
| 3            | Inbetriebnahme                                                           | 13        |
| 0.1          | Üb                                                                       | 10        |
| 3.1          | Uberblick                                                                | 13        |
| 3.Z<br>2.2.1 | Parameterfonctor Alloomoin"                                              | 14<br>15  |
| 322          | Parameterfenster X: Allgemein"                                           | 15        |
| 3.2.3        | Parameterfenster "X: Funktion"                                           |           |
| 3.2.4        | Parameterfenster "X: Schalten"                                           | 24        |
| 3.2.5        | Parameterfenster "X: Dimmen"                                             | 26        |
| 3.2.6        | Parameterfenster "X: Wert"                                               | 28        |
| 3.2.7        | Parameterfenster "X: Presets"                                            | 30        |
| 3.2.8        | Parameterfenster "X: Szene(1)" bis "X: Szene(6)"                         | 32        |
| 3.2.9        | Parameterfenster "X: Kennlinienkorrektur"                                | 34        |
| 3.2.1        | 0 Parameterfenster "X: Slave"                                            | 35        |
| 3.2.1        | 1 Parameterfenster "X: Treppenlicht"                                     | 37        |
| 3.3          | Kommunikationsobjekte                                                    | 39        |
| 4            | Dissurg and Aswendung                                                    | 40        |
| 4            |                                                                          | 49        |
| 4.1          | Anzahl der Anschließbaren EVGs                                           | 49        |
| 4.1.1        | Einfluss Laststrom                                                       | 49        |
| 4.1.2        | Einfluss Steuerstrom                                                     | 50        |
| 4.Z<br>1 3   | runkuonssonaluolla<br>Trennenlichtzeit                                   | ו ט<br>בא |
| 4.3<br>4.4   | Reschreihung Preset                                                      | 52<br>54  |
| 4.5          | 8-Bit Szene                                                              |           |
| 4.6          | Kennlinienkorrektur.                                                     |           |
| 4.7          | Slave-Betrieb                                                            |           |
| 4.8          | Verhalten bei Busspannungsausfall, Wiederkehr und Download               | 60        |
| 4.9          | Abhängigkeit der Funktionen untereinander                                | 62        |
|              |                                                                          |           |

Busch-Installationsbus<sup>®</sup> EIB / KNX Schalt-/Dimmaktoren 6197/22, 6197/23, 6197/24, REG

| 5   | Anhang                                     | 63 |
|-----|--------------------------------------------|----|
| 5.1 | Tabelle des Statusbyte                     | 63 |
| 5.2 | Schlüsseltabelle 8-Bit-Szenen-Telegramm    | 63 |
| 5.3 | Konvertierung früherer Anwendungsprogramme | 65 |
| A.1 | Notizen                                    | 66 |

### 1 Allgemein

Das vorliegende Handbuch gibt Ihnen detaillierte technische Informationen über die Busch-Installationsbus<sup>®</sup> EIB / KNX Schalt-/Dimmaktoren, 6197/22, 6197/23, 6197/24 mit Montage, Programmierung und erklärt den Einsatz der Aktoren anhand von Beispielen. Das Sortiment der Schalt-/Dimmaktoren besteht aus EIB / KNX drei Reiheneinbaugeräten im Pro*M* Design. Die drei Schalt-/Dimmaktoren besitzen 2, 4 bzw. 8 Ausgänge, die jeweils einen 1-10V Steuerausgang und ein 16A Lastrelais besitzen. Die Ausgänge sind unabhängig von einander parametrierbar und können unterschiedliche Funktionen, wie z.B. Dimmen, Schalten, Szenenaufrufe, Treppenlichtablauf, Slavebetrieb usw., ausführen.

Die Schalt-/Dimmaktoren stellen die Verbindung zwischen Geräten mit 1-10V-Schnittstelle zur übergeordneten Gebäudesystemtechnik und dem Busch-Installationsbus<sup>®</sup> EIB / KNX her.

Die Hauptgründe für die Verwendung von dimmbaren Beleuchtungskomponenten liegt in

- Senkung der Betriebskosten
- Energieeinsparung
- Erhöhtem Licht- und damit Lebenskomfort

Von der Vielzahl am Markt zur Verfügung stehenden 1-10V-Steuergeräten, sind die üblichsten

- Elektrische Vorschaltgeräte EVG
- Dimmer
- Transformatoren

Der Rechtsanspruch auf das Copyright an diesem Handbuch bleibt zu jeder Zeit bei ABB STOTZ KONTAKT GmbH.

#### 1.1 Produkt- und Funktionsübersicht

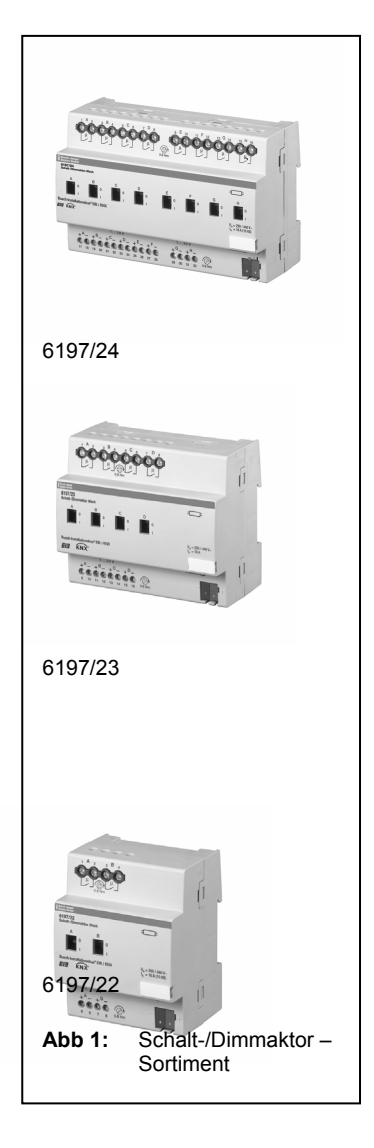

Die 2-, 4- und 8-fach Busch-Installationsbus<sup>®</sup> EIB / KNX Schalt-/Dimmaktoren sind EIB / KNX Reiheneinbaugeräte im ProM Design. Sie steuern über 2-, 4- und 8-Ausgänge dimmbare elektronische Vorschaltgeräte (EVGs) oder Transformatoren mit 1-10V Schnittstelle. Pro Ausgang steht ein potentialfreier Schaltkontakt zum Ein- und Ausschalten der Vorschaltgeräte zur Verfügung. Zusätzlich gibt es die Möglichkeit einer manuellen, hilfsspannungsunabhängigen Bedienung des Schaltrelais, die gleichzeitig als Anzeige der Kontaktstellung dient. Das Schalten und Dimmen erfolgt pro Ausgang unabhängig über den Busch-Installationsbus<sup>®</sup> EIB / KNX. An einem Ausgang können mehrere Vorschaltgeräte angeschlossen werden.

Die Anzahl der anschließbaren EVGs ist durch die Schalt- und Steuerleistung begrenzt. Wird die Ein- und Ausschaltfunktion über den Schalt-/Dimmaktor nicht verwendet, so hängt die Anzahl der ansteuerbaren EVGs nur von der Belastbarkeit der 1-10V Steuerspannung ab.

Die Geräte werden über den EIB / KNX versorgt und benötigen keine zusätzliche Stromversorgung. Die Steuerspannung der 1-10V Geräten wird vom Vorschaltgerät selbst erzeugt. Der Schalt-/Dimmaktor steuert dieser Steuerspannung entgegen und reduziert diese. Hierdurch wird der gewünschte Dimmwert eingestellt. Das Ausschalten erfolgt über das im Schalt-/ Dimmaktor integrierte Schaltrelais.

Die Vergabe der physikalischen Adresse, sowie das Einstellen der Parameter erfolgt mit der Engineering Tool Software ETS (ab Version ETS2 V1.3) mit einem VD2-File. Bei der Verwendung der ETS3 ist eine Datei des Typs ".VD3" zu importieren.

#### 1.2 Eigenschaften der 1-10V Schnittstelle

Dimmbare EVGs mit 1-10V Schnittstelle haben sich schon lange vor der neuen digitalen Lichtsteuerung DALI am Markt bewährt und bilden eine einfache und kostengünstige Lösung Lichtstimmungen und Energieeinsparungen in der Beleuchtungstechnik zu verwirklichen.

#### Eigenschaften der 1-10V Schnittstelle

- Die Ansteuerung erfolgt über ein störungssicheres Gleichspannungssignal von 10V (maximale Helligkeit; Steuerleitung offen) bis 1V (minimale Helligkeit; Steuerleitung kurzgeschlossen)
- Die Steuerleistung wird vom EVG erzeugt. Der Strom ist typen- und herstellerabhängig und kann typischerweise zwischen 0,5 und 4mA pro EVG liegen
- Die Spannung auf der Steuerleitung ist potentialgetrennt von der Netzleitung, jedoch keine Schutzkleinspannung (SELV).
- EVG an verschiedenen Phasen können über dasselbe Steuergerät gedimmt werden.

Aufgrund der Eigenschaften der 1-10V-Schnittstelle sind folgende Punkte zu beachten:

- Alle Steuerleitungen einer EVG-Installation müssen mit richtiger Polarität (+/–) angeschlossen werden.
- Die Steuerleitung ist potentialgetrennt von der Netzleitung, jedoch keine Schutzkleinspannung (SELV).
- Die Steuerspannung lässt sich durch das Steuergerät (z.B. Schalt-/Dimmaktor) nach oben bzw. unten begrenzen. Hierdurch kann im unteren Bereich ein sauberes Zünden des Vorschaltgeräts erreicht werden. Begrenzungen im oberen Bereich können sinnvoll sein, um Energie einzusparen, die Lebenserwartung von Leuchtstoffröhren zu erhöhen oder Reserven bei einer eventuellen Alterung der Leuchtstoffröhre einzuplanen.
- Ein Test des EVG auf korrekte Funktion ist auf einfache Weise ohne zusätzlicher Software oder Prüfgeräte möglich: 1. Einschalten des EVG mit offener Steuerleitung. Die Lampe muss zünden und mit Nennleistung brennen. 2. Kurzschließen der Steuerleitung (Drahtbrücke). Die Lampe muss bei minimaler Helligkeit brennen.
- Über die 1-10V-Schnittstelle werden die dimmbaren EVG nur gedimmt. Geschaltet wird über die Netzleitung. Der Schaltkontakt ist im Schalt-/ Dimmaktor enthalten und kann gezielt angesteuert werden.
- Die maximale Belastbarkeit des Steuergeräts (Schaltausgang und 1-10V Ausgang) ist zu beachten.

Wenn Sie flexiblere Anwendungen mit ihrer Beleuchtung realisieren möchten und z.B. adressierbare Beleuchtungskomponenten benötigen sind Vorschaltgeräte mit **DALI** (digital adressable lighting interface) Schnittstelle zu Verwenden. Um diese Komponenten in die Gebäudesystemtechnik und dem Busch-Installationsbus<sup>®</sup> EIB / KNX einzubinden stehen EIB / KNX DALI-Gateways im Busch-Jaeger Elektro GmbHPortfolie zur Verfügung. Nähere Informationen mit entsprechenden Produkthandbüchern und technischen Daten finden sie auf unsere Homepage <u>www.busch-jaeger.de</u> unter Downloads im Kapitel Beleuchtungstechnik.

### 2 Gerätetechnik

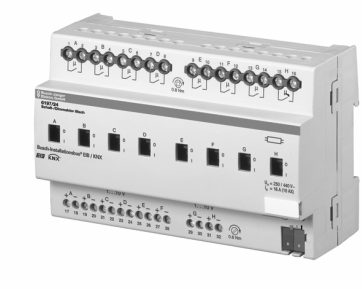

Abb. 2: 6197/24

Die Busch-Installationsbus<sup>®</sup> EIB / KNX Schalt-/Dimmaktoren mit einem Nennstrom von 16A sind EIB / KNX Reiheneinbaugeräte im pro*M* Design für den Einbau im Verteiler auf einer 35 mm Tragschienen. Die Verbindung zum Busch-Installationsbus<sup>®</sup> EIB / KNX erfolgt über eine Busanschlussklemme.

Der Schalt-/Dimmaktor steuert über 2-, 4- oder 8-Ausgänge dimmbare elektronische Vorschaltgeräte (EVGs) oder Transformatoren mit 1-10V Schnittstelle.

Pro Ausgang steht ein potentialfreier Schaltkontakt zum direkten Ein- und Ausschalten der gesteuerten Vorschaltgeräte zur Verfügung. Die Schaltrelais sind besonders geeignet zum Schalten von ohmschen, induktiven und kapazitiven Lasten, wie auch Leuchtstofflampenlasten (10AX) nach DIN EN 60 669.

Die Schaltrelais können manuell ohne Bus- oder Hilfsspannung EIN- und AUS geschaltet werden. Durch das Bedienteil wird gleichzeitig die Schaltstellung angezeigt.

Die Geräte werden über den EIB / KNX versorgt und benötigen keine zusätzliche Stromversorgung.

| Versorgung:                                        | - Betriebsspannung                                                                                | 21-30 V DC, erfolgt über den Bus                                                                     |
|----------------------------------------------------|---------------------------------------------------------------------------------------------------|----------------------------------------------------------------------------------------------------|
|                                                    | - Stromaufnahme EIB / KNX                                                                         | 6197/22 6197/23 6197/24                                                                              |
|                                                    |                                                                                                   | 8,5mA 9mA 9,5mA maximal                                                                              |
|                                                    | - Leistungsaufnahme über EIB / KNX                                                                | Max. 250 mW                                                                                          |
| Ausgänge Steuerstromkreis:                         | - Schalt-/Dimmaktor - Typ                                                                         | 6197/22 6197/23 6197/24                                                                              |
|                                                    | - Anzahl Steuerausgänge 1-10 V (passiv)                                                           | 2 4 8                                                                                                |
|                                                    | - max. Strom je Steuerausgang                                                                     | 100 mA 100 mA 100 mA                                                                                 |
|                                                    | <ul> <li>max. Anzahl EVGs (2mA/EVG)<sup>3)</sup></li> </ul>                                       | 50 50 50                                                                                             |
|                                                    | - max. Leitungslänge, bei max. Last (100mA)                                                       | 70 m bei Leitungsquerschnitt 0,8 mm <sup>2</sup><br>100m bei Leitungsquerschnitt 1,5 mm <sup>2</sup> |
| Ausgänge Laststromkreis Nennwerte:                 | - Schalt-/Dimmaktor – Typ                                                                         | 6197/22 6197/23 6197/24                                                                              |
|                                                    | - Anzahl Lastausgänge (potenzialfrei)                                                             | 2 4 8                                                                                                |
|                                                    | - U <sub>n</sub> Nennspannung                                                                     | 250 / 440 V AC (50/60 Hz)                                                                            |
|                                                    | - In Nennstrom                                                                                    | 16A - AC1 oder 10 AX                                                                                 |
|                                                    | - Verlustleistung Gerät bei max. Last                                                             | 2,6 W 5,2 W 10,4 W                                                                                   |
| Laststromkreis (Relais) Schaltströme               | - AC1-Betrieb (cosφ = 0,8) DIN EN 60 947-4-1                                                      | 16 A / 230V                                                                                          |
|                                                    | - Leuchtstofflampenlast AX DIN EN 60 669-1                                                        | 10 AX / 250V (140μF) <sup>2)</sup>                                                                   |
|                                                    | - Minimale Schaltleistung                                                                         | 100mA / 12V                                                                                          |
|                                                    |                                                                                                   | 100mA / 24V                                                                                          |
|                                                    | - Gleichstromschaltvermögen (ohmsche Last)                                                        | 10A / 24V=                                                                                           |
|                                                    | - Lampenlasten                                                                                    | Siehe Tabelle 2                                                                                      |
| Laststromkreis (Relais)<br>Lebenserwartung         | - Mech. Lebensdauer                                                                               | > 3 x 10°                                                                                            |
|                                                    | - Elektr. Lebensdauer nach DIN IEC 60 947-4-1                                                     |                                                                                                    |
|                                                    | - AC1 (240V/cosφ=0,8)                                                                             | > 10 <sup>5</sup>                                                                                    |
|                                                    | - AC5a (240V/ cosφ=0,45)                                                                          | $> 3 \times 10^4$                                                                                    |
| Laststromkreis (Relais) Schaltzeiten <sup>1)</sup> | - Max. Relaispositionswechsel pro Ausgang und                                                     | 6197/22 6197/23 6197/24                                                                              |
|                                                    | Minute, wenn alle Relais gleichzeitig geschaltet<br>werden. Die Positionswechsel sind gleichmäßig | 60 30 15                                                                                             |
|                                                    | über eine Minute zu verteilen.                                                                    |                                                                                                    |
|                                                    | - Max. Relaispositionswechsel des Ausgangs pro                                                    | 120 120 120                                                                                          |
|                                                    | windle, wertit tiur ein Reidis geschältet WIU.                                                    |                                                                                                    |

#### 2.1 Technische Daten

<sup>1)</sup> Die Angaben gelten erst nachdem am Gerät min. 30 Sek. lang Busspannung anliegt.

Typische Grundverzögerung des Relais beträgt ca. 20ms.

<sup>2)</sup> Der maximale Einschaltspitzenstrom (siehe Tabelle 2) darf dabei nicht überschritten werden.

# Busch-Installationsbus<sup>®</sup> EIB / KNX Gerätetechnik

<sup>3)</sup> Der Steuerstrom der 1-10V Geräte bestimmt die Anzahl der anzuschließenden Vorschaltgeräte. Typische Werte liegen zwischen 0,4...4mA. **Tabelle 1** - Teil 1: Schalt-/Dimmaktoren 6197/22, 6197/23, 6197/24, Technische Daten

| Anschlüsse: Busch-Installationsbus <sup>®</sup> | - EIB / KNX                                     | Busanschlussklemme,                                               |
|-------------------------------------------------|-------------------------------------------------|-------------------------------------------------------------------|
|                                                 |                                                 |                                                                   |
| Anschlusse: Steuerstromkreis                    | - je Steuerstromkreis 2 Kiemme                  | Schraubkiemme mit Schlitzschraube                                 |
|                                                 |                                                 | 0,22,5 mm <sup>-</sup> reindrantig                                |
|                                                 | A demonstration of the second state of the test | 0.24 mm <sup>-</sup> eindrantig                                   |
|                                                 | - Aderenanuise o./m. Kunststomnuise             | 0,252,570,254 mm <sup>-</sup>                                     |
|                                                 | - I WIN Aderendhülse                            | 0,52,5 mm <sup>2</sup>                                            |
|                                                 | A metala darahan ang sa t                       | Lange Kontaktstift min. 8 mm                                      |
| An a shift a set i a statu malanata             | - Anziendrenmoment                              | Max. 0,6 Nm                                                       |
| Anschlusse: Laststromkreis                      | - je Laststromkreis 2 Klemme                    | Schraubklemme mit Kombikopf (PZ 1)                                |
|                                                 |                                                 | $0,24 \text{ mm}^2$ feindrantig, 2 x (0,2 - 2,5 mm <sup>2</sup> ) |
|                                                 |                                                 | $0,26 \text{ mm}^2$ eindrantig, 2 x (0,2 - 4 mm <sup>2</sup> )    |
|                                                 | - Aderendhulse o./m. Kunststoffhulse            | 0,252,5 / 0,254 mm <sup>-</sup>                                   |
|                                                 | - TWIN Aderendhuise                             | U,52,5 MM                                                         |
|                                                 | Anzichdrohmomont                                |                                                                   |
| Padian und Anzaigoalamanta                      |                                                 | Tur Vergebe der physikalischen Adresse                            |
| Bedien- und Anzeigeelemente                     | - Schaltstellungsanzeige                        | Relaishedienteil                                                  |
| Schutzart                                       |                                                 | Nach DIN EN 60 529                                                |
| Schutzklasse                                    | - 11                                            | Nach DIN EN 61 140                                                |
| Isolationskategorie                             | - Überspannungskategorie                        | III nach DIN EN 60 664-1                                          |
| loolationiokatogone                             | - Verschmutzungsgrad                            | 2 nach DIN EN 60 664-1                                            |
| EIB / KNX Sicherheitskleinspannung              | - SELV 24 V DC                                  |                                                                   |
| Temperaturbereich                               | - Betrieb                                       | -5° C + 45° C                                                     |
|                                                 | - Lagerung                                      | -25° C + 55° C                                                    |
|                                                 | - Transport                                     | -25° C + 70° C                                                    |
| Umweltbedingungen                               | - Feuchte                                       | Max. 93%. Betauung ist auszuschließen                             |
| Design                                          | - Reiheneinbaugerät (REG)                       | Modulares Installationsgerät Pro <i>M</i>                         |
|                                                 | - Schalt-/Dimmaktor - Typ                       | 6197/22 6197/23 6197/24                                           |
|                                                 | - Abmessungen (H x B x T)                       | 90 x B x 64.5                                                     |
|                                                 | - Breite B in mm                                | 72 108 144                                                        |
|                                                 | - Einbaubreite (Module à 18 mm)                 | 4 6 8                                                             |
|                                                 | - Einbautiefe in mm                             | 64,5 64,5 64,5                                                    |
| Gewicht                                         | - In kg                                         | 0,18 0,28 0,46                                                    |
| Montage                                         | - Auf Tragschiene 35 mm                         | DIN EN 60 715                                                     |
| Einbaulage                                      | - Beliebig                                      |                                                                   |
| Gehäuse, Farbe                                  | - Kunststoff, grau                              |                                                                   |
| Approbation                                     | - EIB / KNX nach EN 50 090-2-2                  | Zertifikat                                                        |
| CE-Zeichen                                      | - Gemäß EMV- und Niederspannungsrichtlinien     |                                                                   |

 Tabelle 1 - Teil 2:
 Schalt-/Dimmaktoren 6197/22, 6197/23, 6197/24, Technische Daten

| Hinweis: | Das Anschließen einer 230V-Netzspannung an einem der 1-10V-Ausgänge führt zur Zerstörung der 1-10V-Endstufe und des Ausgangs.                                                                                                    |
|----------|----------------------------------------------------------------------------------------------------|
| Hinweis: | Steuer-, Last- und EIB / KNX - Seiten sind galvanisch getrennt. Einzelne Schaltausgänge sind potenzialfrei. Beim anschließen der Steuerleitung ist zu berücksichtigen, dass die Steuergausgänge untereinander eine gemeinsame Bezugsmasse besitzen.                                                                          |
| Hinweis: | Mit einem Ausgang des Schalt-/Dimmaktors können mehrere elektronische Vorschaltgeräte (EVG) mit 1-<br>10V-Schnittstelle gesteuert werden. Die Anzahl der Dimmbaren EVGs pro Ausgang ist sowohl durch die<br>Schalt- als auch durch die Steuerleistung des Schalt-/Dimmaktors begrenzt. Rechenbeispiele siehe<br>Abschnitt 4. |

# Busch-Installationsbus<sup>®</sup> EIB / KNX Gerätetechnik

| Lampen                                             | - Glühlampenlast                                            | 2300W                   |
|----------------------------------------------------|-------------------------------------------------------------|-------------------------|
| Leuchtstofflampen T5 / T8                          | - Unkompensiert<br>- Parallelkompensiert<br>- DUO-Schaltung | 2300W<br>1500W<br>1500W |
| NV Halogenlampen                                   | - Induktiver Trafo<br>- Elektronischer Trafo                | 1200W<br>1500W          |
|                                                    | - Halogenlampe 230V                                         | 2300W                   |
| Duluxlampe                                         | - Unkompensiert<br>- Parallelkompensiert                    | 1100W<br>1100W          |
| Quecksilberdampflampe                              | - Unkompensiert<br>- Parallelkompensiert                    | 2000W<br>2000W          |
| Schaltleistung (schaltender Kontakt) <sup>1)</sup> | - Max. Einschaltspitzenstrom $I_p$ (150µs)                  | 400A                    |
|                                                    | - Max. Einschaltspitzenstrom $I_{p} ~(250 \mu s)$           | 320A                    |
|                                                    | - Max. Einschaltspitzenstrom $I_{p} ~(600 \mu s)$           | 200A                    |
| Anzahl EVGs (T5/T8, einflammig) <sup>1)</sup>      | - 18W (ABB EVG 1x58 CF)                                     | 23                      |
|                                                    | - 24W (ABB EVG-T5 1x24 CY)                                  | 23                      |
|                                                    | - 36W (ABB EVG 1x36 CF)                                     | 14                      |
|                                                    | - 58W (ABB EVG 1x58 CF)                                     | 11                      |
|                                                    | - 80W (Helvar EL 1x80 SC)                                   | 10                      |

#### Lampenlasten, Schaltleistungen für Laststromkreis

<sup>1)</sup> für mehrflammige Lampen oder andere Typen ist die Anzahl der EVGs über den Einschaltspitzenstrom der EVGs zu ermitteln. Beispiel siehe Abschnitt 4

 Tabelle 2:
 Lampenlasten f
 ür Laststromkreis 6197/22, 6197/23, 6197/24

#### Anwendungsprogramme

| Anwendungsp   | rogramm                                      | Anzahl                          | Max. Anzahl            | Max. Anzahl                  |   |
|---------------|----------------------------------------------|---------------------------------|------------------------|------------------------------|---|
|               |                                              | Kommunikationsobjekte           | Gruppenadressen        | Zuordnungen                  |   |
| Schalten Dimn | nen 2f 1-10V/1.1                             | 40                              | 254                    | 255                          |   |
| Schalten Dimn | nen 4f 1-10V/1.1                             | 80                              | 254                    | 255                          |   |
| Schalten Dimn | nen 8f 1-10V/1.1                             | 160                             | 254                    | 255                          |   |
|               |                                              |                                 |                        |                              |   |
| Tabelle 3:    | Anwendungsprogram                            | nme 6197/22, 6197/23, 6197/24   |                        |                              |   |
|               |                                              |                                 |                        |                              |   |
|               |                                              |                                 |                        |                              |   |
| Hinweis:      | Für die Progra                               | ammierung ist die ETS2 V1.3     | oder höher erforderlic | h. Bei Verwendung der ETS3   |   |
|               | ist eine Datei vom Typ "VD3" zu importieren. |                                 |                        |                              |   |
|               | Dec Anword                                   | inconregroup light in der ETG   | 0 / ETC2 unter         |                              |   |
|               | Das Anwenut                                  | ngsprogrammiegt in der Ers      | 52 / E   53 u    e     | then Dimmon of 1 10///1      |   |
|               | Busch-Jaege                                  | / Beleuchlung / Schall-/Dimm    | laktoren 1-10v / Scha  |                              |   |
|               | (x = 2, 4  oder)                             | 8, Anzani der Ausgange).        |                        |                              |   |
| Hinweis:      | Die Geräte ur                                | nterstützen nicht die Verschlie | 3funktion eines Projek | ts bzw. der KNX-Geräte in de | r |
|               | ETS, Wenn S                                  | ie den Zugriff auf alle Geräte  | des Proiekts durch eir | BA-Kennwort" (ETS2) bzw.     |   |

ETS. Wenn Sie den Zugriff auf alle Geräte des Projekts durch ein "BA-Kennwort" (ETS2) bzw. "BCU-Schlüssel" (ETS3) sperren, hat es auf dieses Gerät keine Auswirkung. Es kann weiterhin ausgelesen und programmiert werden.

#### 2.2 Anschlussbild

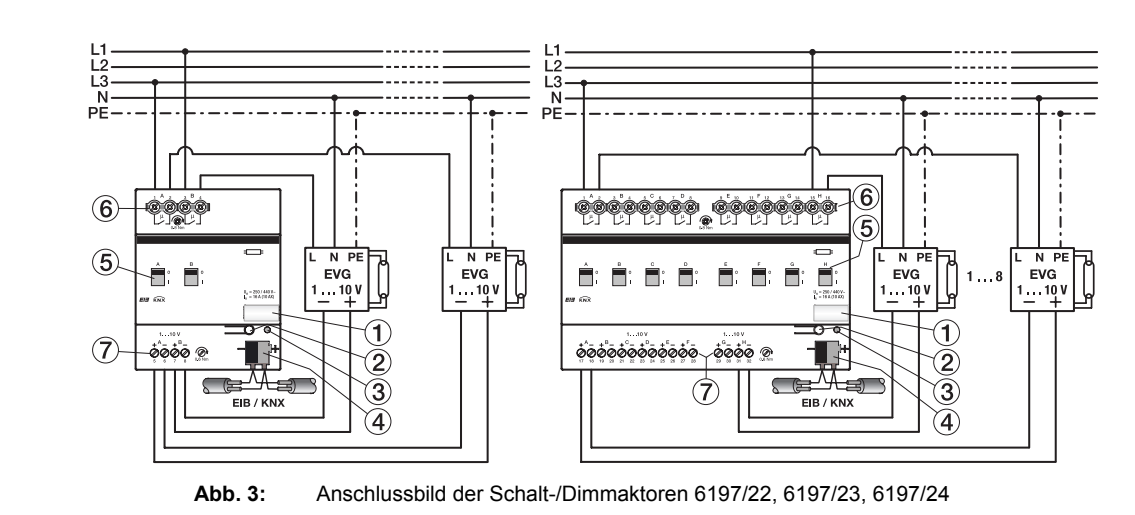

1 Schilderträger

- 4 Busanschlussklemme
- 2 Programmier-Taste 5 Schaltstellungsanzeige und Handbedienung
- 3 Programmier-LED
- 6 Laststromkreis, je 2 Anschlussklemmen7 Steuerstromkreise, je 2 Anschlussklemmen
- **Hinweis:** Um gefährliche Berührungsspannung durch Rückspeisung aus unterschiedlichen Außenleitern zu vermeiden, muss eine allpolige Abschaltung eingehalten werden.
- **Hinweis:** Eine offene Steuerleitung bewirkt die maximale Helligkeit. Eine kurzgeschlossene Steuerleitung erzeugt den min. Dimmwert. Der minimale Dimmwert stellt sich auch bei vertauschter Polarität der Steuerleitung ein. In allen 3 Fällen ist keine Dimmung der Beleuchtung möglich.

#### 2.3 Maßbild

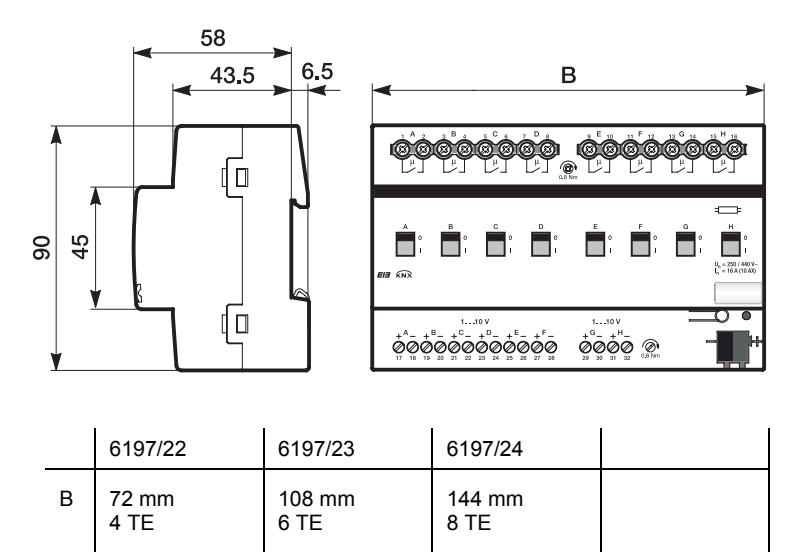

Abb. 4: Maßbild 6197/22, 6197/23, 6197/24

#### 2.4 Montage und Installation

Die Busch-Installationsbus<sup>®</sup> EIB / KNX Schalt-/Dimmaktoren sind geeignet zum Einbau in Verteilern oder Kleingehäusen für Schnellbefestigung auf einer 35 mm Tragschienen, nach DIN EN 60 715.

Das Gerät kann in jeder Einbaulage montiert werden und benötigt keine Hilfsspannung. Das Gerät versogt sich aus dem EIB / KNX.

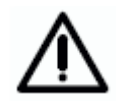

Die Zugänglichkeit des Geräts zum Betreiben, Prüfen, Besichtigen, Warten und Reparieren muss sichergestellt sein (gem. DIN VDE 0100-520).

Vor Montagearbeiten ist das Gerät spannungsfrei zu schalten.

Der elektrische Anschluss erfolgt über Schraubklemmen. Die Verbindung zum EIB / KNX wird mit einer Busanschlussklemme hergestellt. Die Klemmenbezeichnungen befinden sich auf dem Gehäuse.

Die Geräte sind bei Transport, Lagerung und im Betrieb vor Feuchtigkeit, Schmutz und Beschädigung zu schützen.

- Geräte nur im geschlossenen Gehäuse (z.B. Verteiler) betreiben.

- Geräte nur innerhalb der spezifizierten technischen Daten betreiben.
- 2.5 Beschreibung der Einund Ausgänge

Die Schaltausgänge der Schalt-/Dimmaktoren sind potenzialgetrennt. An benachbarten Ausgängen sind unterschiedliche Phasen einer 230V-Betriebsspannung anschließbar.

Steuer-, Last- und EIB / KNX - Seiten sind galvanisch getrennt. Beim anschließen der Steuerleitung ist zu berücksichtigen, dass die Steuergausgänge untereinander eine gemeinsame Bezugsmasse besitzen.

Das Anschließen einer 230V-Netzspannung an einem der 1-10V-Ausgänge kann zur Zerstörung der 1-10V-Endstufe und des Ausgangs führen.

#### 2.6 Spezielle Betriebszustände

Das Verhalten bei Busspannungsausfall und -wiederkehr ist parametrierbar. Die genaue Beschreibung ist zusammen mit dem Verhalten nach Download und Busreset detailliert im Kapitel 4 beschrieben.

Eine offene Steuerleitung bewirkt die maximale Helligkeit. Eine kurzgeschlossene Steuerleitung erzeugt den min. Dimmwert. Der minimale Dimmwert stellt sich auch bei vertauschter Polarität der Steuerleitung ein. In allen 3 Fällen ist keine Dimmung der Beleuchtung möglich.

#### 2.7 Inbetriebnahme

Die Parametrierung der Schalt-/Dimmaktoren erfolgt mit dem Anwendungsprogramm *Schalten Dimmen xf* 1-10V/1 (x = 2, 4 oder 8) und der ETS (ab Version ETS2V1.3). Bei der Verwendung der ETS3 ist eine Datei des Typ ".VD3" zu importieren. Es sind folgende Arbeiten durchzuführen:

- Vergabe der physikalischen EIB / KNX Geräte Adresse
- Parametrierung der übergreifenden Gerätefunktionen
- Parametrierung des Verhaltens pro Ausgang

- Zuordnung der Kommunikationsobjekte zu EIB / KNX-Gruppen

Die Schalt-/Dimmaktoren benötigen keine separate Spannungsversorgung. Der Anschluss an den EIB / KNX reicht aus, um die Funktion der Aktoren zu ermöglichen. Für die Parametrierung benötigen Sie einen PC oder Laptop mit der ETS (ab ETS2 V1.3) und eine Anbindung an den Busch-Installationsbus<sup>®</sup> EIB / KNX z.B. über RS232 Schnittstelle oder USB-Schnittstelle.

## Busch-Installationsbus<sup>®</sup> EIB / KNX Gerätetechnik

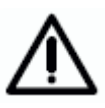

Die Montage und Inbetriebnahme darf nur von Elektrofachkräften ausgeführt werden. Bei der Planung und Errichtung von elektrischen Anlagen sind die einschlägigen Normen, Richtlinien, Vorschriften und Bestimmungen zu beachten.

#### 2.8 Vergabe der physikalischen EIB / KNX-Adresse

Die Vergabe der physikalischen EIB / KNX-Geräteadresse der Schalt-/ Dimmaktoren erfolgt über die ETS und die Programmiertaste am Gerät.

Das Gerät besitzt zur Vergabe der EIB / KNX physikalischen Geräteadresse eine Programmier-Taste, die sich auf der Schulter des Gerätes befindet. Nach dem die Taste gedrückt wurde, leuchtet die rote Programmier-LED auf. Sie erlischt, sobald die ETS die physikalische Adresse vergeben hat oder die Programmier-Taste erneut gedrückt wurde.

#### 2.9 Manuelle Bedienung

Der Schalt-/Dimmaktoren hat eine manuelle Bedienmöglichkeit. Mit einem Bedienteil am Relais kann der Schaltkontakt EIN und AUS geschaltet werden. Durch das Bedienteil wird gleichzeitig die Schaltstellung angezeigt.

Der Schalt-/Dimmaktor hat keine elektrische Überwachung der Handbetätigung und kann deshalb auch nicht gezielt auf eine Handbetätigung reagieren.

Aus energietechnischen Gesichtspunkten wird das Relais nur mit einem Schaltimpuls angesteuert, wenn sich die bekannte Relaisstellung geändert hat. Dies hat zur Folge, dass nach

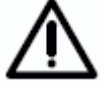

Relaisstellung geändert hat. Dies hat zur Folge, dass nach einer einmaligen manuellen Bedienung ein sich wiederholender Schaltbefehl, der über den Bus empfangen wird, kein Kontaktwechsel stattfindet, da der Aktor davon ausgeht es habe kein Kontaktwechsel stattgefunden und die korrekte Kontaktposition ist eingestellt.

Eine Ausnahme ist die Situation nach Busspannungsausfall und Wiederkehr. In beiden Fällen wird die Relais Position in Abhängigkeit der Parametrierung neu berechnet und unabhängig von der Kontaktstellung immer eingestellt.

Die Schalt-/Dimmaktoren werden mit der physikalischen Adresse 15.15.255 ausgeliefert. Die Anschlussklemmen und die Relais sind geöffnet und die Busklemme ist vormontiert.

Es ist zu beachten, dass sich durch Erschütterungen während des Transports die Relaisstellungen verändern können. Durch eine optische Kontrolle kann jederzeit die Kontaktstellung am Gerät erkannt und gegebenenfalls durch eine manuelle Bedienung verändert werden.

Das Anwendungsprogramm Schalten Dimmen xf 1-10V/1 (x = 2, 4 oder 8) ist vorgeladen.

#### 2.11 Wartung und Reinigen

2.10 Auslieferzustand

Die Schalt-/Dimmaktoren sind wartungsfrei. Bei Schäden (z.B. durch Transport, Lagerung) dürfen keine Reparaturen durch Fremdpersonal vorgenommen werden. Beim Öffnen des Gerätes erlischt der Garantieanspruch.

Verschmutzte Geräte können mit einem trockenen Tuch gereinigt werden. Reicht das nicht aus, kann ein mit Seifenlauge leicht angefeuchtetes Tuch benutzt werden. Auf keinen Fall sind ätzende Mittel oder Lösungsmittel zu verwenden.

#### 3 Inbetriebnahme

#### 3.1 Überblick

Das Applikationsprogramm *Schalten Dimmen xf 1-10V/1* stellt dem Gerät umfangreiche und flexible Funktionalität zur Verfügung. Die Standardeinstellungen erlauben die einfache Inbetriebnahme. Je nach Bedarf können die Funktionen erweitert werden.

Die Programmierung erfolgt über die EIB Tool Software ETS2 V1.3 oder höher. Bei Verwendung der ETS3 ist eine Datei vom Typ ".VD3" zu importieren.

Jeder einzelne Ausgang, der drei Schalt-/Dimmaktoren, besitzt die gleichen technischen Eigenschaften und Software Funktionen. Somit ergibt sich die Möglichkeit jeden beliebigen Ausgang in Abhängigkeit seiner Anwendung frei zu definieren und entsprechend zu parametrieren.

Die Applikationen haben das gleiche Aussehen und dieselben Parameterfenster. Dies vereinfacht erheblich die Projektierung und Programmierung der Busch-Installationsbus<sup>®</sup> EIB / KNX Schalt-/Dimmaktoren.

Die folgende Tabelle gibt einen Überblick, welche Funktionen mit den Schalt-/Dimmaktoren und ihrem Applikationsprogramm möglich sind:

|                                                             | 6197/22 | 6197/23 | 6197/24 |
|-------------------------------------------------------------|---------|---------|---------|
|                                                             |         |         |         |
| Einbauart                                                   | REG     | REG     | REG     |
| Anzahl der Ausgänge                                         | 2       | 4       | 8       |
| Modulbreite (TE)                                            | 4       | 6       | 8       |
| Manuelle Bedienung                                          |         |         |         |
| Kontaktstellungsanzeige                                     |         |         |         |
| I <sub>n</sub> Nennstrom                                    | 16A     | 16A     | 16A     |
| 1-10V Steuerleitung                                         | 100mA   | 100mA   | 100mA   |
|                                                             |         |         |         |
| Schaltfunktion                                              |         |         |         |
| - Einschaltwert                                             |         |         |         |
| - Dimmgeschwindigkeit für Ein-/Ausschalten                  |         |         |         |
| Dimmen                                                      |         |         |         |
| - Dimmgeschwindigkeit über KNX änderbar                     |         |         |         |
| - Min. und Max. Dimmgrenzen                                 |         |         |         |
| - Ein-/Ausschalten über rel. Dimmen                         |         |         |         |
| Helligkeitswert                                             |         |         |         |
| - Dimmgeschwindigkeit für Übergang Helligkeitswert          |         |         |         |
| - Min. und Max. Wertgrenzen                                 |         |         |         |
| - Ein-/Ausschalten über Wert setzen                         |         |         |         |
| Presets (4 Stück)                                           |         |         |         |
| Szenen (8-Bit Szene)                                        |         |         |         |
| - Zuordnung des Ausgangs in bis zu 18 Szenen                |         |         |         |
| Zwangsführung                                               |         |         |         |
| - 2-Bit codierte Zwangsführung                              |         |         |         |
| - Verhalten nach Busspannungswiederkehr                     |         |         |         |
| Sperren Ausgang aktivieren über 1-Bit-Objket sperren        |         |         |         |
| Besondere Funktionen                                        |         |         |         |
| - 4-Punkt Kennlinienkorrektur                               |         |         |         |
| - Vorzug bei Busspannungsausfall                            |         |         |         |
| - Status-Rückmeldungen                                      |         |         |         |
| Zusatzfunktionen                                            |         |         |         |
| - Slavebetrieb z.B. zur Einbindung in Konstantlichtregelung |         |         |         |
| - Treppenlicht,                                             |         |         |         |
| Vorwarnung über abdimmen und / oder KNX Objekt              |         |         |         |

Tabelle 4: Applikationsübersicht

#### 3.2 Parameter

Dieses Kapitel beschreibt die Parameter der Schalt-/Dimmaktoren an hand der Parameterfenster. Die Parameterfenster sind dynamisch aufgebaut, so dass je nach Parametrierung und Funktion der Ausgänge weitere Parameterfenster freigegeben werden.

In der folgenden Beschreibung steht "Ausgang X" für alle Ausgänge eines Schalt-/Dimmaktors. Es ist parametrierbar alle Ausgänge gemeinsam oder jeden für sich individuell zu parametrieren.

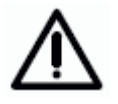

Es ist zu beachten, dass bei einem Wechsel zwischen individueller und gemeinsamer Parametrierung die durchgeführten Parametrierungen und Objektzuordnungen nicht übernommen werden.

Die individuellen Parameterfenster und die Parameterfenster für alle Ausgänge unterscheiden sich nur durch die Bezeichnung der Ausgänge. Aus diesem Grund werden im Folgenden nur die Parameterfenster für die gemeinsame Parametrierung ("x:...") beschrieben. Die Parameterfenster für einen Ausgang sind identisch.

Die Defaultwerte der Parameter sind unterstrichen dargestellt z.B. Option ja/nein.

Eingerückte Parameterbeschreibungen zeigen an, dass diese Parameter erst sichtbar sind, wenn der Mutterparameter entsprechend parametriert ist.

Die Abbildungen der Parameterfenster in diesem Handbuch entsprechen den ETS3-Parameterfenstern. Das Applikationsprogramm ist für die ETS3 optimiert. Mit dem entsprechenden VD2-File kann die Parametrierung und Projektierung der Schalt-/Dimmaktoren ebenfalls ohne Probleme mit der ETS2 durchgeführt werden. In der ETS2 kann es jedoch bei der Verwendung aller Parameter unter Umständen durch die ETS Oberfläche zu einer automatischen Teilung der Parameterfenster kommen.

#### 3.2.1 Parameterfenster "Allgemein"

| Allgemein                                                  | Allgemein                                                                     |                            |  |
|------------------------------------------------------------|-------------------------------------------------------------------------------|----------------------------|--|
| A-H: Funktion<br>A-H: Schalten<br>A-H: Dimmen<br>A-H: Wert | Parametereinstellungen                                                        | für alle Ausgänge gleich 💌 |  |
|                                                            | Sende- und Schaltverzögerung nach<br>Busspannungswiederkehr in s [2255]       | 2                          |  |
|                                                            | Während der Sende- und Schaltverzögerung<br>bleiben die Ausgänge unverändert. | < HINWEIS                  |  |
|                                                            | Objekt "In Betrieb" senden                                                    | nein                       |  |
|                                                            | Anzahl Telegramme begrenzen                                                   | nein                       |  |
|                                                            |                                                                               |                            |  |
|                                                            |                                                                               |                            |  |
|                                                            | OK Abbrec                                                                     | hen Standard Info Hilfe    |  |

Abb. 5: Parameterfenster "Allgemein"

#### Parametereinstellungen

Optionen: <u>für alle Ausgänge gleich</u> für jeden Ausgang individuell

Für jeden Ausgang kann separat eine individuelle Einstellung vorgenommen werden. Gerade bei größeren EIB/KNX-Anlagen kommt es häufig vor, dass alle Ausgänge gleich parametriert werden. Für diesen Fall brauchen alle Einstellungen im Gerät nur einmal vorgenommen zu werden. Diese Einstellungen gelten dann für alle Ausgänge.

*Für alle Ausgänge gleich*: Es erscheinen Parameterfenster "A-X:" (für 2fach X = B, für 4fach X = D und für 8fach Geräte X = H), die für alle Ausgänge gleichermaßen gelten.

*Für jeden Ausgang individuell*: Es erscheinen alle Parameterfenster für jeden einzelnen Ausgang.

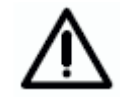

Es ist zu beachten, dass bei einem Wechsel zwischen individueller und gemeinsamer Parametrierung die durchgeführten Parametrierungen und Objektzuordnungen nicht übernommen werden.

# Sende- und Schaltverzögerung nach Busspannungswiederkehr in s [2...255]

Optionen: <u>2</u>...255 s

Während der Sende- und Schaltverzögerung werden nur Telegramme empfangen. Die Telegramme werden jedoch nicht verarbeitet und die Ausgänge bleiben unverändert. Es werden keine Telegramme auf den Bus gesendet.

Nach Ablauf der Sende- und Schaltverzögerung werden Telegramme gesendet und der Zustand der Ausgänge entsprechend der Parametrierung bzw. der Objektwerte eingestellt.

Während der Sende- und Schaltverzögerung können die Objekte über den Bus z.B. von einer Visualisierung weiterhin ausgelesen werden. Sende- und Schaltanforderungen werden nach Ablauf der Sende- und Schaltverzögerung ausgeführt.

Eine Startzeit von ca. 2 Sekunden benötigt der Prozessor bis er funktionsbereit ist. Diese Initialisierungszeit ist in der parametrierten Zeit enthalten.

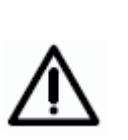

Die erste Schalthandlung wird erst dann ausgeführt, wenn das Gerät ausreichend Energie zur Verfügung hat, um bei einem Busausfall alle Kontakte sicher in den parametrierten Schaltzustand bringen zu können. Dies kann zur Folge haben, dass die erste Schalthandlung zu einem späteren Zeitpunkt erfolgt, als dies durch die parametrierte Schaltverzögerung vorgegeben ist. Die Sendeverzögerung wird dadurch nicht beeinflusst. Die maximalen Schaltspiele pro Minute sind den Technischen Daten im Kapitel 2 zu entnehmen.

#### Objekt "In Betrieb" senden

Optionen: nein

zyklisch Wert "0" senden zyklisch Wert "1" senden

Das Objekt *In Betrieb* meldet die Funktionsfähigkeit des Gerätes auf den Bus und zeigt gleichzeitig die einwandfreie Busleitung an. Dieses zyklische Telegramm kann durch ein externes Gerät überwacht werden. Der folgende Parameter wird sichtbar:

#### Sendezykluszeit in s [1...65535]

Optionen: 1...<u>60</u>...65.535

Hier wird das Zeitintervall eingestellt, mit der das Objekt *In Betrieb,* je nach Parametrierung, zyklisch ein Telegramm mit dem Wert "1" oder "0" sendet.

#### Anzahl Telegramme begrenzen

Optionen: <u>nein</u>/ja

Um die vom Gerät erzeugte Buslast zu begrenzen, gibt es die Möglichkeit eine Telegrammratenbegrenzung zu parametrieren.

Bei der Auswahl *ja* werden die beiden Parameter *Max. Anzahl gesendeter Telegramme* und *im Zeitraum* freigegeben.

#### Max. Anzahl gesendeter Telegramme

Optionen: 1...<u>20</u>...255

#### im Zeitraum

Optionen: 50ms / 100ms / ... / 10s / ... / 30s / 1min

Mit diesen Parametern wird eingestellt, wie viele Telegramme das Gerät innerhalb eines Zeitraums sendet.

Die Telegramme werden am Anfang eines Zeitraums schnellstmöglich gesendet. Ist die parametrierte Anzahl von Telegrammen erreicht wird die Übertragung gestoppt und erst im nächsten Zeitraum fortgesetzt.

#### 3.2.2 Parameterfenster "X: Allgemein"

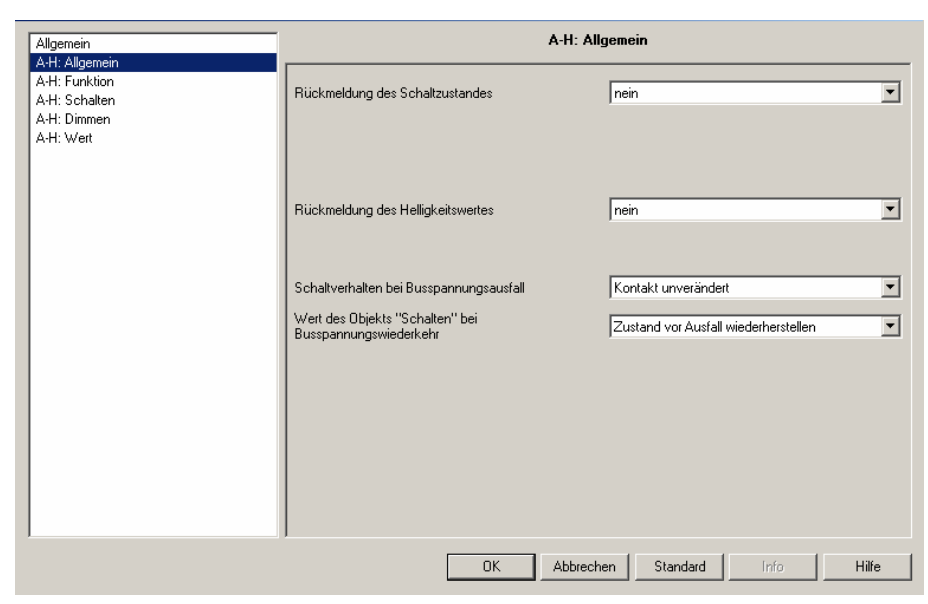

Abb. 6: Parameterfenster "A-X: Allgemein"

#### Rückmeldung des Schaltzustandes

Optionen: nein

ja: über Objekt "Schalten / Status" ja: über getrenntes Objekt "Status Schalten"

Hier wird eingestellt, ob und wie der aktuelle Schaltzustand der Beleuchtung (EIN / AUS) auf den Bus gesendet wird.

Bei Einstellung *nein* wird der Schaltzustand nicht aktiv auf den Bus gesendet.

Bei Einstellung *ja: über Objekt Schalten / Status* wird der Schaltbefehl über das Objekt *Schalten / Status* aktiv auf den Bus gesendet.

Bei Einstellung *ja: über getrenntes Objekt* wird ein zusätzliches Objekt *Status Schalten* freigegeben, über das der aktuelle Schaltstatus auf den Bus sendet wird.

Beachte: Bei einem Wechsel der Parametrierung oder bei einem nachträglichen zuschalten des Status-Objekts gehen die Zuordnungen des Objekt *Schalten* verloren und muss erneut vorgenommen werden.

Anmerkung: Das Schalten und die Rückmeldung über das gleiche Objekt *Schalten / Status* sind sinnvoll, weil sie die Gruppenadresszuordnung vereinfacht. Es können jedoch bei unsachgemäßer Programmierung, durch die Rückmeldungen in einer Gruppe, ungewollte Schalthandlungen ausgelöst werden. In einer Gruppe mit mehreren Schalten / Status Objekten sollte nur ein Objekt den Staus zurückmelden.

| Rückmeldung des Schaltzustandes | ja: über getrenntes Objekt "Status Schalten" | • |
|---------------------------------|----------------------------------------------|---|
| senden                          | nur bei Änderung                             | • |
| invertieren                     | nein: 0 = AUS, 1 = EIN                       | • |

#### Die Optionen "ja:..." geben einen bzw. zwei weitere Parameter frei:

#### senden

Optionen: nur bei Änderung / immer

Hier wird eingestellt, ob die Rückmeldung *nur bei Änderung* des Objektwertes oder zusätzlich bei jeder Wertzuweisung des Objekts *Schalten* gesendet wird (Option *"immer"*).

#### invertieren

Optionen:  $\underline{\text{nein: } 0 = \text{AUS, } 1 = \text{EIN}}$ ja: 0 = EIN, 1 = AUS

Dieser Parameter ist freigegeben wenn zuvor die Option "ja: über getrenntes Objekt *Status Schalten* gewählt wurde.

Mit diesem Parameter kann die Rückmeldung des Schaltzustands invertiert werden. Er ist sichtbar, wenn die Rückmeldung über das Objekt *Status Schalten* erfolgt.

Bei invertierter Rückmeldung besitzt das Objekt *Status Schalten* folgende Werte:

- "0" Beleuchtung ist eingeschaltet
- "1" Beleuchtung ist ausgeschaltet

#### Rückmeldung des Helligkeitswertes

Optionen: nein

ja: über Objekt Helligkeitswert / Status

ja: über getrenntes Objekt Status Helligkeitswert

Hier wird eingestellt, wie der aktuelle Status des Helligkeitswerts der Beleuchtung auf den Bus gesendet wird.

Bei Einstellung *nein* wird der Helligkeitswert nicht aktiv auf den Bus gesendet.

Bei Einstellung *ja: über Objekt Helligkeitswert / Status* wird der Helligkeitswert über das Objekt *Helligkeitswert / Status* auf den Bus gesendet.

Bei Einstellung *ja: über getrenntes Objekt Status Helligkeitswert* wird ein zusätzliches Objekt *Status Helligkeitswert* freigegeben, über das bei Änderung der aktuelle Helligkeitswert auf den Bus gesendet wird.

Der geänderte Helligkeitswert wird am Ende des Dimmvorgangs gesendet. D.h. beim erreichen des Endwertes beim Schalten, Szenen- oder Presetaufruf. Dies kann bedeuten dass während des Dimmvorgangs nicht der aktuelle Helligkeitswert angezeigt wird.

Beachte: Bei einem Wechsel der Parametrierung oder bei einem nachträglichen zuschalten des Status-Objekts gehen die Zuordnungen des Objekt *Helligkeitswert* verloren und muss erneut vorgenommen werden.

Beachte: Bei einer Kennlinienkorrektur wird der von der Leuchte Rückgesendete erneut durch die Kennlinie transformiert. Somit korrelieren Helligkeitswert und Rückmeldung. Eine nähere Beschreibung ist in Kapitel 4.6 zu finden.

| Rückmeldung des Helligkeitswertes | ja: über Objekt "Helligkeitswert" |
|-----------------------------------|-----------------------------------|
| senden                            | nur bei Änderung                  |

#### Die Optionen "ja:..." geben einen weitere Parameter frei:

#### senden

Optionen: nur bei Änderung / immer

Hier wird eingestellt, ob die Rückmeldung *nur bei Änderung* des Objektwertes oder zusätzlich bei jeder Wertzuweisung des Objekts *Helligkeitswert* gesendet wird (Option "*immer*").

Eine Wertzuweisung erfolgt durch Schalten, Dimmen, Helligkeitswertsetzen, Szenen-, Preset- und Treppenlichtaufruf.

#### Schaltverhalten bei Busspannungsausfall

Optionen: Kontakt geöffnet Kontakt geschlossen Kontakt unverändert

Mit diesem Parameter kann der Last-Ausgang bei Busspannungsausfall in einen definierten Zustand gebracht werden.

Der 1-10 V-Steuerausgang wird bei Busspannungsausfall hochohmig. Damit werden die Leuchten fest mit 100% Helligkeit angesteuert.

#### Wert des Objekts "Schalten" bei Busspannungswiederkehr

Optionen: Zustand vor Ausfall wiederherstellen mit 0 beschreiben mit 1 beschreiben

Mit diesem Parameter kann der Ausgang nach Busspannungswiederkehr in einen definierten Zustand gebracht werden.

Bei Einstellung *Zustand vor Ausfall wiederherstellen* wird die Helligkeit vor Busspannungsausfall wiederhergestellt.

Mit den beiden anderen Parametereinstellungen kann das Objekt *Schalten* bzw. *Schalten / Status* bei Busspannungswiederkehr wahlweise mit einer "0" oder "1" beschrieben werden. In Abhängigkeit der eingestellten Geräteparametrierung wird die Kontaktposition neu bestimmt und eingestellt.

Ist z.B. die Treppenlichtfunktion aktiviert, kann mit dem Schaltbefehl "1" das Treppenlicht nach Busspannungswiederkehr ausgelöst werden.

Hinweis: Bei Busspannungsausfall geht der letzte Helligkeitswert verloren. Bei Einstellung *Einschalten mit letztem Helligkeitswert* unter Parameterfenster *Schalten* steuert der Schalt-/Dimmaktor nach Busspannungswiederkehr und dem ersten Schaltbefehl stets 100% Helligkeit bzw. den maximalen Dimmwert an. Dies gilt so lange bis ein neuer "letzter Wert" erkannt wird.

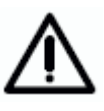

Falls im Parameterfenster der Slavebetrieb nach Busspannungswiederkehr als aktiv parametriert ist, gleichzeitig das Verhalten des Slavebetriebs beim Einschalten deaktiviert wird (ebenfalls Parameterfenster X: Slave) und mit dem hier beschriebenen Parameter der Ausgang ein EIN-Befehl nach Busspannungswiederkehr erzeugt, wird der Slave Betrieb sofort wieder deaktiviert.

D.h. der hier beschriebene Parameter *Wert des Objekts "Schalten" bei Busspannungswiederkehr* hat eine höhere Priorität als der im Parameterfenster *X: Slave* beschriebene Parameter "Slavebetrieb ist nach Busspannungswiederkehr".

#### 3.2.3 Parameterfenster "X: Funktion"

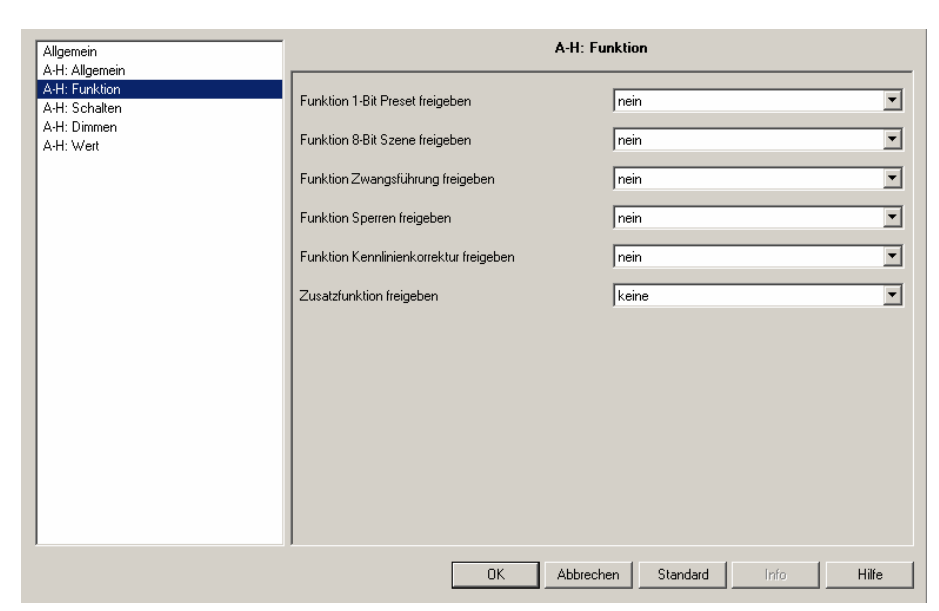

Abb. 7: Parameterfenster "X: Funktion"

In diesem Parameterfenster können zusätzliche Funktionen des Ausgangs freigegeben werden.

#### **Funktion 1-Bit Preset freigeben**

Optionen: <u>nein</u> / ja

Über diesen Parameter kann die Funktion "Preset" freigegeben werden. Die Funktion dient zum Aufrufen oder Speichern von Helligkeitswerten über ein 1-Bit-Objekt.

Wird die Preset-Funktion freigegeben erscheint ein weiterer Parameter:

| Funktion 1-Bit Preset freigeben                           | ja | • |
|-----------------------------------------------------------|----|---|
| Presets beim Download mit<br>Standardwerten überschreiben | ja | • |

#### Presets beim Download mit Standardwerten überschreiben

Optionen: nein / ja

Hier wird eingestellt, ob die Preset-Werte mit den Standard-Helligkeitswerten überschrieben werden, die über die Parameter in der ETS eingestellt sind.

Diese Funktion ist z.B. sinnvoll, wenn die Einstellungen des Benutzers rückgängig gemacht und die Beleuchtung auf einen definierten Helligkeitswert gesetzt werden soll.

Die spezielle Eigenschaften der Presets werden im Parameterfenster "X: Preset" festgelegt.

#### Funktion 8-Bit Szene freigeben

Optionen: <u>nein</u> / ja

Über diesen Parameter kann die Funktion "Szene" freigegeben werden. Die Funktion dient zum Aufrufen oder Speichern von Helligkeitswerten über ein 1-Byte Objekt. Projektspezifische, manuell eingestellte Helligkeitswerte können über das 1-Byte Objekt *8-Bit Szene* gespeichert werden.

Wird die 8-Bit Szenen-Funktion freigegeben erscheint ein weiterer Parameter:

| Funktion 8-Bit Szene freigeben                  | ja           | • |
|-------------------------------------------------|--------------|---|
| Szenenwerte mit Standardwerten<br>überschreiben | bei Download | • |

#### Szenenwerte mit Standardwerten überschreiben

#### Optionen: nein

bei Download über Objekt "Szenen Standard wiederherstellen" bei Download oder über Objekt

Hier wird eingestellt, ob die Szenenwerte mit den Standard-Helligkeitswerten überschrieben werden, die in den Parametern eingestellt sind. Diese Funktion ist z.B. sinnvoll, wenn die Szeneneinstellungen des Benutzers rückgängig gemacht werden sollen.

Das Zurücksetzen der Szenenwerte ist durch ETS-Download oder über das Objekt Szenen Standard wiederherstellen möglich.

Die speziellen Eigenschaften der 8-Bit Szene wird im Parameterfenster "X: Szene (x)" festgelegt. Jeder Ausgang des Schalt-/Dimmaktors kann in bis zu 18 Szenen eingebunden werden.

#### Funktion Zwangsführung freigeben

Optionen: <u>nein</u> / ja

Über diesen Parameter wird das Objekt Zwangsführung freigegeben.

Funktionsweise der Zwangsführung:

Die aktive Zwangsführung hat Einfluss auf das gesamte Verhalten des Ausgangs. Beim Aufruf der Zwangsführung wird der in der ETS parametrierte Helligkeitswert eingestellt. Der momentan eingestellte Helligkeitswert wird zwischengespeichert. Ein gerade laufender Dimmbefehl wird unterbrochen und der Ziel-Helligkeitswert direkt gespeichert.

Während der aktiven Zwangsführung empfangene Helligkeitswerte werden nicht eingestellt, aber im Hintergrund weiter verarbeitet und gespeichert. Ebenfalls werden Schaltbefehle im Hintergrund gespeichert. Relative Dimmbefehle und Dimmrampen werden ignoriert. Es wird direkt der Ziel-Helligkeitswert gespeichert.

Beim Ende der Zwangsführung, wird der im Hintergrund gespeicherte Helligkeitswert eingestellt.

Die Zwangsführung hat eine höhere Priorität als das Sperren eines Ausgangs.

Die Zwangsführung wird im zweiten Bit des Statusbyte (Objekt *Statusbyte*) angezeigt.

Der Zustand der Zwangsführung (aktiv / deaktiv) nach Busspannungswiederkehr ist im Parameterfenster X: Funktion parametrierbar.

| Wert | Bit 1 | Bit 0          | Zustand                                                                                    | Beschreibung                                                                                                    |  |  |  |  |  |  |  |        |                                                                                                    |
|------|-------|----------------|--------------------------------------------------------------------------------------------|----------------------------------------------------------------------------------------------------|--|--|--|--|--|--|--|--------|----------------------------------------------------------------------------------------------------|
| 0    | 0     | 0              | Frei                                                                                       | Wird auf dem Objekt <i>Zwangsführung</i> ein Telegramm mit dem                                                                                                    |  |  |  |  |  |  |  |        |                                                                                                    |
| 1    | 0     | 1              | Frei                                                                                       | Ausgang freigegeben und kann über die verschiedenen<br>Objekt angesteuert werden.                                                                                                    |  |  |  |  |  |  |  |        |                                                                                                    |
|      |       |                |                                                                                            | Wird auf dem Objekt <i>Zwangsführung</i> ein Telegramm mit dem<br>Wert "2" (binär 10) empfangen, wird der Ausgang des Schalt-<br>/ Dimmaktors AUS geschaltet und so lange gesperrt, bis die<br>Zwangsführung wieder deaktiviert wird. |  |  |  |  |  |  |  |        |                                                                                                    |
| 2    | 1     | 0              | 0 Zwangs-<br>AUS                                                                           | Solange die Zwangsführung aktiv ist, wird die Ansteuerung<br>über ein anderes Objekt ignoriert. Befehle werden im<br>Hintergrund ausgeführt und die Endwerte gespeichert.                                                             |  |  |  |  |  |  |  |        |                                                                                                    |
|      |       |                |                                                                                            | Nach Deaktivierung der Zwangsführung wird der im Hinter-<br>grund ständig berechnete und gespeicherte Helligkeitswert<br>eingestellt.                                                                                                 |  |  |  |  |  |  |  |        |                                                                                                    |
|      |       |                | 1 1 <sup>Z</sup>                                                                           |                                                                                                    |  |  |  |  |  |  |  | Zwongo | Wird auf dem Objekt <i>Zwangsführung</i> ein Telegramm mit dem Wert "3" (binär 11) empfangen, wird der Ausgang mit dem parametrierten Helligkeitswert eingeschaltet und so lange gesperrt, bis die Zwangsführung wieder deaktiviert wird. |
| 3    | 1     | ∠wangs-<br>EIN |                                                                                            | Solange die Zwangsführung aktiviert ist, ist die Ansteuerung<br>über ein anderes Objekt nicht möglich. Befehle werden im<br>Hintergrund ausgeführt und der Endwerte gespeichert.                                                      |  |  |  |  |  |  |  |        |                                                                                                    |
|      |       |                | Nach Deaktivierung der Zwangsführung wird der<br>gespeicherte Helligkeitswert eingestellt. |                                                                                                    |  |  |  |  |  |  |  |        |                                                                                                    |

 Tabelle 5
 Übersicht 2-Bit Zwangsführungsobjekt

Wird die Funktion Zwangsführung freigegeben erscheinen zwei weiterer Parameter:

| Funktion Zwangsführung freigeben                                  | ja 🔽             |
|-------------------------------------------------------------------|------------------|
| Helligkeit wenn Objektwert = 3<br>(zwangsweise einschalten)       | 100% (255)       |
| Zustand der Zwangsführungsfunktion nach<br>Busspannungswiederkehr | inaktiv (Wert 0) |

### Helligkeit wenn Objektwert = 3 (zwangsweise einschalten)

Optionen: <u>100%</u> (255) / 99% (252) / ... / 2% (5) / 1% (3) / 0% (Aus)

Dieser Parameter ist sichtbar wenn die Funktion *Zwangsführung* aktiviert wurde. Mit diesem Parameter wird der Helligkeitswert eingestellt mit dem der Ausgang angesteuert wird, wenn das Objekt *Zwangsführung* den Wert "3" (= "zwangsweise einschalten") besitzt.

Nach Aufhebung der Zwangsführung wird der normale Zustand des Ausgangs wiederhergestellt. Während der Zwangsführung wird also stets der Helligkeitswert weiter berechnet; lediglich Telegramme "rel. Dimmen" werden ignoriert.

#### Zustand der Zwangsführung nach Busspannungswiederkehr

Optionen: inaktiv (Wert 0)

zwangsweise ausschalten (Wert 2) zwangsweise einschalten (Wert 3)

Hier wird eingestellt, welchen Wert das Objekt Zwangsführung bei Busspannungswiederkehr zugewiesen bekommt.

#### **Funktion Sperren freigeben**

Optionen: nein / ja

Hier wird das Objekt *Sperren* freigegeben. Über dieses Objekt kann die Funktion des Ausgangs gesperrt werden, so dass er nicht über den Bus verändert werden kann.

Der Aktuelle Helligkeitswert des Ausgangs wird eingefroren. Alle Befehle bis auf Zwangsführung und die Reaktionen auf Busausfall und Wiederkehr werden ignoriert.

Eine Aktivierung des Sperrbetriebs während eines Ab- oder Aufdimvorgangs bei Treppenlicht-, Schalt- oder Szene-Funktion wird zunächst ignoriert. Erst nach Ende des Dimmvorgangs wird der Ausgang gesperrt und die Helligkeit eingefroren. Eine Sperrung während der Treppenlichtzeit bewirkt hingegen ein sofortiges Sperren des Ausgangs und einfrieren der Helligkeit. Nach dem entsperren wird die Treppenlichtfunktion beim Abdimmen (Vorwarnen) fortgesetzt.

Die Zwangsführung hat eine höhere Priorität als die Sperrung. Bei Aktivierter Zwangsführung kann die Sperrfunktion aktiviert oder deaktiviert werden, so dass nach der Zwangsführung der aktuelle Sperrzustand vorhanden ist der sich ohne aktivierter Zwangsführung ergeben würde.

#### Funktion Kennlinienkorrektur freigeben

Optionen: <u>nein</u> / ja

Wird in diesem Parameter *ja* eingegeben, wird das Parameterfenster *Kennlinienkorrektur* freigegeben. In diesem kann die Dimmkennlinie (Beleuchtung in Abhängigkeit des Helligkeitswertes) verändert werden.

Die spezielle Eigenschaften der Kennlinienkorrektur wird im Parameterfenster "X: Kennlinienkorrektur" festgelegt.

#### Zusatzfunktion freigeben

Optionen: keine

Slavebetrieb in Lichtregelung Treppenlichtfunktion

Über diesen Parameter kann zwischen zwei Zusatzfunktionen gewählt werden.

Für die Treppenlichtfunktion gilt die im Parameterfenster X: Dimmen parametrierten Dimmgrenzen. Die Helligkeit im Slavebetrieb wird hingegen durch die Wertgrenzen, parametriert im Parameterfenster X: Wert, begrenzt.

*Slavebetrieb in Lichtregelung* wird eingestellt, wenn das Gerät z.B. im Rahmen einer Konstantlichtregelung von einem Lichtregler aus gesteuert werden soll.

Die spezielle Eigenschaften des Slavebetriebs wird im Parameterfenster "X: Slave" festgelegt.

*Treppenlichtfunktion* wird eingestellt, wenn das Licht nach einer bestimmten Zeit wieder ausgeschaltet bzw. langsam herunter gedimmt werden soll.

Ein Vorwarnen vor dem Erlischen des Treppenlichts ist durch ein Abdimmen und / oder durch einen 1-Bit Objekt möglich, mit der eine beliebige Anzeige oder akustisches Signal ausgelöst werden kann.

Die spezielle Eigenschaften der Treppenlichtfunktion wird im Parameterfenster "X: Treppenlichtfunktion" festgelegt.

## 3.2.4 Parameterfenster

"X: Schalten"

Auf dieser Seite wird festgelegt, wie sich das Gerät bei einem Schaltbefehl über das Kommunikationsobjekt *Schalten* bzw. *Schalten / Status* verhält.

| Allgemein                                                                                 | A-H: Schalten                                                                                                    |                                                |  |
|-------------------------------------------------------------------------------------------|----------------------------------------------------------------------------------------------------|------------------------------------------------|--|
| Allgemein<br>A-H: Allgemein<br>A-H: Funktion<br>A-H: Schalten<br>A-H: Dimmen<br>A-H: Wert | Einschalten mit<br>Dimngeschwindigkeit für 0100%<br>beim Schalten ins [065.535]<br>beim Ausschalten<br>(0 = anspringen)<br>beim Einschalten<br>(0 = anspringen) | 100% (255)           0           0           0 |  |
|                                                                                           | σκ                                                                                                    | Abbrechen Standard Info Hilfe                  |  |

Abb. 8: Parameterfenster "A-X: Schalten"

#### Einschalten mit

Optionen: letzter Helligkeitswert /

<u>100%</u> (255) /

99% (252) / ... / 2% (5) / 1% (3)

Hier wird eingestellt, mit welcher Helligkeit die Beleuchtung angesteuert wird, wenn Objekt *Schalten* bzw. *Schalten / Status* den Telegrammwert "1" empfängt.

Bei Einschalten mit *letztem Helligkeitswert* wird die Helligkeit vor dem letztem Ausschalten wiederhergestellt, mindestens jedoch die Helligkeit der unteren Dimmgrenze (siehe Parameterfenster "x: Dimmen").

Der letzte Helligkeitswert ist der letzte konstante Helligkeitswert. Dieser kann sich durch setzen eines Helligkeitswertes, durch einen Schalt- oder Dimmbefehl, durch Szenen-, Preset- oder Treppenlichtfunktionen ergeben.

Beachte: Bei Busspannungsausfall geht der letzte Helligkeitswert verloren. Bis wieder ein neuer letzter Wert erkannt wird schaltet der Schalt-/Dimmaktor mit 100% oder dem Maximalen Dimmwert ein.

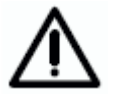

Das Einschalten mit letztem Helligkeitswert wird ignoriert, wenn der Slavebetrieb aktiviert aber unterbrochen ist (z.B. bei entsprechender Parametrierung durch einen Dimmbefehl). Wenn in diesem Fall der Schalt-/Dimmaktor ein Telgramm mit dem Wert "1" auf dem Objekt *Schalten* bzw. *Schalten / Status* empfängt, wird nicht der letzte Helligkeitswert eingestellt, sondern direkt der Slavebetrieb aktiviert und der Helligkeitswert aus dem Objekt *Slave Helligkeitswert* eingestellt.

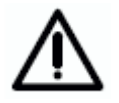

Falls der Ausgang eingeschaltet ist und ein erneuter Einschaltbefehl empfangen wird bleibt der Helligkeitswert unverändert, wenn Einschalten mit letztem Helligkeitswert parametriert ist. Dies ist darin begründet, dass der aktuelle Helligkeitswert als letzter konstante Helligkeitswert vom Schalt-/Dimmaktor betrachtet wird.

### Dimmgeschwindigkeit für 0...100% beim Schalten, in s [0...65.535] beim Ausschalten (0 = anspringen)

Optionen: 0 ... 65.535

beim Einschalten (0 = anspringen)

Optionen: 0 ... 65.535

Über diese Parameter wird eingestellt, wie schnell das Licht bei einem Schaltbefehl ein- bzw. ausschaltet. Die Eingestellte Dimmgeschwindigkeit bezieht sich auf einen unbegrenzten Dimmbereich von 0% ... 100%.

#### 3.2.5 Parameterfenster "X: Dimmen"

Über das Objekt *Relativ Dimmen* wird die Beleuchtung heller oder dunkler gedimmt. In diesem Parameterfenster werden die Parameter zum Dimmen und Schalten der Beleuchtung eingestellt.

Eine detaillierte Beschreibung der Objekte finden Sie in Abschnitt 3.3

| Allgemein                                                                            | A-H: Dimmen                                                                                                    |           |                                                                    |      |             |
|--------------------------------------------------------------------------------------|----------------------------------------------------------------------------------------------------|-----------|--------------------------------------------------------------------|------|-------------|
| Allgemein<br>AH: Allgemein<br>AH: Funktion<br>AH: Schalten<br>AH: Dimmen<br>AH: Wert | A-H: Dir<br>Rel. Dimmgeschw. für 0 100%<br>in s [065.535]<br>Obere Dimmgrenze<br>Untere Dimmgrenzen gelten für Schalten,<br>rel. Dimmen und die Treppenlichtfikt.<br>Einschalten über relativ Dimmen zulassen<br>Ausschalten über relativ Dimmen zulassen<br>Rel. Dimmgeschw. über Objekt änderbar<br>(Objekt: Rel. Dimmgeschw. 0100%) |           | men<br>6<br>100% (255)<br>20% (51)<br>20% (51)<br>ia<br>ja<br>nein |      | ×<br>×<br>× |
|                                                                                      | OK                                                                                                    | Abbrecher | n Standard                                                         | Info | Hilfe       |

Abb. 9: Parameterfenster "A-X: Dimmen"

#### Rel. Dimmgeschw. für 0...100% in s [0...65.535]

Optionen: 0 ... 65.535

Durch die Dimmgeschwindigkeit wird eine Dimmrampe festgelegt. Die parametrierte Zeit ist die Zeit, die der Dimmer benötigt den Helligkeitswert zischen 0% und 100% zu durchfahren.

Hinweis: Die Dimmgeschwindigkeit bezieht sich immer auf den kompletten, nicht begrenzten Dimmbereich. D.h. bei einer minimalen oder maximalen Dimmgrenze erreicht der Dimmer schneller den maximalen Helligkeitswert.

#### **Obere Dimmgrenze**

Optionen: <u>100%</u> / 99% / ... / 51% / 50%

Hier wird der größte Helligkeitswert festgelegt, mit dem der Dimmer über relatives Dimmen angesteuert werden kann. Auf diese Weise kann z.B. die Lebensdauer eines Leuchtmittels erhöht oder Energie eingespart werden.

Ist der Helligkeitswert oberhalb der oberen Dimmgrenze (z.B. durch Aufruf einen Presets oder einer Szene), kann nur noch dunkler gedimmt werden.

Die Dimmgrenzen gelten nicht nur beim Dimmen, sondern auch beim Schalten und der Treppenlichtfunktion. Während des Slavebetriebs, beim Setzen eines Helligkeitswerts und beim Szenen- oder Presetaufruf gelten die Wertgrenzen, die im Parameterfenster "X: Wert", parametrierbar sind.

Die Dimmgrenze ist unabhängig von der Wertgrenze.

#### **Untere Dimmgrenze**

Optionen: 50% / 49% / ... / 20% / ... / 1% / 0,3%

Hier wird der kleinste Helligkeitswert festgelegt, mit dem der Dimmer über relatives Dimmen angesteuert werden kann. Auf diese Weise kann z.B. das Ansteuern von Helligkeitsbereichen, in denen das Leuchtmittel ohnehin ausgeschaltet ist, verhindert werden.

Die kleinste untere Dimmgrenze hat den Wert "0,3%", somit ist auch bei parametrierter unterer Dimmgrenze immer ein Ausschalten möglich.

Die Dimmgrenzen gelten nicht nur beim Dimmen, sondern auch beim Schalten und der Treppenlichtfunktion. Während des Slavebetriebs, beim Setzen eines Helligkeitswerts und beim Szenen- oder Presetaufruf gelten die Wertgrenzen, die im Parameterfenster "X: Wert", parametrierbar sind.

Die Dimmgrenze ist unabhängig von der Wertgrenze.

Wenn ein Ein- bzw. Ausschalten über Dimmen parametriert ist, wird beim erreichen der unteren Dimmgrenze sofort ausgeschaltet bzw. beim Einschalten wird direkt mit dem Helligkeitswert der unteren Dimmgrenze eingeschaltet.

Hinweis: Hier sollte ein Wert eingestellt werden, bei dem das Leuchtmittel betrieben werden kann. Z.B. schalten einige Leuchtmittel unterhalb von ca. 10% aus oder beginnen zu flackern. Dies sollte vermieden werden.

#### Einschalten über relativ Dimmen zulassen

Optionen: nein / ja

Hier kann eingestellt werden, ob eine ausgeschaltete Beleuchtung durch ein Dimm-Telegramm "HELLER" eingeschaltet werden kann.

Bei der Option nein muss der Ausgang vor dem Dimmen zunächst eingeschaltet werden.

#### Ausschalten über relativ Dimmen zulassen

Optionen: nein / ja

Hier kann eingestellt werden, ob eine eingeschaltete Beleuchtung durch ein Dimm-Telegramm "DUNKLER" ausgeschaltet werden kann. Bei Parameterwert *nein* verbleibt der Helligkeitswert bei der unteren Dimmgrenze.

# Rel. Dimmgeschw. über Objekt änderbar (Objekt: Rel. Dimmgeschw. 0...100%)

#### Optionen: nein / ja

Hier ist parametrierbar, ob die Dimmgeschwindigkeit (0...100%) über den EIB/KNX änderbar ist. Die anderen Dimmgeschwindigkeiten z.B. für Wertsetzen oder Schalten werden nicht verändert.

Bei der Option "ja" erscheint das Objekt *Rel. Dimmgeschw. 0…100%*. Über dieses Objekt kann die Dimmgeschwindigkeit für 0…100% über den Bus verändert werden. Der 2-Byte Zahlwert (0…65.536) entspricht der Zeit in Sekunden, die benötigt wird um von 0 auf 255 (0%…100%) zu dimmen.

Die Dimmgeschwindigkeit bezieht sich auf den unbegrenzten Dimmbereich. Sollten Dimmgrenzen parametriert sein, wird der Dimmbereich weiterhin mit der gleichen Geschwindigkeit durchlaufen. Dies bedeutet jedoch, dass die Durchlaufzeit des vom minimalen Dimmwet bis 100% kürzer als die gesetzte Dimmgeschwindigkeit ist.

Der Wert wird durch einen Download überschrieben. Bei einem Busausfall geht die Zeit verloren und wird bei Busspannungswiederkehr mit dem ursprünglich in der ETS parametrierten Wert überschrieben.

### 3.2.6 Parameterfenster

"X: Wert"

Diese Funktion erlaubt das Vorgeben einer Helligkeit über das 1-Byte-Objekt *Helligkeitswert*.

| Allgemein                                                                   | A-H: Wert                                                                                                    |                                                                                                    |  |
|-----------------------------------------------------------------------------|----------------------------------------------------------------------------------------------------|----------------------------------------------------------------------------------------------------|--|
| A-H: Allgemein<br>A-H: Funktion<br>A-H: Chalten<br>A-H: Dimmen<br>A-H: Wett | Dimmgeschwindigkeit für 0100%<br>bei Wertsetzen in s [055.535]<br>Obere Wertgrenze<br>Untere Wertgrenze<br>Die Wertgrenzen gelten für Helligkeits-<br>werte, Slave-, Preset- u. Szenenfunkt.<br>Einschalten über Helligkeitswert<br>zulassen<br>Ausschalten über Helligkeitswert<br>zulassen | 0 100% (255) 100% (255) 100% (51) 100% (51) 10 |  |
|                                                                             | OK Ab                                                                                                    | brechen Standard Info Hilfe                                                                                                    |  |

Abb. 10: Parameterfenster "A-X: Wert"

Dimmgeschwindigkeit für 0...100% bei Wertsetzen, in s [0...65.535] Optionen: 0 ... 65.535

Dieser Parameter bestimmt die Geschwindigkeit, mit der das Gerät einen neuen Helligkeitswert andimmt. Eingestellt wird die Geschwindigkeit, die zum Dimmen von 0...100% benötigt wird.

#### **Obere Wertgrenze**

Optionen: <u>100%</u> / 99% / ... / 51% / 50%

Hier wird der obere Helligkeitswert festgelegt, mit dem der Ausgang über ein Helligkeitswert-Telegramm angesteuert werden kann. Die Wertgrenze wird beim Setzten eines Helligkeitswerts, bei der Preset- und Szenenfunktion berücksichtigt. Ebenfalls ist diese Grenze im Slavebetrieb aktiv.

Sofern ein Helligkeitswert größer der oberen Wertgrenze empfangen wird, stellt der Ausgang die obere Wertgrenze ein. Dieser Wert wird auch auf dem Bus zurückgemeldet.

Die Wertgrenze ist unabhängig von der Dimmgrenze die im Parameterfenster "X: Dimmen" parametriert ist und für das Dimmen, Schalten und der Treppenlichtfunktion gilt.

Die Wertgrenze ist unabhängig von der Dimmgrenze, die im Parameterfenster X: Dimmen festgelegt wird.

#### **Untere Wertgrenze**

Optionen: 50% / 49% / ... / 20% / ... / 1% / 0,3%

Hier wird der untere Helligkeitswert festgelegt, mit dem der Ausgang über ein Helligkeitswert-Telegramm angesteuert werden kann. Empfängt der Dimmer einen Helligkeitswert kleiner der unteren Wertgrenze, wird die untere Wertgrenze angesteuert.

Die kleinste untere Wertgrenze hat den Wert "0,3%", somit ist auch bei parametrierter unterer Wertgrenze immer ein Ausschalten möglich.

Die Wertgrenze wird beim Setzten eines Helligkeitswerts, bei der Presetund Szenenfunktion berücksichtigt. Ebenfalls ist diese Grenze im Slavebetrieb aktiv.

Sofern ein Helligkeitswert aufgerufen wird, der kleiner als die untere Wertgrenze liegt, wird die untere Wertgrenze (Helligkeitswert) eingestellt.

Die Wertgrenze ist unabhängig von der Dimmgrenze, die im Parameterfenster X: Dimmen festgelegt wird.

#### Einschalten über Helligkeitswert zulassen

Optionen: nein / ja

Hier kann eingestellt werden, ob eine ausgeschaltete Beleuchtung durch ein Helligkeitswert-Telegramm größer "0" eingeschaltet werden kann.

#### Ausschalten über Helligkeitswert zulassen

Optionen: nein / ja

Wird ein Helligkeitswert "0" empfangen, kann hier eingestellt werden, ob die Beleuchtung ausschaltet ("ja") oder bei der unteren Dimmgrenze verbleibt.

Wird während eines Dimmvorgangs ein Helligkeitswert empfangen, so wird der Dimmvorgang zunächst gestoppt und dann der neue Helligkeitswert angefahren.

#### 3.2.7 Parameterfenster "X: Presets"

Die Presets dienen zum Aufrufen von voreingestellten Helligkeitswerten über 1-Bit-Telegramme.

Pro Ausgang stehen 4 Presets zur Verfügung. Die Presets mit einer geraden Nummer (2 und 4) werden durch ein Telgramm mit dem Wert "1", die Presets mit einer ungeraden Nummer (1 und 3) durch ein Telgramm mit dem Wert "0" angesprochen. Es stehen getrennte Objekte für den Aufruf und für das Speichern / Setzen eines Preset-Helligkeitswertes zur Verfügung.

Beim Aufruf von Presets gelten die obere und untere Wertgrenze, wie sie im Parameterfenster "X: Wert" festgelegt sind. Bei Über- bzw. Unterschreitung werden die Grenzwerte eingestellt. Bei Helligkeitswert "0" wird grundsätzlich ausgeschaltet, unabhängig wie der Parameter "Ausschalten über Helligkeitswert" im Parameterfenster "X: Wert" parametriert ist.

Ein Presetaufruf bei freigegebner Treppenlichtfunktion hat keine Auswirkung auf den Ausgang. Ein Preset Speicherbefehl über Objekt *Preset 1 und 2 setzen* wird ausgeführt. D.h. zum Zeitpunkt des Speicherbefehls wird der aktuelle Helligkeitswert des Ausgangs als neuer Preset-Wert abgespeichert.

Die Reaktion auf einen Presetaufruf, bei aktiviertem Slavebetrieb, ist im Parameterfenster "X: Slave" parametrierbar. Mit der Parametrierung "keine Reaktion" wird ein Presetaufruf bei aktiviertem Slavebetrieb ignoriert. Ein Preset Speicherbefehl wird ausgeführt. Die Parametrierung "Slavebetrieb deaktivieren" hat zur Folge, dass der Presetaufruf durchgeführt und der Slave Betrieb unterbrochen wird. Sollte gleichzeitig der Presetbefehl "Zustand vor Preset wieder herstellen" parametriert sein, wird der Slave Betrieb wieder aktiviert. Ansonsten ist der Slavebetrieb über das Objekt *Slavebetrieb aktiveren* erneut zu aktivieren.

Beim ersten Aufruf eines Presets wird der aktuelle Zustand gespeichert. Es ist gleichgültig durch welchen der 4 Presets der Aufruf erfolgt. Weitere Presetaufrufe lösen kein erneutes Speichern aus. Hierdurch wird sichergestellt, dass der Zustand vor dem ersten Preset wieder herstellbar ist. Ein neuer Presetwert wird erneut gespeichert, wenn zuvor der Preset mit der Funktion "Zustand vor ersten Presetaufruf wiederherstellen" aufgerufen wurde.

| Allgemein<br>A.H: Allgemein                                                                                                    | A-H: Preset                                                                                                    |                                             |        |
|----------------------------------------------------------------------------------------------------|----------------------------------------------------------------------------------------------------|---------------------------------------------|--------|
| AH: Allgemein<br>AH: Schalten<br>AH: Schalten<br>AH: Dimmen<br>AH: Wett<br>AH: Preset<br>AH: Szene(1)<br>AH: Kennlinienkorrektur | Objekt "Preset 1 und 2":<br>Verh. bei Preset 1 (Telegrammwert 0)<br>Verh. bei Preset 2 (Telegrammwert 1)<br>Übergangszeit bis Helligkeit erreicht<br>in s [065.535]<br>Preset 1 und 2 über Bus speicherbar<br>Objekt "Preset 3 und 4": | 0% (ausschalten)<br>100% (255)<br>0<br>nein | Y<br>Y |
|                                                                                                    | Verh. bei Preset 3 (Telegrammwert 0)<br>Verh. bei Preset 4 (Telegrammwert 1)<br>Übergangszeit bis Helligkeit erreicht<br>in s [065.535]<br>Preset 3 und 4 über Bus speicherbar                                                         | 0% (ausschalten)<br>50% (128)<br>0<br>nein  | •      |
|                                                                                                    | OK                                                                                                    | Abbrechen Standard Info                     | Hilfe  |

Abb. 11: Parameterfenster "X: Preset"

Die in diesem Parameterfenster X: Preset vorgenommenen Parametrierungen werden bei einem Download nur dann in den Schalt-/Dimmaktor übertragen, wenn im Parameterfenster X: Funktionen bei der Preset-Freigabe "Presets beim Download mit Standartwerte überschreiben" mit "ja" parametriert ist.

Im Folgenden werden die Funktionen und die Parameter für Preset 1 und 2 beschrieben. Die Preset 3 und 4 haben die gleichen Funktionen und Parameter.

#### Verh. bei Preset 1 (Telegrammwert 0)

Optionen: 100% / 99% / ... / 1% / <u>0% (ausschalten)</u> Zustand vor ersten Presetaufruf wiederherstellen parametrierten Wert von Preset 2 wiederherstellen

Hier wird eingestellt, wie sich der Ausgang bei Aufruf von Preset 1 verhält, das heißt Objekt *Preset 1 und 2 aufrufen* empfängt ein Telegramm mit dem Wert "0". Es kann ein fester Helligkeitswert aufgerufen werden. Als weitere Wahlmöglichkeit kann eine der folgenden Funktionen gewählt werden:

*"Zustand vor ersten Presetaufruf wiederherstellen"* stellt den Zustand des Ausgangs wieder her, wie er vor dem ersten Aufruf eines Presets bestanden hat. Wenn z.B. eine Lichtregelung über den Slavebetrieb aktiv war, wird diese ebenfalls wieder aktiviert und ausgeführt. Der Zustand wird nur beim ersten Preset Wertaufruf abgespeichert. Weitere Presetaufrufe lösen kein erneutes Speichern aus. Erst nach einem Aufruf *"Zustand vor ersten Presetaufruf wiederherstellen"* wird erneut ein neuer Helligkeitswert gespeichert, der den Zustand vor einem Presetaufruf entspricht.

"parametrierten Wert von Preset 2 wiederherstellen" setzt Preset 2 auf den parametrierten Wert zurück, wenn er vom Benutzer verändert wurde. Dies kann sinnvoll sein, wenn Preset 2 über den Bus speicherbar ist (siehe unten).

#### Verh. bei Preset 2 (Telegrammwert 1)

Optionen: <u>100%</u> / 99% / ... / 1% / 0%

Hier wird eingestellt, welche Helligkeit bei einem Aufruf von Preset 2 (= Objekt *Preset 1 und 2 aufrufen* empfängt Telegrammwert "1") angesteuert wird.

Gleichzeitig wird beim ersten Aufruf des Preset 2 der Zustand des Ausgangs gespeichert um bei entsprechender Parametrierung den Wert vor Preset 2 wieder herstellbar ist.

#### Übergangszeit bis Helligkeit erreicht in s

Optionen: 0 ... 65.535

Mit diesem Parameter wird eingestellt, in welcher Zeit bei einem Presetaufruf der neue Helligkeitswert angedimmt wird.

#### Preset 1 und 2 über Bus speicherbar

Optionen: <u>nein</u> / ja

Über diesen Parameter wird das Objekt *Preset 1 und 2 setzen* freigegeben. Es dient dazu, den aktuell eingestellten Helligkeitswert als neuen Preset-Wert zu speichern.

Telegrammwert "0" speichert Preset 1, während ein Telegrammwert "1" den Preset 2 speichert.

#### 3.2.8 Parameterfenster "X: Szene(1)" bis "X: Szene(6)"

Diese Funktion erlaubt die Zuordnung des Ausgangs in bis zu 18 unterschiedlichen Lichtszenen mit jeweils parametrierbaren Helligkeitswerten. Wird über das Objekt *8-Bit-Szene* eine Szenen-Nummer empfangen, wird der gespeicherte Szenen-Wert (Helligkeitswert) aufgerufen. Alternativ besteht die Möglichkeit den aktuellen Helligkeitswert als neuen Szenenwert zu speichern.

Beim Aufruf von Lichtszenen gelten die obere und untere Wertgrenze, wie sie in Parameterfenster "X: Wert" festgelegt sind. Bei Über- bzw. Unterschreitung werden die Grenzwerte eingestellt. Bei Helligkeitswert "0" wird grundsätzlich ausgeschaltet, unabhängig wie der Parameter "Ausschalten über Helligkeitswert" im Parameterfenster "X: Wert" parametriert ist.

Bei freigegebner Treppenlichtfunktion hat ein Szenenaufruf wie ein Speichern der Szene keine Auswirkung.

Die Reaktion eines Szenenaufrufs bei aktivierten Slavebetrieb ist im Parameterfenster "X: Slave" parametrierbar. Mit der Parametrierung "keine Reaktion" wird ein Szenenaufruf und ein Szenenspeicherbefehl bei aktiviertem Slavebetrieb ignoriert. Die Parametrierung "Slavebetrieb deaktivieren" hat zur Folge, dass der Szenenaufruf wie auch ein Szenenspeicherbefehl ausgeführt und der Slave Betrieb unterbrochen wird. Beachte der Slavebetrieb hat keine Wirkung, er ist jedoch im Hintergrund aktiv und kann durch einen Ein-Befehl, Telegramm mit dem Wert "1", auf das Objekt *Schalten* erneut aktiviert werden. Aus diesem Grund hat das erste Bit im Statusbyte weiterhin den Wert "1". Ebenfalls kann der Slavebetrieb über das Objekt *Slavebetrieb aktiveren* aktiviert werden.

Das Parameterfenster X: Szene (1) wird im Parameterfenster X: Funktion freigegeben, wenn eine Szenenfunktion parametriert ist. Die Weiteren Parameterseiten für die Szenen 4 bis 18 werden jeweils in dem vorherigen Parameterfenster X: Szene (y), y=1...5, freigegeben.

Beachte: Bei der gemeinsamen Parametrierung aller Ausgänge besitzen diese alle die gleichen Szenenparameter und schalten somit bei einem Szenenaufruf den gleichen Helligkeitswert ein.

| Allgemein                                                                                                    | A-H: Szene(1)                                                                                                    |                                                                                                    |               |  |
|----------------------------------------------------------------------------------------------------|----------------------------------------------------------------------------------------------------|----------------------------------------------------------------------------------------------------|---------------|--|
| A-H: Funktion<br>A-H: Funktion<br>A-H: Schalten<br>A-H: Dimmen<br>A-H: Vert<br>A-H: Preset<br>A-H: Szene(1)<br>A-H: Kennlinienkorrektur | Zuordnung zu Szenennummer 164<br>Standard-Helligkeitswert<br>Übergangszeit bis Helligkeit erreicht<br>in s (065.535)<br>Zuordnung zu Szenennummer 164<br>Standard-Helligkeitswert<br>Übergangszeit bis Helligkeit erreicht<br>in s (065.535)<br>Zuordnung zu Szenennummer 164<br>Standard-Helligkeitswert<br>Übergangszeit bis Helligkeit erreicht<br>in s (065.535)<br>Weitere Szenenzuordnungen freigeben | keine Zuordhung         100% (255)         3         keine Zuordhung         100% (255)         3         keine Zuordhung         100% (255)         3         nein |               |  |
|                                                                                                    | OK                                                                                                    | Abbrechen Standard Info                                                                                                    | <u>H</u> ilfe |  |

Abb. 12: Parameterfenster "X: Szene (1)"

Die in diesem Parameterfenster X: Szene (y) vorgenommenen Parametrierungen werden bei einem Download nur dann in den Schalt-/Dimmaktor übertragen, wenn im Parameterfenster X: Funktionen bei der Szenenfreigabe "Szenenwerte mit Standartwerten beim Download überschreiben" parametriert ist.

#### Zuordnung zu Szenennummer 1...64

Optionen: <u>keine Zuordnung</u> Szene Nr. 1

Szene Nr. 64

In diesem Parameter wird der Ausgang einer Szenennummer (1...64) zugeordnet. Sobald das Gerät auf dem Objekt *8-Bit Szene* ein Telegramm mit dieser Szenennummer empfängt, ruft es die entsprechende Szene auf.

#### Standard-Helligkeitswert

Optionen: <u>100%</u> / 99% / ... / 1% / 0%

Hier wird die Helligkeit eingestellt, die der Ausgang bei Szenenaufruf standardmäßig ansteuert.

Der Benutzer kann den hier parametrierten Wert ändern. Dies erfolgt durch das "Setzen" einer Szene. Über das Objekt Szene Standard wiederherst. (Parameterfenster "X: Funktion", Parameter "Szenenwert mit Standrardwerten überschreiben") kann der Wert wieder auf den parametrierten Wert zurückgesetzt werden.

#### Übergangszeit bis Helligkeit erreicht in s

Optionen: 0 ... <u>3</u> ... 65.535

Hier wird die Übergangszeit eingestellt, die benötigt wird bis der Helligkeitswert der Szene erreicht wird.

#### Weitere Szenenzuordnungen freigeben

Optionen: <u>nein</u> / ja

Über diesen Parameter wird ein weiteres Parameterfenster geöffnet, in dem zusätzliche Szenenzuordnungen erfolgen können.

Hinweis: Bei der Ausführung der Szene werden die im Parameterfenster X: Wert festgelegten Wertgrenzen berücksichtigt.

#### 3.2.9 Parameterfenster

#### "X: Kennlinienkorrektur"

Die Kennlinienkorrektur ermöglicht z.B. die Anpassung der Dimmcharakteristik der Leuchte (Vorschaltgerät) an das Empfinden des Auges.

| Allgemein                                                                                                    | A-H: Kennlinienkorrektur                                                                                                    |                                                 |  |  |
|----------------------------------------------------------------------------------------------------|----------------------------------------------------------------------------------------------------|-------------------------------------------------|--|--|
| A-H: Allgemein<br>A-H: Funktion<br>A-H: Schalten<br>A-H: Dimmen<br>A-H: Wert<br>A-H: Preset<br>A-H: Szene(1)<br>A-H: Kennlinienkorrektur | Anzahl der Wertepaare<br>X0 Unterer Eingangswert<br>Y0 Angepasster Helligkeitswert (Ausgang)<br>X1 Oberer Eingangswert<br>Y1 Angepasster Helligkeitswert (Ausgang) | 2 ×<br>1<br>1 ±<br>255<br>255 ±<br>*            |  |  |
|                                                                                                    | OK Abbreck                                                                                                    | nen <u>S</u> tandard <u>I</u> nfo <u>H</u> ilfe |  |  |

Abb. 13: Parameterfenster "X: Kennlinienkorrektur"

#### Anzahl der Wertepaare

Optionen: <u>2</u>/3/4

Hier wird die Anzahl der Wertepaare eingestellt, aus denen sich die Kennlinienkurve zusammensetzt. Die Abbildungskurve (Kennlinienkorrektur) ergibt sich aus maximal vier Wertepaaren. Zwischen den Wertepaaren wird eine linear interpolierte Kurve (Gerade) verwendet.

Entsprechend der parametrierten Anzahl von Wertepaaren erscheinen zusätzliche Parameter mit denen die einzelnen X/Y-Werte einzugeben sind.

#### übrige Parameter:

#### X... Untere Eingangswert

Optionen: 1...255

#### Y... Angepasster Helligkeitswert (Ausgang)

Optionen: <u>1</u>...255

Die Grenz- und Defaultwerte der Optionen sind abhängig von der Anzahl der Wertepaare.

Entsprechend der Zahl der Wertepaare kann hier der X- und ein Y-Wert festgelegt werden. Der X-Wert (Eingangswert) bezeichnet den vom EIB / KNX vorgegebenen Wert. Der Y-Wert bezeichnet den "wahren" Helligkeitswert, mit dem die Leuchte bzw. das 1-10V Steuergerät angesteuert wird.

Der erste X-Wert ist immer mit "1" und der letzte X-Wert ist mit "255" festgelegt.

Die im Parameterfenster X: Dimmen bzw. X: Wert parametrierten Dimm- und Wertgrenzen werden vor der Transformation angewendet. Durch die Transformation können sich Stellsignal für die Leuchte ergeben, die größere bzw. kleinere der Grenzhelligkeiten sind.

Der über die Status-Objekte zurückgemeldete Helligkeitswert entspricht wieder dem z.B. durch eine Steuerung vorgegebenen Wert. Eine nähere Beschreibung und ein Beispiel sind im Kapitel 4.6 zu finden.

### 3.2.10 Parameterfenster

"X: Slave"

Im Slavebetrieb folgt der Dimmaktor dem Helligkeitswert, der ihm z.B. von einem Lichtregler über das Objekt *Slave Helligkeitswert* vorgegeben wird. Dadurch kann ein Ausgang des Schalt-/Dimmaktors in eine Konstantlichtregelung eingebunden werden.

Eine detaillierte Beschreibung der Objekte finden Sie in Abschnitt 3.3. Der Slavebetrieb mit seinem Verhalten ist im Abschnitt 4.7 beschrieben.

Das Parameterfenster X: Slave wird mit dem Parameter Zusatzfunktion freigeben (Parameterfenster Funktion) freigegeben.

Wenn im Folgenden das Objekt Schalten oder Helligkeitswert erwähnt wird gilt dies auch für die Objekte Schalten / Status bzw. Helligkeitswert / Status.

| Allgemein                                                                                                    |                                                                                                    |    | A-H: Slav                   | e                                                             |        |             |
|----------------------------------------------------------------------------------------------------|----------------------------------------------------------------------------------------------------|----|-----------------------------|---------------------------------------------------------------|--------|-------------|
| Allgemein<br>A-H: Allgemein<br>A-H: Schalten<br>A-H: Schalten<br>A-H: Dimmen<br>A-H: Wert<br>A-H: Preset<br>A-H: Szene(1)<br>A-H: Sennfinienkorrektur<br>A-H: Slave | Wenn Slavebetrieb aktiv:<br>Verhalten bei<br>Einschalten<br>relativ Dimmen<br>Helligkeitswert oder<br>Preset-/Szenenaufruf<br>Slavebetrieb ist nach<br>Busspannungswiederkehr |    | A-H: Slav<br>ke<br>Sk<br>ke | e<br>ine Reaktion<br>avebetrieb deakti<br>ine Reaktion<br>tiv | vieren | ×<br>×<br>× |
|                                                                                                    |                                                                                                    | οκ | Abbrechen                   | Standard                                                      | Info   | Hilfo       |

Abb. 14: Parameterfenster "X: Slave"

Mit den folgenden drei Parametern kann eingestellt werden, wie ein Ausgang bei "aktiven Slavebetrieb" reagiert.

#### Wenn Slavebetrieb aktiv: Verhalten bei ...

#### Einschalten

Optionen: <u>keine Reaktion</u> Slavebetrieb deaktivieren

Wenn der Slavebetrieb aktiv ist, kann mit diesem Parameter die Reaktion auf ein Einschalt-Befehl (Objektwert "Schalten" = "1") festgelegt werden.

Die Option "*keine Reaktion*" bewirkt, dass bei aktivem Slavebetrieb ein Einschalten keine Reaktion hervorruft. Der Befehl wird ignoriert.

Die Option "Slavebetrieb deaktivieren" bewirkt, dass bei aktiviertem Slavebetrieb dieser bei einem Einschalt-Befehl beendet wird und der Schaltbefehl ausgeführt wird. Der Slavebetrieb ruht, ist im Standby und wartet auf eine erneute Aktivierung. Die Aktivierung kann über das Objekt "*Slavebetrieb aktivieren*" = "1" oder durch ein Ein-Befehl über das Objekt "*Schalten*" = "1" erfolgen.

Da der Slavebetrieb nur Ruht ist das entsprechende Bit 0 im Statusbyte weiterhin aktiv und hat den Wert "1".

Hinweis: Das Verhalten auf einem AUS-Befehl ist nicht parametrierbar. Ein AUS-Befehl beendet immer den Slavebetrieb.

#### **Relativ Dimmen**

Optionen: keine Reaktion Slavebetrieb deaktivieren

Wenn der Slavebetrieb aktiv ist, kann mit diesem Parameter die Reaktion auf einen Dimm-Befehl (Objekt "Relativ Dimmen") festgelegt werden.

Die Option *"keine Reaktion"* bewirkt, dass bei aktivem Slavebetrieb ein Dimm-Befehl keine Reaktion hervorruft. Der Befehl wird ignoriert.

Die Option "Slavebetrieb deaktivieren" bewirkt, dass bei aktiviertem Slavebetrieb dieser bei einem Dimm-Befehl beendet wird und das Dimmen ausgeführt wird. Der Slavebetrieb ruht, ist im Standby und wartet auf eine erneute Aktivierung. Die Aktivierung kann über das Objekt "*Slavebetrieb aktivieren*" = "1" oder durch ein Ein-Befehl über das Objekt "*Schalten*" = "1" erfolgen.

#### Helligkeitswert oder Preset-/Szenenaufruf

Optionen: <u>keine Reaktion</u> Slavebetrieb deaktivieren

Wenn der Slavebetrieb aktiv ist, kann mit diesem Parameter die Reaktion auf einen Helligkeitswert (Objekt "Helligkeitswert"), Preset- oder Szenenaufruf festgelegt werden.

Die Option *"keine Reaktion"* bewirkt, dass bei aktiven Slavebetrieb ein Helligkeits-Wert oder Preset-/Szenenaufruf keine Reaktion hat. Der Befehl wird ignoriert.

Die Option "*Slavebetrieb deaktivieren*" bewirkt, dass bei aktivierten Slavebetrieb dieser bei einem Helligkeits-Befehl oder Preset-/Szenenaufruf beendet wird und die Befehle ausgeführt werden. Der Slavebetrieb ruht, ist im Standby und wartet auf eine erneute Aktivierung. Die Aktivierung kann über das Objekt "*Slavebetrieb aktivieren*" = "1" oder durch ein Ein-Befehl über das Objekt "*Schalten*" = "1" erfolgen.

#### Slavebetrieb ist nach Busspannungswiederkehr

Optionen: <u>aktiv</u> nicht aktiv

In diesem Parameter kann eingestellt werden, ob der Slavebetrieb nach Busspannungswiederkehr *aktiv* oder *nicht aktiv* ist. Wenn die Slavefunktion *aktiv* ist, wird der Helligkeitswert auf dem Objekt *Slave Helligkeitswert* nach Busspannungswiederkehr abgefragt und eingestellt.

Beachte: Parametrierung im Parameterfenster X: Allgemein. In diesem Fenster ist einstellbar, dass nach Busspannungswiederkehr ein EIN-Befehl für den Ausgang ausgelöst wird. Wenn in dem hier beschriebenen Parameterfenster X: Slave der Slavebetrieb nach Busspannungswiederkehr als aktiv parametriert ist, gleichzeitig das Verhalten des Slavebetriebs beim Einschalten als deaktiv parametriert ist, wird der Slave Betrieb durch den EIN-Befehl sofort wieder deaktiviert.

Dies bedeutet, dass die Wirkung auf dem Parameter *Wert des Objekts "Schalten" bei Busspannungswiederkehr* (Seite *X: Allgemein*) eine höhere Priorität hat als die Wirkung des hier beschriebene Parameter *"Slavebetrieb ist nach Busspannungswiederkehr"*.

Bei Einstellung *aktiv* stellt das Gerät zunächst die Helligkeit vor Busspannungsausfall ein. Danach fragt das Gerät den Objektwert *Slave Helligkeitswert* über den Bus ab.

#### 3.2.11 Parameterfenster "X: Treppenlicht"

Das Parameterfenster wird im Parameter "Zusatzfunktion wählen" (Parameterfenster "X: Funktion") freigegeben. Eine detaillierte Beschreibung der Objekte finden Sie in Abschnitt 3.3. Die Treppenlichtfunktion mit ihrem Zeitverlauf ist im Abschnitt 4.3 beschrieben.

| Allgemein                                                                                                    | A-H: Treppenlicht                                                                                                    |                                                                                                    |  |  |
|----------------------------------------------------------------------------------------------------|----------------------------------------------------------------------------------------------------|----------------------------------------------------------------------------------------------------|--|--|
| Allgemein<br>A-H: Allgemein<br>A-H: Schalten<br>A-H: Schalten<br>A-H: Dimmen<br>A-H: Wert<br>A-H: Preset<br>A-H: Szene[1]<br>A-H: Kennlinienkorrektur<br>A-H: Treppenlicht | A-H: Tre<br>Helligkeit nach Einschalten<br>Zeitdauer in s (065.535)<br>Nach Zeitablauf abdimmen auf<br>("Basishelligkeit")<br>Abdimmzeit in s (065.535)<br>Treppenlichtzeit verlängert sich bei mehrfachem<br>Einschalten ("Pumpen")<br>Verhalten bei Ausschaltbefehl<br>über Objekt "Schalten" | 100% (255)         ¥           180         ¥           0% (AUS)         ¥           60         ¥           ia (retriggerbar)         ¥           keine Reaktion         ¥ |  |  |
|                                                                                                    | Helligkeit während Dauer-Ein<br>Nach Beendigung von Dauer-Ein startet<br>Treppenlicht neu<br>Während Abdimmzeit erfolgt Warnung über<br>Objekt "Warnung Treppenlicht"                                                                                                    | 100% (255) 💌<br>ja 💌<br>ja                                                                                                    |  |  |
|                                                                                                    | OK Abbrec                                                                                                    | hen Standard Info Hilfe                                                                                                    |  |  |

Abb. 15: Parameterfenster "X: Treppenlicht"

#### Helligkeit nach Einschalten

Optionen: <u>100%</u> / 99% / ... / 1% / 0% (AUS)

Hier kann die Helligkeit der Beleuchtung während der Treppenlichtzeit eingestellt werden (0...100%). Ist der Helligkeitswert kleiner als die untere Dimmgrenze, wird die untere Dimmgrenze eingestellt.

#### Zeitdauer in s [0...65.535]

Hier wird die Zeitdauer eingestellt, in der das Treppenlicht mit der Treppenlicht Helligkeit eingeschaltet ist ("Treppenlichtzeit  $t_{ON}$ ")

#### Nach Zeitablauf abdimmen auf ("Basishelligkeit")

Optionen: 100% / 99% / ... / 1% / 0% (AUS)

Hier wird eine Basishelligkeit eingestellt, die dauerhaft angesteuert wird (z.B. bei Nachtbeleuchtung). Im Normalbetrieb wird diese Helligkeit nicht unterschritten.

#### Abdimmzeit in s [0...65.535]

Hier wird die Geschwindigkeit eingestellt, mit der nach Ende der Treppenlichtzeit heruntergedimmt wird ("Abdimmzeit  $t_D$ ").

Die Abdimmzeit  $T_D$  bezieht sich auf die minimale Dimmgrenze oder die Basishelligkeit, je nachdem welcher Wert zuerst erreicht wird. Durch diese Logik wird das Licht immer für die gesamte Vorwarnzeit  $T_D$  abgedimmt, um das Ausschalten des Treppenlichts ausreichend lange anzukündigen

# Parameter "Treppenlichtzeit verlängert sich bei mehrfachem Einschalten ("Pumpen")"

Optionen: nein (nicht retriggerbar) ja (retriggerbar) bis max. 2x Treppenlichtzeit

bis max. 3x Treppenlichtzeit bis max. 4x Treppenlichtzeit

bis max. 5x Treppenlichtzeit

Wird während der Treppenlichtzeit ein weiteres Einschalttelegramm empfangen, kann sich die verbleibende Treppenlichtzeit um eine weitere Treppenlicht-Zeitdauer verlängern. Dies ist so oft möglich, bis die Maximalzeit erreicht wird. Die maximale Zeit ist parametrierbar und kann die 1, 2, 3, 4 oder 5fache Zeit der Treppenlichtzeit sein. Wenn ein Teil der "gepumpten" Zeit schon abgelaufen ist kann erneut auf den maximalen Wert gepumpt werden. Die parametrierte maximale Zeit wird jedoch nicht überschritten. Die Warnzeit wird durch das Pumpen nicht verändert.

Bei der Einstellung "*nein (nicht retriggerbar)*" wird der Empfang eines Einschalttelegramms während einer laufenden Treppenlichts ignoriert. Die Treppenlichtzeit läuft unverändert zu Ende. Wenn eine normale einfache Retriggerfunktion gewünscht wird ist "ja (retriggerbar)" einzustellen. In diesem Fall wird die Treppenlichtzeit bei einem erneuten Einschalttelegramm zurückgesetzt und beginnt von Anfang an zu laufen.

#### Verhalten bei Ausschaltbefehl über Objekt ,Schalten'

Optionen: <u>keine Reaktion</u> auf Basishelligkeit schalten auf Basishelligkeit dimmen ausschalten

keine Reaktion: Ausschalttelegramme werden ignoriert.

*auf Basishelligkeit schalten*: Die Beleuchtung schaltet auf die Basishelligkeit, wie sie in Parameter "Nach Treppenlichtzeit abdimmen auf" parametriert wurde.

auf Basishelligkeit dimmen: Bei eingeschalteter Beleuchtung wird die Abdimmphase mit entsprechender Abdimmzeit und Basishelligkeit gestartet.

ausschalten: Die Beleuchtung wird ausgeschaltet.

Wenn Dauer-Ein aktiv ist, wird das Ausschalttelegramm ignoriert.

#### Helligkeit während Dauer-Ein

Optionen: <u>100%</u> / 99% / ... / 1% / 0% (AUS)

Hier kann die Helligkeit der Beleuchtung eingestellt werden, die während der Dauer-Ein Phase (Objekt *Dauer-EIN* den Wert "1") beibehalten wird.

Hinweis: Die Zwangsführung und Sperrung besitzen eine höhere Priorität.

#### Nach Beendigung von Dauer-Ein startet Treppenlichtzeit neu

Optionen: nein (sofort abdimmen) / ja

Bei Einstellung *nein (sofort abdimmen)* schaltet die Beleuchtung aus, wenn das Dauerlicht beendet wird. Bei Einstellung *ja* bleibt die Beleuchtung eingeschaltet und die Treppenlichtzeit startet neu.

#### Warnung während Abdimmzeit (Objekt ,Warnung Treppenlicht')

Der Benutzer kann während der Abdimmzeit zusätzlich gewarnt werden, indem das Objekt *Warnung Treppenlicht* auf "1" gesetzt wird. So kann z.B. eine Taster-LED ansteuern oder ein Warnsignal ausgelöst werden, die den Benutzer vor dem bevorstehenden Ablauf des Treppenlichts warnt.

#### 3.3 Kommunikationsobjekte

#### Allgemeine Geräte Kommunikationsobjekte

| Nummer                                                                                                    | Funktion / | Name Länge Allgemein 1 bit | KLSÜAD                     | atentyp |  |  |
|----------------------------------------------------------------------------------------------------|------------|----------------------------|----------------------------|---------|--|--|
| Nr.                                                                                                    | Funktion   | Objektname                 | Datentyp                   | Flags   |  |  |
| 0                                                                                                    | In Betrieb | Allgemein                  | 1-Bit (EIS 1)<br>DPT 1.002 | K, L, Ü |  |  |
| <b>Objekt "In Betrieb": 1-Bit (EIS 1):</b> Um die Anwesenheit des Schalt-/Dimmaktors auf dem EIB / KNX regelmäßig zu überwachen, kann ein Überwachungstelegramm zyklisch auf den EIB / KNX gesendet werden. Das Kommunikationsobjekt ist freigegeben, wenn der Parameter "Objekt <i>In Betrieb</i> senden" im Parameterfenster "Allgemein" auf senden gestellt ist. Der gesendete Wert des Telegramms ist parametrierbar.<br>Im Parameterfenster X: Allgemein ist parametrierbar ob ein Telegramm mit dem Wert "1" |            |                            |                            |         |  |  |
| 19                                                                                                    | Frei       | Nicht belegt               |                            |         |  |  |

 Tabelle 6
 Kommunikationsobjekte Allgemein

#### Kommunikationsobjekte pro Ausgang

| 🕰 10 Schalten Ausgang A 1 bit K - S Ü -                  |  |
|----------------------------------------------------------|--|
|                                                          |  |
| 🕰 11 Status Schalten 🛛 Ausgang A 1 bit K L - Ü -         |  |
| 🕰 12 Relativ Dimmen 🛛 Ausgang A 4 bit K - S              |  |
| 🕰 13 Helligkeitswert 🛛 Ausgang A 1 Byte K - S Ü -        |  |
| 🕰 14 Status Helligkeitswert 🛛 Ausgang A 1 Byte K L - Ü - |  |
| 🕰 15 Rel. Dimmgeschw. 0100% Ausgang A 2 Byte K L S - A   |  |
| 🕰 16 Zwangsführung 🛛 Ausgang A 2 bit K - S               |  |

Oder bei einer Rückmeldung über die Objekte Schalten / Status und Helligkeitswert / Status.

| 耳(10 | Schalten / Status        | Ausgang A | 1 bit  | К | L | S | Ü | - |
|------|--------------------------|-----------|--------|---|---|---|---|---|
| ⊒‡13 | Helligkeitswert / Status | Ausgang A | 1 Byte | к | L | S | Ü | - |

| Nr.                    | Funktion | Objektname | Datentyp                   | Flags   |
|------------------------|----------|------------|----------------------------|---------|
| 10<br>40 <sup>1)</sup> | Schalten | Ausgang A  | 1-Bit (EIS 1)<br>DPT 1.001 | K, S, Ü |

**Objekt "Schalten": 1-Bit (EIS 1):** Das Objekt ist immer freigegeben, um ohne eine Parametrierung ein Ein- bzw. Ausschalten zu ermöglichen.

Dieses Objekt dient zum EIN/AUS-Schalten eines Ausgangs.

Telegrammwert "0" Ausschaltbefehl: Relais öffnet

"1" Einschaltbefehl: Relais schließt

Ist die Treppenlichtfunktion aktiviert wird das Treppenlicht über dieses Objekt eingeschaltet. Eine Invertierung ist nicht vorgesehen.

Das Relais erhält immer nur dann einen Schaltimpuls, wenn ein berechneter Kontaktwechsel notwendig ist. D.h. ein wiederholender Schalt-Befehl wird nicht nochmals ausgeführt. Dieses Verhalten ist insbesondere bei einem manuellen Bedienen des Relais zu berücksichtigen. Dieser Eingriff wird vom Schalt-/Dimmaktor nicht erkannt und wird deshalb nicht in der Kontaktberechnung berücksichtigt. Aus diesem Grund ist ein manuell ausgeschalteter Kontakt erst wieder über den Bus einschaltbar, wenn zuvor über den Bus ein Aus-Befehl empfangen wurde.

Es ist Parametrierbar, dass der Schalt-Status über das Objekt *Schalten* bzw. *Schalten / Status* zurückgemeldet wird. Üblicherweise wird für die Rückmeldungen hierfür ein separates Objekt *Status Schalten* verwendet. Im Parameterfenster "X; Allgemein" ist parametrierbar ob ein oder zwei Objekte für Schalten und die Rückmeldung zur Verfügung stehen.

<sup>1)</sup> Für die Schalt-/Dimmaktor -Ausgänge 2 bis max.8 gelten entsprechenden Objektnummern.

 Tabelle 7
 Kommunikationsobjekte Ausgang

| Nr.                                                                      | Funktion                                                                                                    | Objektname                                                                                                    | Datentyp                                                                                                    | Flags                                                            |
|--------------------------------------------------------------------------|----------------------------------------------------------------------------------------------------|----------------------------------------------------------------------------------------------------|----------------------------------------------------------------------------------------------------|------------------------------------------------------------------|
| 10                                                                       | Schalten / Status                                                                                                    | Ausgang A                                                                                                    | 1-Bit (EIS 1)                                                                                                    | K, L, S, Ü                                                       |
| <b>40</b> <sup>1)</sup>                                                  |                                                                                                    | ,                                                                                                    | DPT 1.001                                                                                                    |                                                                  |
| Objekt<br>Paramet<br>paramet<br>Dieses (                                 | "Schalten / Status": 1-Bit (<br>erfenster X: Allgemein die F<br>riert ist.<br>Dbjekt hat die gleichen Funktio                                                                                                    | EIS 1): Das Objekt is<br>Rückmeldung über Ob<br>nen und Eigenschafen                                                                                             | st freigegeben, w<br>jekt "Schalten /<br>wie das Objekt "S                                                                           | venn im<br>Status"<br>Schalten".                                 |
| Schalter<br>möglich.                                                     | und Rückmeldung verwende                                                                                                    | et wird ist keine Inver                                                                                                    | tierung der Rück                                                                                                    | kmeldung                                                         |
| l elegrar                                                                | nmwert "0" Aussch<br>"1" Einscha                                                                                                    | altbefehl: Relais offnet<br>altbefehl: Relais schließt                                                                                                    |                                                                                                    |                                                                  |
| Anmerku<br>ist die St                                                    | ung: Sind dem Objekt "Schalten<br>tatus-Adresse als sendende Adr                                                                                                    | / Status" mehrere Grupp<br>esse einzustellen                                                                                                    | enadressen zuge                                                                                                    | ordnet                                                           |
| 11<br>41 <sup>1)</sup>                                                   | Status Schalten                                                                                                    | Ausgang A                                                                                                    | 1-Bit (EIS 1)<br>DPT 1.001                                                                                                    | K, L,Ü                                                           |
| <b>Objekt</b><br>"Rückm<br>über ge                                       | "Status Schalten": 1-Bit (EIS f<br>eldung des Schaltzustandes" in<br>trenntes Objekt Status Schalten                                                                                                    | <ol> <li>Dieses Objekt ist sich<br/>m Parameterfenster "X:<br/>"besitzt.</li> </ol>                                                                              | ntbar, sofern der P<br>Allgemein" den                                                                                                | arameter<br>Wert "ja:                                            |
| Der Obj<br>ung des<br>Status k<br>werden<br>dann de<br>Andere<br>ein Sen | ektwert zeigt direkt die aktuelle I<br>Statuswerts, wie das Senden d<br>ann nur "bei Änderung" oder "in<br>Die Parametrierung "immer, au<br>er Status gesendet wird, wenn ei<br>Schalthandlungen z.B. durch Sz<br>den des Status aus. | Kontaktstellung des Scha<br>es Status-Telegramms is<br>nmer, ausgelöst durch So<br>sgelöst durch Schaltbefe<br>n Schaltbefehl über das<br>enen oder Presetaufruf | altrelais an. Eine li<br>st parametrierbar.<br>chaltbefehl" gesen<br>chl" bedeutet, dass<br>Objekt "Schalten"<br>löst nur bei Status | nvertier-<br>Der<br>det<br>s immer<br>eingeht.<br>änderung       |
| Ein mar                                                                  | uelles Schalten wird nicht erkan                                                                                                    | int.                                                                                                    |                                                                                                    |                                                                  |
| 12<br>42… <sup>1)</sup>                                                  | Relativ Dimmen                                                                                                    | Ausgang A                                                                                                    | 4-Bit (EIS 2)<br>DPT 3.007                                                                                                    | K, L, S, A                                                       |
| Objekt<br>eine Par                                                       | " <b>Relativ Dimmen": 4-Bit (EIS</b> ametrierung ein Dimmen zu erm                                                                                                    | 1): Das Objekt ist imm<br>nöglichen.                                                                                                    | ier freigegeben, u                                                                                                    | m ohne                                                           |
| Über die<br>empfang<br>Empfang<br>paramet<br>Stoppbe<br>der Dimi         | eses Objekt wird das Relativ-<br>gen. Es handelt sich um die D<br>g eines Startbefehls wird die H<br>rierten Geschwindigkeit geänc<br>fehl empfangen oder der maxir<br>nvorgang abgebrochen und der                                   | Dimmtelegramm für der<br>imm-Befehle (HELLER,<br>Helligkeit in die angege<br>lert. Sollte vor Beende<br>nale bzw. minimale Dim<br>erreichte Helligkeitswert      | n entsprechender<br>DUNKLER, STO<br>bene Richtung u<br>en des Dimmvor<br>mwert erreicht we<br>t beibehalten.                         | n Ausgang<br>PP). Nach<br>nd mit der<br>gangs ein<br>erden, wird |
| Dimmwe<br>werden<br>Weiterdi                                             | erte, die oberhalb bzw. unterhalb<br>nicht eingestellt, der parametrier<br>mmen erhalten.                                                                                                    | des maximalen bzw. mi<br>te maximalen bzw. minir                                                                                                    | nimalen Dimmwei<br>nalen Dimmwert b                                                                                                  | ts liegen,<br>Ieibt beim                                         |
| 13<br>43 <sup>1)</sup>                                                   | Helligkeitswert                                                                                                    | Ausgang A                                                                                                    | 1-Byte (EIS 6)<br>DPT 5.001                                                                                                    | K, S, Ü                                                          |
| <b>Objekt</b> ,<br>eine Par                                              | ,Helligkeitswert" [EIS 6; 1-Byte<br>ametrierung einen Helligkeitswe                                                                                                    | e Wert]: Das Objekt ist i<br>rt zu setzen.                                                                                                    | mmer freigegeber                                                                                                    | n, um ohne                                                       |
| Über die<br>empfang<br>Dimmge                                            | eses Objekt wird der definierte<br>jen. Es ist parametrierbar, c<br>schwindigkeit angedimmt wird.                                                                                                    | e Helligkeitswert für de<br>b dieser Wert anges                                                                                                    | n entsprechender<br>prungen oder m                                                                                                   | n Ausgang<br>it welcher                                          |
| Helligkei<br>Wertgrei<br>Weiterhi<br>ausscha                             | tswerte, die oberhalb bzw. un<br>nze liegen werden nicht angest<br>n ist einstellbar, mit welcher H<br>Itbar (Wert = "0%") ist.                                                                                                    | terhalb der vorgegeber<br>teuert. Es wird die jewe<br>lelligkeitswert der Ausg                                                                                   | nen max bzw.<br>ilige Wertgrenze<br>ang ein (Wert = ,                                                                                | minimalen<br>eingestellt.<br>,x%") oder                          |
| Telegrar                                                                 | nmwert "0": Aus, bzw. min. \                                                                                                    | Wertgrenze                                                                                                    |                                                                                                    |                                                                  |
|                                                                          | "255" = 100%                                                                                                    |                                                                                                    |                                                                                                    |                                                                  |
| Es ist F<br>Objekt (<br>Objekt "<br>einen Pa                             | Parametrierbar, dass der Statu<br>Helligkeit / Status) zurückgeme<br>Status Helligkeitswert" Objekt ve<br>arameter freischaltbar ist.                                                                                                 | s des Helligkeitswertes<br>eldet wird. Üblicherweise<br>erwendet, das im Parame                                                                                  | über das Hellig<br>e wird hierfür ein<br>eterfenster X: Allge                                                                        | keitssetzen<br>separates<br>emein über                           |

<sup>1)</sup> Für die Schalt-/Dimmaktor -Ausgänge 2 bis max.8 gelten entsprechenden Objektnummern.

 Tabelle 8
 Kommunikationsobjekte Ausgang

| Nr.                                                                                                    | Funktion                                                                                                    | Objektname                                                                                                    | Datentyp                                                                                                    | Flags                                                                              |
|----------------------------------------------------------------------------------------------------|----------------------------------------------------------------------------------------------------|----------------------------------------------------------------------------------------------------|----------------------------------------------------------------------------------------------------|------------------------------------------------------------------------------------|
| 13<br>43 <sup>1)</sup>                                                                                                    | Helligkeitswert / Status                                                                                                    | Ausgang A                                                                                                    | 1-Byte (EIS 6)<br>DPT 5.001                                                                                                    | K, L, S, Ü                                                                         |
| <b>Objekt</b> ,<br>wenn im<br>"Helligke                                                                                        | "Helligkeitswert / Status" [El<br>Parameterfenster X: Allgemei<br>itswert / Status" parametriert ist.                                                                                                    | S 6; 1-Byte Wert]: Da<br>n die Parametrierung F                                                                                                    | s Objekt ist freig<br>Rückmeldung über                                                                                                    | egeben,<br><sup>-</sup> Objekt                                                     |
| Dieses<br>"Helligke                                                                                                    | Objekt hat die gleichen Fri<br>itswert". Zusätzlich wird der Stat                                                                                                    | unktionen und Eigens<br>tus zurückgemeldet.                                                                                                    | schafen wie das                                                                                                    | bjekt                                                                              |
| Telegran                                                                                                    | nmwert "0": Aus, bzw. min. V                                                                                                    | Vertgrenze                                                                                                    |                                                                                                    |                                                                                    |
|                                                                                                    | "255" = 100%                                                                                                    |                                                                                                    |                                                                                                    |                                                                                    |
| Anmerku<br>ordnet is                                                                                                    | ing: Sind dem Objekt "Helligke<br>t die Status-Adresse als senden                                                                                                    | eitswert / Status" mehre<br>de Adresse einzustellen                                                                                                    | ere Gruppenadres                                                                                                    | sen zuge-                                                                          |
| 14<br>44 <sup>1)</sup>                                                                                                    | Status Helligkeitswert                                                                                                    | Ausgang A                                                                                                    | 1-Byte (EIS 6)<br>DPT 5.001                                                                                                    | K, L, Ü                                                                            |
| Objekt ,<br>der Para<br>Wert "ja:<br>Das Ob<br>Objektwo<br>Es ist pa<br>Änderur<br>trierung<br>gesende<br>Helligke<br>Statusän | Status Helligkeitswert" [EIS<br>meter "Rückmeldung des Hellig<br>über getrenntes Obj. "Status He<br>jekt dient zum Rückmelden<br>ert aktualisiert sich erst im Ansch<br>arametrierbar wann das Status-T<br>g" oder "immer, ausgelöst durch<br>"immer, ausgelöst durch Helligk<br>et wird, wenn ein Helligkeitswert<br>itswerte setzen Befehle z.B. dur<br>nderung ein Senden des Status | 6; 1-Byte Wert]: Diese<br>keitswertes" im Paramet<br>elligkeitswert"" besitzt.<br>des aktuell ausgegebe<br>nluss an einen Schalt- ou<br>relegramm gesendet wir<br>n Helligkeitsbefehl" gese<br>eitsbefehl" bedeutet, das<br>über das Objekt "Helligk<br>ch Szenen oder Preseta<br>aus. | s Objekt ist sichtt<br>erfenster "X: Allge<br>enen Helligkeitswe<br>der Dimmvorgang.<br>d. Der Status kanr<br>ndet werden. Die I<br>ss immer dann der<br>teitswert" eingeht.<br>ufruf löst nur bei | oar, sofern<br>emein" den<br>ertes. Der<br>nur "bei<br>Parame-<br>Status<br>Andere |
| 15<br>45 <sup>1)</sup>                                                                                                    | Rel. Dimmgeschw. 0100%                                                                                                    | Ausgang A                                                                                                    | 2-Byte (EIS 10)<br>DPT 7.005                                                                                                    | K, L, S                                                                            |
| <b>Objekt</b> "<br>wenn im<br><i>Dimmg</i> es                                                                                  | Rel. Dimmgeschw. 0100%"<br>Parameterfenster "X: Dimmen"<br>schw. 0100% änderbar" gleich                                                                                                    | [EIS 10; 2-Byte Wert]<br>der Parameter "Rel. Dir<br>I "ja" gewählt ist.                                                                                                    | : Dieses Objekt is<br>nmgeschw. über (                                                                                                    | st sichtbar,<br>Dbjekt <i>Rel.</i>                                                 |
| Über dies<br>Dimmges<br>beeinflus<br>wiederke<br>Bus eing                                                                      | ses Objekt kann die Dimmgesch<br>schwindigkeiten für Schalten, V<br>st. Der Wert (Zählerwert) wir<br>hr wird der Objektwert durch de<br>estellte Wert überschrieben und                                                                                                    | windigkeit für relativ Din<br>Vertsetzten oder Trepp<br>d in Sekunden darges<br>en parametrierten Wert<br>ist verloren.                                                                                                    | nmen eingestellt w<br>enlichtfunktion we<br>stellt. Nach Buss<br>eingestellt und de                                                                                                    | erden. Die<br>rden nicht<br>pannungs-<br>r über den                                |
| <sup>1)</sup> Für die S                                                                                                    | Schalt-/Dimmaktor -Ausgänge 2                                                                                                    | bis max.8 gelten entspr                                                                                                    | echenden Objektn                                                                                                    | ummern.                                                                            |

 Tabelle 8
 Kommunikationsobjekte Ausgang

| Nr.                                   | Funktion                                                                                                    | Objektname                                                                                              | Datentyp                                                                            | Flags                              |
|---------------------------------------|----------------------------------------------------------------------------------------------------|----------------------------------------------------------------------------------------------------|-------------------------------------------------------------------------------------|------------------------------------|
| 16<br>46 <sup>1)</sup>                | Zwangsführung                                                                                                    | Ausgang A                                                                                               | 2-Bit (EIS 8)<br>DPT 2.001                                                          | K, S                               |
| <b>Objekt</b><br>meterfe              | "Zwangsführung" [EIS 8; 2-B<br>enster "X: Funktion" die Funktion                                                                         | it Wert]: Dieses Objekt<br>Zwangsführung freigeg                                                        | ist sichtbar, wenn<br>eben ist.                                                     | im Para-                           |
| Dieses<br>ender S                     | Objekt dient zur Vorgabe eines<br>Sperrung der Bedienung.                                                                                | parametrierbaren Helligl                                                                                | keitswertes mit an                                                                  | schließ-                           |
| Über d<br>geordn                      | ieses Objekt kann der Ausgan<br>ete Steuerung). Der Objektwert                                                                           | g X zwangsgeführt were<br>gibt direkt die Zwangsste                                                     | den (z.B. durch e<br>ellung des Ausgan                                              | ine über-<br>.gs an:               |
| "0" ode<br>"2"                        | r "1" Der Ausgang wird n<br>aufgehoben<br>Der Ausgang wird z<br>aktiv                                                                    | icht zwangsgeführt, eine<br>wangsgeführt ausgescha                                                      | Zwangsführung v<br>altet. Die Zwangsf                                               | <i>r</i> ird<br>ührung ist         |
| "3"                                   | Der Ausgang wird z<br>Eingeschaltet. Die Z                                                                                               | wangsgeführt mit dem p<br>Zwangsführung ist aktiv                                                       | arametrierten Hell                                                                  | gkeitswert                         |
| Der He<br>jedoch<br>berücks<br>Ende d | lligkeitswert des Ausgangs wird<br>nicht angezeigt. Dimmgeschwin<br>sichtigt, d.h. im Hintergrund sind<br>er Zwangsführung wird der im H | auch während der Zwan<br>digkeiten werden bei de<br>immer die sofortigen Er<br>lintergrund berechnete H | gsführung berech<br>r Berechnung nich<br>dwerte hinterlegt.<br>Ielligkeitswert eing | net,<br>t<br>Nach dem<br>jestellt. |
| Ein Din<br>aufgen                     | nm-, Szenen- oder Presetaufruf ommen.                                                                                                    | wie die Treppenlichtfunk                                                                                | tion wird nicht wie                                                                 | der                                |
| Nach e<br>nicht al                    | inem Download hat das Objekt 2<br>ktiviert.                                                                                              | Zwangsführung den Wer                                                                                   | t "0". Die Zwangsf                                                                  | ührung ist                         |
| Die Zwa<br>Der Zus                    | angsführung besitzt eine höhere<br>stand nach Busspannungswiede                                                                          | Priorität als die Sperrur<br>erkehr ist parametrierbar                                                  | ng eines Ausgangs                                                                   | <u>،</u>                           |
| <sup>1)</sup> Für die<br>Tabelle 9    | Schalt-/Dimmaktor -Ausgänge 2<br>Kommunikationsobjekte Zwa                                                                               | 2 bis max.8 gelten entsp<br>ngsführung                                                                  | rechenden Objekt                                                                    | nummern.                           |

| Nummer E                                                                            | unktion                                                                                                    | Nam                                                                              | e                                                                                                    | Länne                                                                                               | кĹ                             | 5                                     | 1 ü I                                              | A                                                | Datentyn                                                            |
|-------------------------------------------------------------------------------------|----------------------------------------------------------------------------------------------------|----------------------------------------------------------------------------------|----------------------------------------------------------------------------------------------------|----------------------------------------------------------------------------------------------------|--------------------------------|---------------------------------------|----------------------------------------------------|--------------------------------------------------|---------------------------------------------------------------------|
| 17 P                                                                                | reset 1 und 2 aufrufen                                                                                                    | Auso                                                                             | ang A                                                                                                    | 1 bit                                                                                               | к -                            | S                                     |                                                    | -                                                |                                                                     |
| <b>⊒</b> ‡18 P                                                                      | reset 1 und 2 setzen                                                                                                    | Auso                                                                             | jang A                                                                                                    | 1 bit                                                                                               | к -                            | s                                     | -                                                  | -                                                |                                                                     |
| <b>⊒</b> ‡19 P                                                                      | reset 3 und 4 aufrufen                                                                                                    | Ausç                                                                             | jang A                                                                                                    | 1 bit                                                                                               | к -                            | s                                     | -                                                  | -                                                |                                                                     |
| <b>⊒</b> ‡ 20 P                                                                     | reset 3 und 4 setzen                                                                                                    | Ausç                                                                             | gang A                                                                                                    | 1 bit                                                                                               | к -                            | S                                     | -                                                  | -                                                |                                                                     |
|                                                                                     | 1                                                                                                    |                                                                                  |                                                                                                    |                                                                                                    | -                              |                                       |                                                    |                                                  | <del></del>                                                         |
| Nr.                                                                                 | Funktion                                                                                                    |                                                                                  | Objektnam                                                                                                    | е                                                                                                   | Da                             | tent                                  | ур                                                 |                                                  | Flags                                                               |
| 17, 19<br>46, 49                                                                    | Preset 1 und 2 aufrufen<br>und                                                                                                    |                                                                                  | Ausgang A                                                                                                    | ۱.                                                                                                  | 1-E<br>DP                      | Bit (E<br>'T 1.(                      | EIS ^<br>022                                       | 1)                                               | K, S                                                                |
| ")                                                                                  | Preset 3 und 4 aufrufen                                                                                                    |                                                                                  |                                                                                                    |                                                                                                    |                                |                                       |                                                    |                                                  |                                                                     |
| Objekt<br>gespeic<br>der para<br>rufen. E<br>"Preset<br>Telegra<br>Das Ve<br>Parame | "Preset 1 und 2 aufrufen"<br>therter Helligkeitswert aufger<br>ametrierte bzw. gespeicherte<br>intsprechend hat der Wert "1<br>2" bzw. "Preset 4" aufgerufe<br>mmwerte: 0: Preset 1 bz<br>1: Preset 2 bz<br>rhalten während des Slaveb<br>terbeschreibungen des Slave | <b>[EIS</b><br>rufer<br>e Scl<br>l" zu<br>en wi<br>w. P<br>w. P<br>etrie<br>rebe | 1; 1-Bit Wer<br>h. Wird an die<br>halterzustand<br>ir Folge, dass<br>ird.<br>reset 3 aufru<br>reset 4 aufru<br>bs bzw. bei a<br>triebs bzw. Ti | rt]: Mit dies<br>ses Objekt<br>von "Pres<br>der param<br>fen<br>fen<br>iktivierter T<br>reppenlicht | em (<br>der<br>et 1"<br>netrie | Obje<br>Wer<br>bzw<br>erte F<br>enlic | kt w<br>t "0"<br>. "Pı<br>lelliç<br>:htfu<br>zu fi | rird e<br>ges<br>reset<br>gkeit<br>nktic<br>nder | in<br>endet wird<br>. 3" aufge-<br>swert von<br>on ist in den<br>1. |
| 18, 20<br>48, 50                                                                    | Preset 1 und 2 setzen<br>und                                                                                                    |                                                                                  | Ausgang A                                                                                                    | <u> </u>                                                                                            | 1-E<br>DP                      | Bit (E<br>PT 1.0                      | EIS <sup>-</sup><br>022                            | 1)                                               | K, S                                                                |
| ''                                                                                  | Preset 3 und 4 setzen                                                                                                    |                                                                                  |                                                                                                    |                                                                                                    |                                |                                       |                                                    |                                                  |                                                                     |
| <b>Objekt</b><br>Möglich<br>wert "0'<br>gespeic<br>(bzw. P<br>Telegra               | "Preset 1 und 2 setzen" [E<br>keit, den aktuellen Helligkeit<br>hat zur Folge, dass der aktu<br>chert wird. Der Wert "1" speic<br>reset 4).<br>mmwerte: 0: Preset 1 bz<br>1: Preset 2 bz                                                                              | <b>IS 1</b><br>swe<br>uelle<br>chert<br>w. P<br>w. P                             | ; <b>1-Bit Wert]</b><br>rt als neuen I<br>Schaltzustar<br>den aktuelle<br>reset 3 setze<br>reset 4 setze                                       | : Über dies<br>Preset-Wer<br>nd als Pres<br>n Helligkeit<br>n<br>n                                  | es C<br>t zu<br>et 1-<br>tswe  | )bjek<br>speid<br>Wert<br>rt als      | t be<br>cher<br>t (bz<br>s Pre                     | esteh<br>m. Do<br>w. P<br>eset 2                 | t die<br>er Objekt-<br>reset 3)<br>2-Wert                           |

#### Kommunikationsobjekte für die Funktion "Preset"

<sup>1)</sup> Für die Schalt-/Dimmaktor-Ausgänge 2 bis max.8 gelten entsprechenden Objektnummern. **Tabelle 10** Kommunikationsobjekte Presets

| Image: State State Stat | → 21 0                                           | Inktion                                                 |                                                                 | Name                                                                      | Län                                                 | ige                         | <u>k   L   S</u>              |                                | Datentyp                           |                      |
|----------------------------------------------------------------------------------------------------|--------------------------------------------------|---------------------------------------------------------|-----------------------------------------------------------------|---------------------------------------------------------------------------|-----------------------------------------------------|-----------------------------|-------------------------------|--------------------------------|------------------------------------|----------------------|
| LET22       Stene Standard wiederherst.       Ausgang A       1 bit       K - S         Nr.       Funktion       Objektname       Datentyp       Flags         21, 46,       B-Bit-Szene       Ausgang X       1-Byte Non EIS       K, S         717       Objekt, al-Bit Szene (Non EIS: 1-Byte Wert): Dieses Objekt ist sichtbar, wenn im Premeterfenster "X: Funktion" die Funktion 8-Bit-Szene freigegeben ist.       Dber 18:00Hz, Szene Stendard werden, der den Ausgang des Schalt-Tollmmaktors i elegramms et Szene wie auch die Information ob die Szene aufgerufen oder der aktuelle Helligkeitsw der Szene zugeordnet werden der soll.         Telegrammformat (1-Byte):       MOSS SSSS (MSB) (LSB)       M: 0 - Szene wird aufgerufen 1 - Szene wird gespeichert (falls zugelassen) S: Nummer der Szene (1 64: 00000000 0011111         Sizen Bidendard (LSB)       M: 0 - Szene wird gespeichert (falls zugelassen) S: Nummer der Szene 2 aufrufen 1 - Szene vird gespeichert (falls zugelassen) S: Nummer der Szene 2 aufrufen 1 - Szene 64 aufrufen 1 - Szene 64 aufrufen 1 - Szene 3 aufrufen 1 - Szene 3 aufrufen 1 - Szene 64 aufrufen 1 - Szene 64 aufrufen 1 - Szene 64 aufrufen 1 - Szene 64 aufrufen 1 - Szene 64 aufrufen 1 - Szene 64 selechern         Andere Zahlenwerte haben keine Wirkung auf die Szenentunktion speichern bzw. aufrufe Die komplette Schlüsseltabelle des 8-Bit-Szenen-Telegramms siehe Anhang.         Ein Beispiel einer 8-Bit Szene ist im Kapitel 4 "Anwendung und Planung" beschrieben.         Das Verhalten während des Slavebetriebs bzw. Treppenlichtfunktion ist in or Parameterbeschrebungen des Slavebetriebs bzw. Treppenlichtfunktion zu                                                                                                    |                                                  | Bit Szene                                               |                                                                 | Ausgang                                                                   | A 1B                                                | yte                         | к - с                         |                                |                                    |                      |
| Nr.         Funktion         Objektname         Datentyp         Flags           21, 46,<br>71 <sup>9</sup> 8-Bit-Szene         Ausgang X         1-Byte Non EIS<br>DPT 18.001         K, S           Objekt, 8-Bit Szene*         [Non EIS, 1-Byte Wert]: Dieses Objekt ist sichtbar, wenn im Pr<br>meterfenster "X: Funktion" die Funktion 8-Bit-Szene freigegeben ist.         Die dieses 8-Bit-Kommunikationsobjekt kann mittels eines codierten Telegrammer for<br>Szenen-Befehl gesendet werden, der den Ausgang des Schält-/Dinmaktors in ei<br>El/KNX Szene einbindet. Das Telegramm enthalt die Nummer der angesprochen<br>Szene wie auch die Information ob die Szene aufgerufen oder der aktuelle Helligkeitsw<br>der Szene zugeordnet werden soll.           Telegrammformat (1-Byte):         MOSS SSSS<br>(MSB) (LSB)           Mi:         0 - Szene wird aufgerufen<br>1 - Szene wird gespeichert (falls zugelassen)<br>S: Nummer der Szene (1 64: 00000000 0011111           Verlag         80h         Szene 1 aufrufen<br>0 0 00h         Szene 4 aufrufen<br>37h           129         81h         Szene 6 4 aufrufen<br>129         Szene 6 4 aufrufen<br>37h         Szene 6 4 aufrufen<br>32h           130         82h         Szene 6 3 speichern<br>130         Szene 6 4 speichern<br>32h         Szene 6 4 speichern<br>32h           Andere Zahlenwerte haben keine Wirkung auf die Szenenfunktion speicher baw. aufrufe<br>Die komplette Schüsseltabelle des 8-Bit-Szenen-Telegramms siehe Anhang.         In<br>Base 64 speichern<br>32h         Szene 64 speichern<br>32h           22, 47,<br>72 <sup>10</sup> Szene Standard wiederherst. </td <td>22 Sz</td> <td>ene Standar</td> <td>d wiederherst.</td> <td>Ausgang</td> <td>A 15</td> <td>it</td> <td>к - s</td> <td></td> <td></td> <td></td>                                                                                                    | 22 Sz                                            | ene Standar                                             | d wiederherst.                                                  | Ausgang                                                                   | A 15                                                | it                          | к - s                         |                                |                                    |                      |
| 21, 46,       8-Bit-Szene       Ausgang X       1-Byte Non EIS K, S         0Dijekt, 3-Bit Szene" [Non EIS; 1-Byte Wert]: Dieses Objekt ist sichtbar, wenn im Premeterfenster "X: Funktion" die Funktion 8-Bit-Szene freigegeben ist.       00         Über dieses 8-Bit-Kommunikationsobjekt kann mittels eines codierten Telegramms of Szenen-Befehl gesendet werden, der den Ausgang des Schalt-/Dimmaktors in ei EIB/KNX Szene einbindet. Das Telegramm enthält die Nummer der angesprochen Szene wie auch die Information ob die Szene aufgerufen oder der aktuelle Heiligkeitsw der Szene zugeordnet werden soll.         Telegrammformat (1-Byte):       MOS SSSS (MSB) (LSB)         M:       0 – Szene wird gespeichert (falls zugelassen)         S:       Nummer der Szene (1 64: 0000000 0011111         EIB / KNX 1-Byte-Telegrammvert       Bedeutung         dezimal       hexadezimal         00       00h       Szene 1 aufrufen         128       80h       Szene 2 aufrufen         129       81h       Szene 2 speichern         130       82h       Szene 3 speichern         130       82h       Szene 3 speichern         130       82h       Szene 4 speichern         130       82h       Szene 3 speichern         129       81h       Szene 64 speichern         229       81h       Szene 64 speichern         30       82h                                                                                                    | Nr.                                              | Funktio                                                 | n                                                               |                                                                           | Objektnam                                           | е                           | Dater                         | ntyp                           | Flag                               | js                   |
| Objekt J-Bit Szene" [Non EIS: 1-Byte Wert]: Dieses Objekt is sichtbar, wenn im Parmeterfenster "X: Funktion" die Funktion 8-Bit-Szene freigegeben ist.         Über dieses 8-Bit-Kommunikationsobjekt kann mittels eines codierten Telegramms of Szenen-Befehl gesendet werden, der den Ausgang des Schalt-/Dinmaktors in ei El/KNX Szene einbindt. Das Telegramm enthält die Nummer der angesprochen Szene wie auch die Information ob die Szene aufgerufen oder der aktuelle Helligkeitsw der Szene zugeordnet werden soll.         Telegrammformat (1-Byte):       MOSS SSSS (MSB) (LSB)         M:       0 - Szene wird aufgerufen 1 - Szene wird gespeichert (falls zugelassen) S: Nummer der Szene 1 aufrufen 00 00h Szene 1 aufrufen 01 01h Szene 2 aufrufen 01 01h Szene 2 aufrufen 02 02h Szene 3 aufrufen 128 80h Szene 1 speichern 129 81h Szene 2 aufrufen 128 80h Szene 1 speichern 130 82h Szene 3 speichern 130 82h Szene 64 speichern 130 82h Szene 64 speichern 52 mer 4 speichern 129 81h Szene 2 speichern 130 82h Szene 3 selechern 129 81h Szene 2 speichern 129 81h Szene 64 speichern 129 81h Szene 64 speichern 129 81h Szene 64 speichern 129 81h Szene 64 speichern 129 81h Szene 1 speichern 129 81h Szene 1 speichern 129 81h Szene 1 speichern 129 81h Szene 1 speichern 129 81h Szene 1 speichern 129 81h Szene 1 speichern 129 81h Szene 1 speichern 129 81h Szene 1 speichern 129 81h Szene 1 speichern 129 81h Szene 1 speichern 120 120 120 120 120 120 120 120 120 120                                                                                                    | 21, 46,<br>71 <sup>1)</sup>                      | 8-Bit-S                                                 | zene                                                            |                                                                           | Ausgang >                                           | (                           | 1-Byte                        | Non E                          | IS K, S                            |                      |
| Therefore the set of the set of the | Objekt,                                          | 8-Bit Sz                                                | ene" [Non E                                                     | IS; 1-Byte W                                                              | ert]: Dieses                                        | Objekt                      | ist sich                      | tbar, we                       | enn im F                           | ۶a                   |
| Ober dieses 8-bit-Kommunikationsobjekt kann mitteis eines Cobletten Telegramms i         Szenen-Befeli gesendet werden, der den Ausgang des Schalt-Dimmaktors in ei         EIB/KNX Szene einbindet. Das Telegramm enthält die Nummer der angesprochen         Szene wied gesten auch die Information ob die Szene aufgerufen oder der aktuelle Helligkeitsw         der Szene wied und die Normation ob die Szene wied aufgerufen         1 - Szene wird gespeichert (falls zugelassen)         Si       Nummer der Szene (1 64: 0000000 0011111         Image: Szene Vied aufgerufen       1 - Szene vied aufgerufen         1 - Szene vied aufgerufen       1 - Szene 2 aufrufen         00       00h       Szene 2 aufrufen         01       01h       Szene 2 aufrufen         128       80h       Szene 3 speichem         129       81h       Szene 2 speichem         130       82h       Szene 3 speichem         129       81h       Szene 4 speichem         130       82h       Szene 3 speichem         129       81h       Szene 64 speichem         130       82h       Szene 64 speichem         129       81h       Szene 64 speichem         130       82h       Szene 64 speichem         129       81h       Szene 64 speichem         129 <td>meterrer</td> <td></td> <td></td> <td></td> <td>t-Szene treig</td> <td>legeben</td> <td>IST.</td> <td></td> <td></td> <td>_</td>                                                                                                    | meterrer                                         |                                                         |                                                                 |                                                                           | t-Szene treig                                       | legeben                     | IST.                          |                                |                                    | _                    |
| Telegrammformat (1-Byte):       MOSS SSSS<br>(MSB) (LSB)         M:       0 – Szene wird aufgerufen<br>1 – Szene wird gespeichert (falls zugelassen)<br>S:         Nummer der Szene (1 64: 00000000 0011111         Image: Status of Status of S                                                                                                | Szenen-<br>EIB/KN><br>Szene v<br>der Szei        | eses 8-6<br>Befehl g<br>K Szene<br>vie auch<br>ne zugeo | gesendet we<br>einbindet.<br>die Informati<br>rdnet werder      | ationsobjekt<br>erden, der de<br>Das Telegram<br>on ob die Sze<br>n soll. | en Ausgang<br>im enthält o<br>ene aufgerufe         | des S<br>lie Nun<br>en oder | chalt-/E<br>nmer d<br>der akt | )immakt<br>er ange<br>uelle He | ors in e<br>sproche<br>elligkeitsv | e<br>eir<br>ne<br>we |
| M:       0 - Szene wird gespeichert (falls zugelassen)         S:       Nummer der Szene (1 64: 0000000 0011111         Image: Standard Standard Standards       Bedeutung         Image: Standard Standard Standardserte zurücksetzen       Bedeutung         Image: Standard Standardserte zurücksetzen       Bedeutung         Image: Standard Wiederherst.       Bedeutung         Image: Standard Standardserte zurücksetzen       Bedeutung         Image: Standard Standardserte zurücksetzen       Bedeutung         Image: Standard Standardserte zurücksetzen       Bedeutung         Image: Standard Standardserte zurücksetzen       Bedeutung         Image: Standard Standardserte zurücksetzen       Bedeutung         Image: Standard Standardserte zurücksetzen       Bedeutung         Image: Standard Standard Standardserte zurücksetzen       Bedeutung         Image: Standard Standard Standardserte zurücksetzen       Bedeutung         Image: Standard Wiederherst.       Ausgang X       1-Bit (EIS1)         Image: Standard Wiederherst.       Ausgang X       1-Bit (EIS1)       K, S         Image: Standard Miederherst.       Ausgang X       1-Bit (EIS1)       K, S         Image: Standard Wiederherst.       FEIS 1; 1-Bit Wert]: Dieses Objekt ist sichtbe wenn im Parameterfenster "X: Funktion" das Objekt mit dem Parametere, Szenenwerten Standardwerte überschreibe                                                                                                    | Telegrar                                         | nmforma                                                 | t (1-Byte):                                                     | MOSS SSSS<br>(MSB) (LSB)                                                  |                                                     |                             |                               |                                |                                    |                      |
| 1 - Szene wird gespeichert (falls zugelassen)         S:       Nummer der Szene (1 64: 00000000 0011111         Image: Standard Standard Standards       Bedeutung         Image: Standard Standard Standardwerte zurücksetzen       Bedeutung         Image: Standard Wiederherst.       Bedeutung         Image: Standard Wiederherst.       Standard Standardwerte zurücksetzen         Image: Standard Wiederherst.       Ausgang X         1-Bit (EIS1)       K, S         Standardwerte überschreiben Standardwerte zurücksetzen       K, S         Dijekt "Standard wiederherst.       Ausgang X       1-Bit (EIS1)       K, S         Dijekt "Standard wiederherst.       Ausgang X       1-Bit (EIS1)       K, S         Dijekt "Standard wiederherst.       Ausgang X       1-Bit (EIS1)       K, S         Dijekt "Standard wiederherst.       Ausgang X       1-Bit (EIS1)       K, S         Dijekt "Stane Standard wiederherst.       Ausgang X       1-Bit (EIS1)       K, S         Dijekt "Stane Standard wiederherst.       Ausgang X       1-Bit (EIS1)       K, S         Dijekt "Standard wiederherst.       Ausgang X       1-Bit (EIS1)       K, S         Dijekt "Standard wiederherst.       Ausgang X       1-Bit (EIS1)       K, S         Dise standardmäßigen Helligkeitswerte einer 8-Bit-Szene                                                                                                    |                                                  |                                                         |                                                                 | M: 0 – S                                                                  | zene wird au                                        | faerufer                    | ı                             |                                |                                    |                      |
| EIB / KNX 1-Byte-Telegrammwert         Bedeutung           dezimal         hexadezimal           00         00h           Szene 1 aufrufen           02         02h           Szene 2 aufrufen           01         01h           02         02h           Szene 3 aufrufen               63         3Fh           Szene 64 aufrufen           128         80h           Szene 2 speichern           130         82h               191         AFh           Szene 64 speichern           191         AFh           Szene 64 speichern           191         AFh           Szene 64 speichern                                                                                                    |                                                  |                                                         |                                                                 | 1 – S<br>S: Numr                                                          | zene wird ge<br>ner der Szen                        | speiche<br>e (1 (           | rt (falls<br>64: 000          | zugelas<br>00000               | sen)<br>. 001111                   | 11                   |
| dezimal       hexadezimal         00       00h         01       01h         02       02h         02       02h         03       3Fh         Szene 3 aufrufen         63       3Fh         128       80h         129       81h         130       82h         32ene 3 speichern         131       AFh         Szene 4 speichern         130       82h         Szene 64 speichern         131       AFh         Szene 64 speichern         131       AFh         Szene 64 speichern         131       AFh         Szene 64 speichern         132       82h         Szene 64 speichern         Andere Zahlenwerte haben keine Wirkung auf die Szenenfunktion speichern bzw. aufrufe         Die komplette Schlüsseltabelle des 8-Bit-Szenen-Telegramms siehe Anhang.         Ein Beispiel einer 8-Bit Szene ist im Kapitel 4 "Anwendung und Planung" beschrieben.         Das Verhalten während des Slavebetriebs bzw. bei aktivierter Treppenlichtfunktion zu finden.         22, 47       Szene Standard wiederherst.       Ausgang X       1-Bit (EIS1)<br>DPT 1.015       K, S         Objekt "Szene Standard wiederherst." [                                                                                                    |                                                  |                                                         | EIB / KN                                                        | X 1-Byte-Teleg                                                            | rammwert                                            |                             | Bec                           | leutuna                        |                                    |                      |
| 00       00h       Szene 1 aufrufen         01       01h       Szene 2 aufrufen         02       02h       Szene 3 aufrufen         03       3Fh       Szene 64 aufrufen         128       80h       Szene 2 speichern         129       81h       Szene 3 speichern         130       82h       Szene 3 speichern              191       AFh       Szene 64 speichern         Andere Zahlenwerte haben keine Wirkung auf die Szenenfunktion speichern bzw. aufrufe       Die komplette Schlüsseltabelle des 8-Bit-Szenen-Telegramms siehe Anhang.         Ein Beispiel einer 8-Bit Szene ist im Kapitel 4 "Anwendung und Planung" beschrieben.       Das Verhalten während des Slavebetriebs bzw. bei aktivierter Treppenlichtfunktion ist in or         Parameterbeschreibungen des Slavebetriebs bzw. Treppenlichtfunktion zu finden.       Z2, 47,         22, 47,       Szene Standard wiederherst.       Ausgang X       1-Bit (EIS1)       K, S         Diekt "Szene Standard wiederherst." [EIS 1; 1-Bit Wert]: Dieses Objekt ist sichtbawenn im Parameterfenster "X: Funktion" das Objekt mit dem Parameter "Szenen werte n       Standardmäßigen Helligkeitswerte einer 8-Bit-Szene werden in dem Parameterfester Szene (X)" festgelegt. Diese Werte können durch den Benutzer im Betrieb nicht geänder werden.         Ein Telegramm mit dem Wert "1" das über dieses Objekt empfangen wird setzt alle Szene werden met ein die in                                                                                                    |                                                  |                                                         | dezimal                                                         | h                                                                         | exadezimal                                          |                             |                               |                                |                                    |                      |
| 01       01n       Szene 2 autruten         02       02h       Szene 3 autruten         02       02h       Szene 3 autruten         63       3Fh       Szene 64 autruten         128       80h       Szene 2 speichern         129       81h       Szene 3 speichern         130       82h       Szene 3 speichern              191       AFh       Szene 64 speichern         Andere Zahlenwerte haben keine Wirkung auf die Szenenfunktion speichern bzw. aufrufe       Die komplette Schlüsseltabelle des 8-Bit-Szenen-Telegramms siehe Anhang.         Ein Beispiel einer 8-Bit Szene ist im Kapitel 4 "Anwendung und Planung" beschrieben.       Das Verhalten während des Slavebetriebs bzw. bei aktivierter Treppenlichtfunktion ist in or         Parameterbeschreibungen des Slavebetriebs bzw. Treppenlichtfunktion zu finden.       E1, 21, 47, 72?         Szene Standard wiederherst.       Ausgang X       1-Bit (EIS1)       K, S         Objekt "Szene Standard wiederherst." [EIS 1; 1-Bit Wert]: Dieses Objekt ist sichtba wenn im Parameterfenster "X: Funktion" das Objekt mit dem Parameter "Szenenwerte n         Standardmäßigen Helligkeitswerte einer 8-Bit-Szene werden in dem Parameterfester Szene (X)" festgelegt. Diese Werte können durch den Benutzer im Betrieb nicht geänder werden.         Ein Telegramm mit dem Wert "1" das über dieses Objekt empfangen wird setzt alle Szene werte auf die                                                                                                    |                                                  |                                                         | 00                                                              |                                                                           | 00h                                                 | Sz                          | ene 1 a                       | aufrufen                       |                                    |                      |
| iiiiiiiiiiiiiiiiiiiiiiiiiiiiiiiiiiii                                                                                                    |                                                  |                                                         | 01                                                              |                                                                           | 02h                                                 | Sz                          | ene 2 a<br>ene 3 a            | aufrufen                       |                                    |                      |
| 128       80h       Szene 1 speichern         129       81h       Szene 2 speichern         130       82h       Szene 3 speichern                                                                                                    <                                                                                                    |                                                  |                                                         | 63                                                              |                                                                           | <br>3Fh                                             | <br>Sz                      | zene 64                       | aufrufei                       | n                                  |                      |
| 129       81n       Szene 2 speichern         130       82h       Szene 3 speichern            Szene 3 speichern          191       AFh       Szene 3 speichern         Andere Zahlenwerte haben keine Wirkung auf die Szenenfunktion speichern bzw. aufrufe Die komplette Schlüsseltabelle des 8-Bit-Szenen-Telegramms siehe Anhang.       Ein Beispiel einer 8-Bit Szene ist im Kapitel 4 "Anwendung und Planung" beschrieben.         Das Verhalten während des Slavebetriebs bzw. bei aktivierter Treppenlichtfunktion ist in of Parameterbeschreibungen des Slavebetriebs bzw. Treppenlichtfunktion zu finden.       22, 47, 72 <sup>1</sup> Szene Standard wiederherst.       Ausgang X       1-Bit (EIS1) DPT 1.015       K, S         Objekt "Szene Standard wiederherst." [EIS 1; 1-Bit Wert]: Dieses Objekt ist sichtbar wenn im Parameterfenster "X: Funktion" das Objekt mit dem Parameter "Szenenwerte n Standardwerte überschreiben" freigegeben ist.       Die standardmäßigen Helligkeitswerte einer 8-Bit-Szene werden in dem Parameterfester Szene (X)" festgelegt. Diese Werte können durch den Benutzer im Betrieb nicht geänder werden.       Ein Telegramm mit dem Wert "1" das über dieses Objekt empfangen wird setzt alle Szene werden.       Ein Geschalt-/Dimmaktor-Ausgänge 2 bis max.8 gelten entsprechenden Objektnummerr         Für die Schalt-/Dimmaktor-Ausgänge 2 bis max.8 gelten entsprechenden Objektnummerr       abelle 11       Kommunikationsobjekte Szene                                                                                                    |                                                  |                                                         | 128                                                             |                                                                           | 80h                                                 | Sz                          | ene 1 s                       | peicher                        | n                                  |                      |
| Image: Image: |                                                  |                                                         | 129                                                             |                                                                           | 81h<br>82h                                          | Sz                          | terie 2 s<br>terie 3 s        | speicher                       | n                                  |                      |
| Andere Zahlenwerte haben keine Wirkung auf die Szenenfunktion speichern bzw. aufrufe Die komplette Schlüsseltabelle des 8-Bit-Szenen-Telegramms siehe Anhang.         Ein Beispiel einer 8-Bit Szene ist im Kapitel 4 "Anwendung und Planung" beschrieben.         Das Verhalten während des Slavebetriebs bzw. bei aktivierter Treppenlichtfunktion ist in of Parameterbeschreibungen des Slavebetriebs bzw. Treppenlichtfunktion zu finden.         22, 47, 72 <sup>1)</sup> Szene Standard wiederherst.       Ausgang X       1-Bit (EIS1) DPT 1.015       K, S         Objekt "Szene Standard wiederherst."       [EIS 1; 1-Bit Wert]: Dieses Objekt ist sichtbawenn im Parameterfenster "X: Funktion" das Objekt mit dem Parameter "Szenenwerte n Standardwerte überschreiben" freigegeben ist.       Die standardmäßigen Helligkeitswerte einer 8-Bit-Szene werden in dem Parameterfester Szene (X)" festgelegt. Diese Werte können durch den Benutzer im Betrieb nicht geänder werden.         Ein Telegramm mit dem Wert "1" das über dieses Objekt empfangen wird setzt alle Szene werte auf die in der ETS parametrierten Standardwerte zurücksetzen       Für die Schalt-/Dimmaktor-Ausgänge 2 bis max.8 gelten entsprechenden Objektnummerr abelle 11         Kommunikationsobjekte Szene       Kommunikationsobjekte Szene                                                                                                    |                                                  |                                                         | <br>191                                                         |                                                                           | AFh                                                 | <br>Sz                      | zene 64                       | speiche                        | ern                                |                      |
| Ein Beispiel einer 8-Bit Szene ist im Kapitel 4 "Anwendung und Planung" beschrieben.         Das Verhalten während des Slavebetriebs bzw. bei aktivierter Treppenlichtfunktion ist in or Parameterbeschreibungen des Slavebetriebs bzw. Treppenlichtfunktion zu finden.         22, 47, 721       Szene Standard wiederherst.       Ausgang X       1-Bit (EIS1) DPT 1.015       K, S         Objekt "Szene Standard wiederherst.       Ausgang X       1-Bit (EIS1) DPT 1.015       K, S         Objekt "Szene Standard wiederherst." [EIS 1; 1-Bit Wert]: Dieses Objekt ist sichtbar wenn im Parameterfenster "X: Funktion" das Objekt mit dem Parameter "Szenenwerte n Standardwerte überschreiben" freigegeben ist.         Die standardmäßigen Helligkeitswerte einer 8-Bit-Szene werden in dem Parameterfester Szene (X)" festgelegt. Diese Werte können durch den Benutzer im Betrieb nicht geänder werden.         Ein Telegramm mit dem Wert "1" das über dieses Objekt empfangen wird setzt alle Szene werte auf die in der ETS parametrierten Standardwerte zurücks.         Telegrammwerte: 0: keine Reaktion 1: Szene auf Standardwerte zurücksetzen         Für die Schalt-/Dimmaktor-Ausgänge 2 bis max.8 gelten entsprechenden Objektnummerrabelle 11         Kommunikationsobjekte Szene                                                                                                    | Andere 2                                         | Zahlenwe                                                | erte haben ke                                                   | eine Wirkung a<br>e des 8-Bit-Sz                                          | uf die Szene<br>enen-Telegra                        | nfunktio                    | on speic<br>iehe An           | hern bz<br>hang                | w. aufruf                          | fer                  |
| Das Verhalten während des Slavebetriebs bzw. bei aktivierter Treppenlichtfunktion ist in of Parameterbeschreibungen des Slavebetriebs bzw. Treppenlichtfunktion zu finden.         22, 47, Szene Standard wiederherst.       Ausgang X       1-Bit (EIS1) DPT 1.015       K, S         Objekt "Szene Standard wiederherst."       [EIS 1; 1-Bit Wert]: Dieses Objekt ist sichtbar wenn im Parameterfenster "X: Funktion" das Objekt mit dem Parameter "Szenenwerte n Standardwerte überschreiben" freigegeben ist.       Die standardmäßigen Helligkeitswerte einer 8-Bit-Szene werden in dem Parameterfester "Szene (X)" festgelegt. Diese Werte können durch den Benutzer im Betrieb nicht geänder werden.         Ein Telegramm mit dem Wert "1" das über dieses Objekt empfangen wird setzt alle Szene werte auf die in der ETS parametrierten Standardwerte zurück.       Telegrammwerte: 0: keine Reaktion 1: Szene auf Standardwerte zurücksetzen         Für die Schalt-/Dimmaktor-Ausgänge 2 bis max.8 gelten entsprechenden Objektnummerrrabelle 11       Kommunikationsobjekte Szene                                                                                                    | Ein Beis                                         | piel einer                                              | r 8-Bit Szene                                                   | ist im Kapitel                                                            | 4 "Anwendur                                         | na und l                    | Planund                       | " besch                        | rieben.                            |                      |
| 22, 47, 721       Szene Standard wiederherst.       Ausgang X       1-Bit (EIS1) DPT 1.015       K, S         Objekt "Szene Standard wiederherst." [EIS 1; 1-Bit Wert]: Dieses Objekt ist sichtbar wenn im Parameterfenster "X: Funktion" das Objekt mit dem Parameter "Szenenwerte n Standardwerte überschreiben" freigegeben ist.       Die standardmäßigen Helligkeitswerte einer 8-Bit-Szene werden in dem Parameterfester Szene (X)" festgelegt. Diese Werte können durch den Benutzer im Betrieb nicht geänder werden.         Ein Telegramm mit dem Wert "1" das über dieses Objekt empfangen wird setzt alle Szene werte auf die in der ETS parametrierten Standardwerte zurück.       Telegrammwerte: 0: keine Reaktion 1: Szene auf Standardwerte zurücksetzen         Für die Schalt-/Dimmaktor-Ausgänge 2 bis max.8 gelten entsprechenden Objektnummerr abelle 11       Kommunikationsobjekte Szene                                                                                                    | Das Ver<br>Parame                                | halten wä<br>terbeschr                                  | ährend des S<br>reibungen de                                    | Blavebetriebs b<br>s Slavebetrieb                                         | ozw. bei aktiv<br>os bzw. Trepr                     | ierter Ti<br>benlichtf      | eppenl                        | chtfunkt<br>zu finde           | ion ist in<br>en.                  | ı d                  |
| Objekt "Szene Standard wiederherst." [EIS 1; 1-Bit Wert]: Dieses Objekt ist sichtbar wenn im Parameterfenster "X: Funktion" das Objekt mit dem Parameter "Szenenwerte n Standardwerte überschreiben" freigegeben ist.         Die standardmäßigen Helligkeitswerte einer 8-Bit-Szene werden in dem Parameterfester Szene (X)" festgelegt. Diese Werte können durch den Benutzer im Betrieb nicht geänder werden.         Ein Telegramm mit dem Wert "1" das über dieses Objekt empfangen wird setzt alle Szene werte auf die in der ETS parametrierten Standardwerte zurück.         Telegrammwerte: 0:       keine Reaktion         1:       Szene auf Standardwerte zurücksetzen         Für die Schalt-/Dimmaktor-Ausgänge 2 bis max.8 gelten entsprechenden Objektnummerr         abelle 11       Kommunikationsobjekte Szene                                                                                                    | 22, 47,<br>72 <sup>1)</sup>                      | Szene                                                   | Standard wi                                                     | ederherst.                                                                | Ausgang X                                           | (                           | 1-Bit (<br>DPT 1              | EIS1)<br>.015                  | K, S                               | i                    |
| Szene (x) <sup>-</sup> restgelegt. Diese vverte konnen durch den Benutzer im Betrieb nicht geänder<br>werden.<br>Ein Telegramm mit dem Wert "1" das über dieses Objekt empfangen wird setzt alle Szene<br>werte auf die in der ETS parametrierten Standardwerte zurück.<br>Telegrammwerte: 0: keine Reaktion<br>1: Szene auf Standardwerte zurücksetzen<br>Für die Schalt-/Dimmaktor-Ausgänge 2 bis max.8 gelten entsprechenden Objektnummerr<br>abelle 11 Kommunikationsobjekte Szene                                                                                                    | <b>Objekt</b><br>wenn im<br>Standard<br>Die stan | "Szene S<br>Parame<br>dwerte ül<br>dardmäß              | Standard wi<br>sterfenster "X<br>berschreiben<br>sigen Helligke | ederherst." [l<br>: Funktion" da<br>" freigegeben<br>eitswerte einer      | EIS 1; 1-Bit<br>s Objekt mit<br>ist.<br>8-Bit-Szene | Wert]:<br>dem Pa            | Dieses<br>aramete             | Objekt<br>er "Szen<br>Parame   | ist sichtt<br>enwerte              | ca<br>m              |
| werte auf die in der ETS parametrierten Standardwerte zurück.<br>Telegrammwerte: 0: keine Reaktion<br>1: Szene auf Standardwerte zurücksetzen<br>Für die Schalt-/Dimmaktor-Ausgänge 2 bis max.8 gelten entsprechenden Objektnummerr<br>fabelle 11 Kommunikationsobjekte Szene                                                                                                    | Szene (2<br>werden.                              | م) testg                                                | elegt. Diese                                                    | vveπe konnen<br>1" das über o                                             | uurch den B                                         | enutzer                     | im Beti                       | rd setzt                       | t geande                           | ert<br>ne            |
| I elegrammwerte: 0:       keine Reaktion         1:       Szene auf Standardwerte zurücksetzen <sup>2</sup> Für die Schalt-/Dimmaktor-Ausgänge 2 bis max.8 gelten entsprechenden Objektnummerr <b>abelle 11</b> Kommunikationsobjekte Szene                                                                                                    | werte au                                         | If die in d                                             | er ETS para                                                     | metrierten Sta                                                            | ndardwerte z                                        | urück.                      | igen wi                       |                                |                                    | 19                   |
| Für die Schalt-/Dimmaktor-Ausgänge 2 bis max.8 gelten entsprechenden Objektnummerr<br>abelle 11 Kommunikationsobjekte Szene                                                                                                    | Telegrar                                         | nmwerte                                                 | : 0: keine<br>1: Szene                                          | Reaktion<br>e auf Standard                                                | werte zurück                                        | setzen                      |                               |                                |                                    |                      |
| abelle 11 Kommunikationsobjekte Szene                                                                                                    | Für die S                                        | Schalt-/Di                                              | immaktor-Au                                                     | sgänge 2 bis r                                                            | nax.8 gelten                                        | entspre                     | chende                        | n Objek                        | tnumme                             | rn                   |
|                                                                                                    |                                                  | I Komm                                                  | nunikationsol                                                   | ojekte Szene                                                              | -                                                   | •                           |                               | -                              |                                    |                      |
|                                                                                                    | abelle 1                                         |                                                         |                                                                 |                                                                           |                                                     |                             |                               |                                |                                    |                      |
|                                                                                                    | abelle 1                                         |                                                         |                                                                 |                                                                           |                                                     |                             |                               |                                |                                    |                      |

#### Kommunikationsobjekt für die Funktion "Sperren"

 Nummer
 Funktion
 Name
 Länge
 K
 L
 S
 Ü
 A
 Datentyp

 □
 ☐
 ☐
 ☐
 23 Sperren
 Ausgang A
 1 bit
 K

| Nr.                                                                                   | Funktion                                                                                      |                                                                                                    | Objektname                                                                                                    | Datentyp                                                                  | Flags                            |
|---------------------------------------------------------------------------------------|-----------------------------------------------------------------------------------------------|----------------------------------------------------------------------------------------------------|----------------------------------------------------------------------------------------------------|---------------------------------------------------------------------------|----------------------------------|
| 23, 48,                                                                               | Sperren                                                                                       |                                                                                                    | Ausgang X                                                                                                    | 1-Bit (EIS1)                                                              | K, S                             |
| 73 <sup>1)</sup>                                                                      |                                                                                               |                                                                                                    |                                                                                                    | DPT 1.003                                                                 |                                  |
| <b>Objekt</b> ",<br>meterfens<br>Das Objek<br>hindern. B<br>Die Funkti<br>bild in Abs | Sperren" [E<br>ter "X: Funkt<br>tdient zum \$<br>deim Aufhebe<br>ion Sperren h<br>schnitt 4). | <b>IS 1; 1-Bit Wert]:</b><br>ion" die Funktion Spe<br>Sperren des Ausgang<br>en der Sperrung bleibt<br>nat eine geringere Prio | Dieses Objekt ist<br>rren freigegeben ist.<br>s, um eine unerwün:<br>die Beleuchtung un<br>prität als Zwangsfüh | sichtbar, wenn i<br>schte Bedienung z<br>verändert.<br>rung (siehe Funkti | m Para-<br>cu ver-<br>onsschalt- |
| Nach Bus<br>bei Bedar                                                                 | spannungswi<br>f neu gesetzt                                                                  | ederkehr oder Downl werden.                                                                                                    | oad wird die Sperrur                                                                                            | ng aufgehoben und                                                         | d muss                           |
| Telegram                                                                              | mwerte: 0:<br>1:                                                                              | Sperrung aufheben<br>Sperrung aktiv                                                                                            |                                                                                                    |                                                                           |                                  |

<sup>1)</sup> Für die Schalt-/Dimmaktor-Ausgänge 2 bis max.8 gelten entsprechenden Objektnummern. **Tabelle 12** Kommunikationsobjekte Sperren

#### Kommunikationsobjekte für die der Funktion "Slavebetrieb"

| Nummer Funk                                            | tion                                                                                                    | Name                                          | Länge                                                                             | K L S Ü A Da                                                   | atentyp                     |
|--------------------------------------------------------|----------------------------------------------------------------------------------------------------|-----------------------------------------------|-----------------------------------------------------------------------------------|----------------------------------------------------------------|-----------------------------|
| III 24 Slave                                           | ebetrieb aktivieren                                                                                                    | Ausgang A                                     | A 1 bit                                                                           | K - S                                                          |                             |
| IIII 25 Slave                                          | e Helligkeitswert                                                                                                    | Ausgang A                                     | A 1 Byte                                                                          | K - S Ü -                                                      |                             |
| Nr.                                                    | Funktion                                                                                                    |                                               | Obiektname                                                                        | Datentyp                                                       | Flags                       |
|                                                        |                                                                                                    |                                               | • • • •                                                                           |                                                                | i lage                      |
| 24, 49,                                                | Slavebetrieb aktivieren                                                                                                 |                                               | Ausgang X                                                                         | 1-Bit (EIS1)                                                   | K, S                        |
| 74''                                                   |                                                                                                    |                                               |                                                                                   | DPT 1.003                                                      |                             |
| <b>Objekt "S</b><br>Parameter<br>freigegebe            | lavebetrieb aktivieren" [i<br>rfenster "X: Funktion" im<br>en ist.                                                      | EIS 1; 1<br>Parame                            | -Bit Wert]: Dieses (<br>eter Zusatzfunktion                                       | Dbjekt ist sichtbar,<br>die Funktion Slav                      | wenn im<br>vebetrieb        |
| Das Objek<br>sich das G<br>Befehle au                  | tt dient zum Aktivieren / De<br>Gerät wie ein "normales" So<br>uf dem Objekt "Slave Hellig                              | eaktivier<br>chalt-/Di<br>gkeitswe            | en des Slavebetrieb<br>mmaktor ohne Slave<br>ert" ignoriert werden.               | s. Beim Deaktivier<br>e-Funktion, wobei                        | en verhält<br>die           |
| Der Slavel<br>Objekt "Sla<br>Wert "1" e<br>Objekt "Sla | betrieb ist in einer Art Stan<br>avebetrieb aktivieren" oder<br>mpfangen wird. Beim aktiv<br>ave Helligkeit" ausgelesen | idby und<br>r auf dei<br>rieren de<br>und ein | l kann wieder aktivie<br>m Objekt "Schalten"<br>es Slave-Betriebs wi<br>gestellt. | ert werden, indem a<br>ein Telegramm mi<br>rd der Helligkeitsw | auf dem<br>t dem<br>vert im |
| Durch eine<br>deaktiviert                              | en Aus-Befehl über das Ot<br>und geht in den Standbyb                                                                   | ojekt "So<br>oetrieb.                         | chalten" = "0" wird de                                                            | er Slavebetrieb imr                                            | mer                         |
| Durch Set                                              | zen des Ü-Flags wird das                                                                                                | Objekt r                                      | ach Busspannungs                                                                  | wiederkehr aktiv g                                             | esendet.                    |
| Telegramr                                              | nwerte: 0: Slavebetrieb<br>1: Slavebetrieb                                                                              | o nicht a<br>o aktiviei                       | ktiviert<br>ren                                                                   | -                                                              |                             |
| 25, <b>50</b> ,<br>75 <sup>1)</sup>                    | Slave Helligkeitswert                                                                                                   |                                               | Ausgang X                                                                         | 1-Byte (EIS6)<br>DPT 5.001                                     | K, S, Ü                     |

| Nr                                                        | Eunktion                                                                                                    | Objektname                                                                                  | Datentyn                                                                     | Flage                                          |  |  |  |  |  |  |
|-----------------------------------------------------------|----------------------------------------------------------------------------------------------------|---------------------------------------------------------------------------------------------|------------------------------------------------------------------------------|------------------------------------------------|--|--|--|--|--|--|
| INI.                                                      |                                                                                                    | Objekthame                                                                                  | Datentyp                                                                     | Tiays                                          |  |  |  |  |  |  |
| <b>Objekt "S</b><br>Paramete<br>freigegebe                | <b>Objekt "Slave Helligkeitswert" [EIS 6; 1-Byte Wert]:</b> Dieses Objekt ist sichtbar, wenn im Parameterfenster "X: Funktion" im Parameter Zusatzfunktion die Funktion Slavebetrieb freigegeben ist. |                                                                                             |                                                                              |                                                |  |  |  |  |  |  |
| Über dies<br>übergeord                                    | es Objekt empfängt der Schalt-<br>Ineten Lichtregelung (Master).                                                                                                    | /Dimmaktor den He                                                                           | elligkeitswert z.B.                                                          | von einer                                      |  |  |  |  |  |  |
| lst der Sla<br>dem Obje<br><i>Helligkeits</i><br>Dimm-, W | avebetrieb deaktiviert oder ruht de<br>ekt Schalten bzw. Schalten / Sta<br>swert keine Wirkung. Im Paramet<br>ertsetzen-, Szenen- oder Presetbe                                                       | er Slavebetrieb, nac<br>atus haben Telgram<br>terfenster "X: Slave<br>afehl den Slavebetrie | ch einem Aus-Befo<br>nme auf dem Ob<br>" ist parametrierb<br>eb unterbricht. | ehl "0" auf<br>jekt <i>Slave</i><br>ar, ob ein |  |  |  |  |  |  |
| Helligkeits<br>Wertgrenz<br>eingestellt                   | werte, die oberhalb bzw. unterhal<br>zen liegen werden nicht gesetz<br>:.                                                                                                    | b der vorgegebener<br>zt. In diesem Fall                                                    | n maximalen bzw.<br>werden die We                                            | minimalen<br>ertgrenzen                        |  |  |  |  |  |  |
| Telegram                                                  | mwert: "0" = AUS Ausgang wi<br>"255" = 100%                                                                                                    | rd ausgeschaltet, Sla                                                                       | avebetrieb ist weite                                                         | erhin aktiv                                    |  |  |  |  |  |  |
| Wenn der<br>dem Obje<br>"1" aktivie                       | Slavebetrieb über die ETS für e<br>kt <i>Slavebetrieb aktivieren</i> mit eine<br>rt werden.                                                                                                    | einen Ausgang freig<br>m Telegramm mit d                                                    | egeben ist, kann<br>em Wert "0" deakt                                        | dieser mit<br>tiviert bzw.                     |  |  |  |  |  |  |

<sup>1)</sup> Für die Schalt-/Dimmaktor-Ausgänge 2 bis max.8 gelten entsprechenden Objektnummern. **Tabelle 13** Kommunikationsobjekte Slavebetrieb

| 료<br>24 Trep<br>로 25 Dau                                                                                                    |                                                                                                    | nadino                                                                                                    | Lange                                                                                                    | <u>K I L I S I U I A I D</u>                                                                                                    | acencyp                                                                                                    |
|----------------------------------------------------------------------------------------------------|----------------------------------------------------------------------------------------------------|----------------------------------------------------------------------------------------------------|----------------------------------------------------------------------------------------------------|----------------------------------------------------------------------------------------------------|----------------------------------------------------------------------------------------------------|
| 425 Dau                                                                                                    | openlichtfkt, aktivieren                                                                                                    | Ausgang A                                                                                                    | A 1 bit                                                                                                    | к- 5                                                                                                    |                                                                                                    |
| 🖾 26 Trec                                                                                                    | er-Ein<br>Indenlicht Zeitdauer                                                                                                    | Ausgang A<br>Ausgang A                                                                                                    | A 1 Dit<br>A 2 Byte                                                                                                    | к-5                                                                                                    |                                                                                                    |
|                                                                                                    | nung Treppenlicht                                                                                                    | Ausgang A                                                                                                    | A 1 bit                                                                                                    | к Ü-                                                                                                    |                                                                                                    |
| Nr.                                                                                                    | Funktion                                                                                                    |                                                                                                    | Objektname                                                                                                    | Datentyp                                                                                                    | Flags                                                                                                    |
| 24, 49,                                                                                                    | Treppenlichtfkt. aktivie                                                                                                    | ren                                                                                                    | Ausgang X                                                                                                    | 1-Bit (EIS1)                                                                                                    | K, S                                                                                                    |
| 74 <sup>1)</sup>                                                                                                    |                                                                                                    |                                                                                                    |                                                                                                    | DPT 1.003                                                                                                    |                                                                                                    |
| <b>Objekt</b> "<br>wenn im<br>Treppenli                                                                                                    | Treppenlichtfkt. aktivier<br>Parameterfenster "X: F<br>cht freigegeben ist.                                                                                                    | en" [EIS<br>unktion"                                                                                                    | <b>5 1; 1-Bit Wert]:</b><br>im Parameter Zu                                                                                                    | Dieses Objekt ist<br>usatzfunktion die                                                                                                    | sichtbar,<br>Funktion                                                                                                    |
| Über dies<br>Treppenli<br>Die Trepp<br>Wert "1" e                                                                                                    | es Objekt ist die Treppenli<br>chtzeit verhält sich der Aus<br>penlichtfunktion wird erneu<br>empfängt wird.                                                                                                    | ichtfunkti<br>sgang de<br>t aktivier                                                                                                | ion aktivier- oder de<br>es Geräts wie ein "n<br>t, wenn über dem h                                                                                                    | aktivierbar. Bei dea<br>ormaler" Schalt-/Di<br>ier beschriebenen                                                                                                    | aktivierter<br>immaktor.<br>Objekt der                                                                                     |
| Wenn zur<br>Grundhel<br>eingestell                                                                                                    | n Zeitpunkt der Treppenlic<br>ligkeit eingestellt. Bei einer<br>t und die Treppenlichtzeit l                                                                                                    | htaktivie<br>m einges<br>läuft ab.                                                                                                  | rung das Licht ausg<br>schalteten Licht, wir                                                                                                    | geschaltet ist, wird o<br>d die Treppenlichth                                                                                                    | die<br>nelligkeit                                                                                                    |
| Nach Bus<br>Ü-Flags v                                                                                                    | spannungswiederkehr ist o<br>vird das Objekt nach Buss                                                                                                    | die Trep<br>pannung                                                                                                    | penlichtfunktion ste<br>swiederkehr aktiv g                                                                                                    | ts aktiviert. Durch S<br>esendet.                                                                                                    | Setzen des                                                                                                    |
| Telegram                                                                                                    | mwerte: 0: Treppenlich<br>1: Treppenlich                                                                                                    | tfunktior<br>tfunktior                                                                                                    | n nicht aktiviert<br>n aktivieren                                                                                                    |                                                                                                    |                                                                                                    |
| 25, 50,<br>75 <sup>1)</sup>                                                                                                    | Dauer-Ein                                                                                                    |                                                                                                    | Ausgang X                                                                                                    | 1-Bit (EIS1)<br>DPT 1.001                                                                                                    | K, S                                                                                                    |
| freigegeb                                                                                                    | en ist                                                                                                    |                                                                                                    |                                                                                                    |                                                                                                    |                                                                                                    |
| Dient bei a<br>(auch "Pur<br>Nach Bus<br>Dauer-Ein                                                                                                    | aktiver Treppenlicht-Steuer<br>tzlicht" genannt).<br>spannungswiederkehr ode<br>i ist nicht aktiv.                                                                                                    | rung zun<br>r Downlo                                                                                                    | n dauerhaften Einsc<br>oad wird der Objekt                                                                                                    | chalten der Beleuch<br>wert auf "0" gesetz                                                                                                    | ntung<br>t und                                                                                                    |
| Dient bei a<br>(auch "Pu<br>Nach Bus<br>Dauer-Ein<br>Telegram                                                                                                    | aktiver Treppenlicht-Steuer<br>tzlicht" genannt).<br>spannungswiederkehr ode<br>ist nicht aktiv.<br>mwerte: 0: Dauerlicht r<br>1: Dauerlicht a                                                                                                    | rung zun<br>r Downlo<br>nicht aktiv<br>aktiv                                                                                        | n dauerhaften Einsc<br>oad wird der Objekt<br>v                                                                                                    | chalten der Beleuch<br>wert auf "0" gesetz                                                                                                    | ntung<br>t und                                                                                                    |
| Dient bei a<br>(auch "Pu<br>Nach Bus<br>Dauer-Ein<br>Telegram<br>26, 51,<br>76 <sup>1)</sup>                                                                                                    | aktiver Treppenlicht-Steuer<br>tzlicht" genannt).<br>spannungswiederkehr ode<br>i ist nicht aktiv.<br>mwerte: 0: Dauerlicht r<br>1: Dauerlicht a<br><b>Treppenlicht Zeitdauer</b>                                                                                                    | rung zun<br>r Downlo<br>nicht aktiv<br>aktiv                                                                                        | n dauerhaften Einsc<br>bad wird der Objekt<br>v<br>Ausgang X                                                                                                    | chalten der Beleuch<br>wert auf "0" gesetz<br>2-Byte (EIS 10)<br>DPT 7.005                                                                                                    | t und                                                                                                    |
| Dient bei a<br>(auch "Pur<br>Nach Bus<br>Dauer-Ein<br>Telegram<br>26, 51,<br>76 <sup>1)</sup><br>Objekt "T<br>im Param<br>freigegeb                                                                                                    | aktiver Treppenlicht-Steuer<br>Izlicht" genannt).<br>spannungswiederkehr ode<br>ist nicht aktiv.<br>mwerte: 0: Dauerlicht r<br>1: Dauerlicht a<br>Treppenlicht Zeitdauer<br>Freppenlicht Zeitdauer" [<br>ieterfenster "X: Funktion" i<br>en ist.                                                                                                    | rung zun<br>r Downlo<br>nicht aktiv<br>EIS 10;<br>im Parar                                                                          | n dauerhaften Einso<br>bad wird der Objekt<br>v<br>Ausgang X<br>2-Byte Wert]: Dies<br>neter Zusatzfunktio                                                                                                    | chalten der Beleuch<br>wert auf "0" gesetz<br>2-Byte (EIS 10)<br>DPT 7.005<br>es Objekt ist sichte<br>n die Funktion Tre                                                                                                    | t und<br><b>Κ, L, S</b><br>par, wenn<br>ppenlicht                                                                          |
| Dient bei a<br>(auch "Pur<br>Nach Bus<br>Dauer-Ein<br>Telegram<br><b>26, 51,</b><br><b>76</b> <sup>1)</sup><br><b>Objekt "</b> , <sup>1</sup><br>im Param<br>freigegeb<br>Über dies<br>(Zählwert<br>durch der<br>Wert geht                                   | aktiver Treppenlicht-Steuer<br>tzlicht" genannt).<br>spannungswiederkehr ode<br>i ist nicht aktiv.<br>mwerte: 0: Dauerlicht r<br>1: Dauerlicht a<br><b>Treppenlicht Zeitdauer" [</b><br>teterfenster "X: Funktion" i<br>en ist.<br>es Objekt kann die Treppe<br>) ist in Sekunden anzugeb<br>n in der ETS parametrierter<br>t verloren.                                                                                                    | rung zun<br>r Downlo<br>nicht aktiv<br><b>EIS 10;</b><br>im Parar<br>enlichtze<br>en. Nach<br>n Wert ü                              | n dauerhaften Einso<br>bad wird der Objekt<br>v<br>Ausgang X<br>2-Byte Wert]: Dies<br>meter Zusatzfunktio<br>it über den EIB/KN)<br>n Busspannungswie<br>bernommen und de                                                          | chalten der Beleuch<br>wert auf "0" gesetz<br>2-Byte (EIS 10)<br>DPT 7.005<br>es Objekt ist sichtt<br>n die Funktion Tre<br>Ceingestellt werder<br>derkehr wird der O<br>r über den Bus ein                                                        | t und<br>K, L, S<br>par, wenn<br>ppenlicht<br>n. Die Zeit<br>bjektwert<br>gestellte                                        |
| Dient bei a<br>(auch "Pur<br>Nach Bus<br>Dauer-Ein<br>Telegram<br>26, 51,<br>76 <sup>1)</sup><br>Objekt " <sup>7</sup><br>im Param<br>freigegeb<br>Über dies<br>(Zählwert<br>durch der<br>Wert geht<br>27, 52,<br>77 <sup>1)</sup>                           | Aktiver Treppenlicht-Steuer<br>tzlicht" genannt).<br>spannungswiederkehr ode<br>i ist nicht aktiv.<br>mwerte: 0: Dauerlicht r<br>1: Dauerlicht a<br><b>Treppenlicht Zeitdauer</b><br><b>Freppenlicht Zeitdauer</b><br>i en ist.<br>ies Objekt kann die Treppe<br>) ist in Sekunden anzugeb<br>i in der ETS parametrierter<br>t verloren.<br><b>Warnung Treppenlicht</b>                                                                                                    | rung zun<br>r Downlo<br>nicht aktiv<br>EIS 10;<br>im Parar<br>enlichtze<br>en. Nach<br>n Wert ü                                     | n dauerhaften Einso<br>bad wird der Objekt<br>v<br>Ausgang X<br>2-Byte Wert]: Dies<br>meter Zusatzfunktio<br>it über den EIB/KN)<br>n Busspannungswie<br>bernommen und de<br>Ausgang X                                             | 2-Byte (EIS 10)<br>DPT 7.005<br>es Objekt ist sichte<br>n die Funktion Tre<br>derkehr wird der O<br>r über den Bus ein<br>1-Bit (EIS 1)<br>DPT 1.005                                                                                               | t und<br><b>K</b> , <b>L</b> , <b>S</b><br>bar, wenn<br>ppenlicht<br>h. Die Zeit<br>bjektwert<br>gestellte<br><b>K</b> , Ü |
| Dient bei a<br>(auch "Pur<br>Nach Bus<br>Dauer-Ein<br>Telegram<br>26, 51,<br>76 <sup>1)</sup><br>Objekt "T<br>im Param<br>freigegeb<br>Über dies<br>(Zählwert<br>durch der<br>Wert geht<br>27, 52,<br>77 <sup>1)</sup><br>Objekt "N<br>Paramete<br>freigegeb | aktiver Treppenlicht-Steuer<br>tzlicht" genannt).<br>spannungswiederkehr ode<br>i ist nicht aktiv.<br>mwerte: 0: Dauerlicht r<br>1: Dauerlicht a<br><b>Treppenlicht Zeitdauer</b><br><b>Freppenlicht Zeitdauer</b><br><b>Freppenlicht Zeitdauer</b><br>i en ist.<br>es Objekt kann die Treppe<br>) ist in Sekunden anzugeb<br>n in der ETS parametrierter<br>t verloren.<br><b>Warnung Treppenlicht</b><br><b>Marnung Treppenlicht</b><br>erfenster "X: Funktion" im<br>en ist. | rung zun<br>r Downlo<br>nicht aktiv<br><b>EIS 10;</b><br>im Parar<br>enlichtze<br>en. Nach<br>n Wert ü<br><b>EIS 1; 1</b><br>Paramo | n dauerhaften Einso<br>bad wird der Objekt<br>v<br>Ausgang X<br>2-Byte Wert]: Dies<br>meter Zusatzfunktio<br>it über den EIB/KN<br>n Busspannungswie<br>bernommen und de<br>Ausgang X<br>-Bit Wert]: Dieses<br>eter Zusatzfunktion | 2-Byte (EIS 10)         DPT 7.005         es Objekt ist sichtten die Funktion Tree         deingestellt werder         derkehr wird der Our über den Bus ein         1-Bit (EIS 1)         DPT 1.005         Objekt ist sichtbar, die Funktion Tre | K, L, S<br>K, L, S<br>Aar, wenn<br>ppenlicht<br>bjektwert<br>gestellte<br>K, Ü<br>wenn im<br>ppenlicht                     |

### Kommunikationsobjekte für die Funktion "Treppenlicht-Steuerung"

Tabelle 14 Kommunikationsobjekte Treppenlicht

| Nummer Funk                                                                                                    | tion                                                                                                    | Name      |        | Länge  | K L S            | Ü A D         | atentyp |  |  |  |  |  |  |  |  |
|----------------------------------------------------------------------------------------------------|----------------------------------------------------------------------------------------------------|-----------|--------|--------|------------------|---------------|---------|--|--|--|--|--|--|--|--|
| 国式34 Statu                                                                                                    | usbyte                                                                                                    | Ausgang A | 4      | 1 Byte | к L -            | Ü-            |         |  |  |  |  |  |  |  |  |
| Nr.                                                                                                    | Nr.         Funktion         Objektname         Datentyp         Flags           34, 59,         Statusbyte         Ausgang X         1-Byte Non EIS         K, L, |           |        |        |                  |               |         |  |  |  |  |  |  |  |  |
| 34, 59,<br>84 <sup>1)</sup>                                                                                                    | Statusbyte                                                                                                    |           | Ausgar | ng X   | 1-Byte<br>Non Di | Non EIS<br>PT | K, L, Ü |  |  |  |  |  |  |  |  |
| <ul> <li>Objekt "Statusbyte" [Non EIS; 1-Byte Wert]: Dieses Objekt ist immer sichtbar, damit<br/>Status des Schalt-/Dimmaktors immer zur Verfügung steht.</li> <li>Dieses Objekt hilft insbesondere dann, wenn das Gerät nicht wie gewünscht arbeitet. Es<br/>zeigt die mögliche Ursache an:</li> </ul>                                                                                                    |                                                                                                    |           |        |        |                  |               |         |  |  |  |  |  |  |  |  |
| zeigt die mögliche Ursache an:                                                                                                    |                                                                                                    |           |        |        |                  |               |         |  |  |  |  |  |  |  |  |
| Telegrammwerte:       Bit 0:       Zusatzfunktion (Treppenlicht oder Slavebetrieb) ist aktiv         Bit 1:       Sperrfunktion ist aktiv         Bit 2:       Zwangsführung ist aktiv         Nicht verwendete Bits sind mit dem Wert "0" definiert.         Eine detaillierte Zuordnung des Objektwerts zum Gerätestatus ist im Anhang aufgeführt. D                                                                                                    |                                                                                                    |           |        |        |                  |               |         |  |  |  |  |  |  |  |  |
| <ul> <li>Eine detaillierte Zuordnung des Objektwerts zum Gerätestatus ist im Anhang aufgeführt. Der Objektwert wird bei Änderung, Download und Reset gesendet.</li> <li>Das Bit 0 ist immer dann aktiv, wenn die Treppenlichtfunktion oder der Slavebetrieb aktiviert ist. Diese beiden Funktionen können nicht gleichzeitig für einen Ausgang des Schalt-/<br/>Dimmaktors freigegeben werden. Wenn eine der Funktionen über die ETS freigegeben ist kann diese über die Objekte <i>Slavebetrieb aktivieren</i> bzw. <i>Treppenlichtfkt. aktivieren</i> aktiviert werden. In beiden Fällen wird das Bit 0 des Statusbytes den Wert "1" annehmen. Das Bit 0 bleibt auch dann gesetzt, wenn der Slavebetrieb nach einem Aus-Befehl, Telgramm mit dem Wert "0" auf dem Objekt <i>Schalten</i> bzw. <i>Schalten / Status</i> ruht. Das gleiche Verhalten ergibt sich bei entsprechender Parametrierung, wenn durch einen Dimm-, Helligkeitssetzen-, Szenen- oder Presetbefehl der Slavebetrieb unterbrochen wird. Das Verhalten ist im Parameterfenster X: Slave parametrierbar.</li> </ul> |                                                                                                    |           |        |        |                  |               |         |  |  |  |  |  |  |  |  |

### Kommunikationsobjekt für die Diagnose

<sup>1)</sup> Für die Schalt-/Dimmaktor-Ausgänge 2 bis max.8 gelten entsprechenden Objektnummern. **Tabelle 15** Kommunikationsobjekte Statusbyte

| 4    | Planung und<br>Anwendung          |                                                                                                    |
|------|-----------------------------------|----------------------------------------------------------------------------------------------------|
|      |                                   | In diesem Abschnitt finden Sie einige Tipps und Anwendungsbeispiele für den praktischen Einsatz des Gerätes.                                                                                                    |
| 4.1  | Anzahl der<br>Anschließbaren EVGs |                                                                                                    |
|      |                                   | Mit einem Ausgang des Schalt-/Dimmaktors können mehrere elektronische Vorschaltgeräte (EVG) mit 1-10V-Schnittstelle gesteuert werden. Die Anzahl der Dimmbaren EVGs pro Ausgang ist sowohl durch die Schalt- als auch durch die Steuerleistung des Schalt-/Dimmaktors begrenzt.                                                                                                    |
|      |                                   | Beide Größen bestimmen die Anzahl der anschließbaren 1-10V-Vorschalt-<br>geräte.                                                                                                    |
|      |                                   | Wird die Ein- und Ausschaltfunktion über das Schaltrelais des Schalt-/<br>Dimmaktors nicht verwendet (z.B. externes Schütz), hängt die Anzahl der<br>ansteuerbaren EVGs von der Belastbarkeit des Schützkontakts und der<br>1-10V DC Steuerspannung ab.<br>Wird die Schalt- und Steuerfunktion eines Ausgangs des Schalt-<br>/Dimmaktors verwendet, begrenzt die kleinere Anzahl der berechneten<br>Vorschaltgeräte die Anzahl der am Ausgang maximal anschließbaren EVGs.                                                                                                    |
|      |                                   | Jeder Ausgang ist für sich zu betrachten. Ein Einfluss zwischen den Ausgängen ist nicht zu berücksichtigen.                                                                                                    |
| 4.1. | 1 Einfluss Laststrom              | Das EVG (Elektronisches Vorschaltgerät) ist ein Gerät zum Betreiben von<br>Gasentladungsleuchten z.B. Leuchtstofflampen. Das EVG wandelt im<br>normalen Betrieb die Netzspannung in eine für die Gasentladungslampe<br>optimale Betriebsspannung um. Außerdem ermöglicht das EVG durch<br>bestimmte Kondensatorschaltungen das Zünden (Einschalten) der Gasent-<br>ladungslampen.<br>Bei der ursprünglichen Drossel/Starter-Schaltung zünden die Lampen zeit-<br>lich versetzt, bei der EVG-Schaltung zünden alle Leuchtstofflampen nahezu<br>gleichzeitig. Erfolgt das Einschalten im Netzspannungs-Scheitel bewirken<br>die Speicherkondensatoren der EVGs einen hohen, aber sehr kurzzeitigen<br>Strom-Impuls. Bei dem Einsatz mehrerer EVGs im gleichen Stromkreis kön-<br>nen durch das gleichzeitige Laden der Kondensatoren sehr hohe Anlagen-<br>einschaltströme (Einschaltspitzenströme I <sub>p</sub> ) fließen. |
|      |                                   | Dieser Einschaltspitzenstrom I <sub>p</sub> ist bei der Auslegung der Schaltkontakte,<br>wie auch bei der Auswahl der entsprechenden Vorsicherung zu berück-<br>sichtigen. Im Folgenden werden die Auswirkung des EVG-Einschaltstroms<br>und die damit verbundene Begrenzung der EVG-Anzahl auf die Schalt /<br>Dimmaktoren betrachten.                                                                                                    |
|      |                                   | Der Einschaltstrom des EVGs ist nicht nur von der Watt-Zahl sondern auch<br>vom Typ, der Anzahl der Flammen (Lampen) und vom Hersteller abhängig.<br>Aus diesem Grund kann sich die angegebene maximale Anzahl der pro Aus-<br>gang anschließbaren EVGs nur auf einen bestimmten EVG Typ beziehen.<br>Für einen anderen Typ kann der Wert nur eine Abschätzung darstellen.                                                                                                    |
|      |                                   | Um die Anzahl der EVGs richtig abzuschätzen muss der Einschaltspitzen-<br>strom I <sub>p</sub> mit dazugehöriger Impulsbreite des EVGs bekannt sein. Diese<br>Werte werden von den EVG-Herstellern in den technischen Daten ange-<br>geben oder auf Anfrage mitgeteilt.                                                                                                    |

Typische Werte für einflammige EVGs mit T5/T8 Lampen sind:

Einschaltspitzenstrom 15A bis 50A bei einer Impulszeit 120µs bis 200µs. Die Relais der Schalt-/Dimmaktoren besitzen folgende maximale Einschaltwerte:

| 6197/22, |
|----------|
| 6197/23, |
| 6197/24  |
| 400A     |
| 320A     |
| 200A     |
|          |

 Tabelle 16
 Einschaltspitzenströme

Werden diese Grenzwerte Überschritten kommt es zur Zerstörung (z.B. Verschweißen) der Relais.

Beispiel: ABB EVG 1x58 CF

Einschaltspitzenstrom  $I_p$  = 33.9A (147,1µs)

Für den 6197/23 Schalt-/Dimmaktor ergibt sich:

Maximale EVG Anzahl pro Ausgang = 400A / 34A = 11 EVGs

#### 4.1.2 Einfluss Steuerstrom

Die 1-10V-Schnittstelle arbeitet nach dem Stromquellenprinzip. Hierbei ist das Vorschaltgerät die Spannungsquelle, die einen konstanten Strom erzeugt. Der Schalt-/Dimmaktor (Stromsenke) stellt seine elektrische Endstufe so ein, dass der Spannungswert der gewünschten Dimmeinstellung entspricht. Die Ausgangsstufe des Schalt-/Dimmaktors ist so dimensioniert, dass sie einen maximalen Steuerstrom von 100mA entgegen wirken kann, und eine Steuerspannung von 1V am EVG zu erzeugt. Bei diese 1V-Wert ergibt sich der minimale Helligkeitswert den das EVG einstellen kann. Sollte durch die Anzahl der Vorschaltgeräte ein größerer Strom als 100mA erzeugt werden, ist der Schalt-/Dimmaktor nicht mehr in der Lage die Spannung am EVG auf 1V zu senken. In diesem Fall kann der minimalen Dimmwert der EVGs nicht eingestellt werden. Gleiche Probleme können auftreten, wenn die Steuerleitung zu lang oder einen zu kleinen Durchmesser besitzt. In diesen Fällen ist der Widerstand und somit der Spannungsabfall auf der Leitung zu groß, so dass die eigentliche Steuerspannung am Vorschaltgerät nicht den gewünschten Spannungswert entspricht.

Der vom EVG erzeugte Steuerstrom ist vom Typ und Hersteller des Vorschaltgeräts abhängig. Typische Ströme liegen zwischen 0,4 und 4mA. Wird ein mittlerer Steuerstrom von 2mA angenommen können 50 Vorschaltgeräte an einem Schalt-/Dimmaktor-Ausgang angeschlossenen werden. Des Weiteren sind die Leitungslänge und der Leitungsquerschnitt zu berücksichtigen. Sollte die Leitung zu dünn oder zu lang sein ist der Spannungsfall zu groß, der auf der Leitung abfällt, um die minimale Steuerspannung von 1V am Vorschaltgerät zu erzeugen. Dies führt dazu, dass der minimale Dimmwert nicht einstellbar ist. Bei einem Leitungsquerschnitt von 0,8mm<sup>2</sup> ist eine einfache Steuerleitungslänge von 70m, bei 1,5mm<sup>2</sup> von 100m mit den Schalt-/Dimmaktoren möglich.

Eine offene Steuerleitung bewirkt einen Spannungsfall von 10V am Vorschaltgerät und somit die maximale Helligkeit von 100%. Eine kurzgeschlossene Steuerleitung lässt die Spannung zusammenbrechen und der minimale Dimmwert des Steuergerätes stellt sich ein.

Beim Anschluss der Steuerleitung ist unbedingt auf die Polarität zu achten. Sollte die Polarität vertauscht sein lässt sich das Vorschaltgerät nicht dimmen, es stellt sich der minimale Dimmwert ein.

#### 4.2 Funktionsschaltbild

Die folgende Abbildung zeigt, in welcher Reihenfolge die Funktionen vom Schalt-/Dimmaktor bearbeitet werden. Objekte, die in das gleiche Kästchen führen sind gleichrangig und werden in der Reihe ihres Telegrammeinganges abgearbeitet.

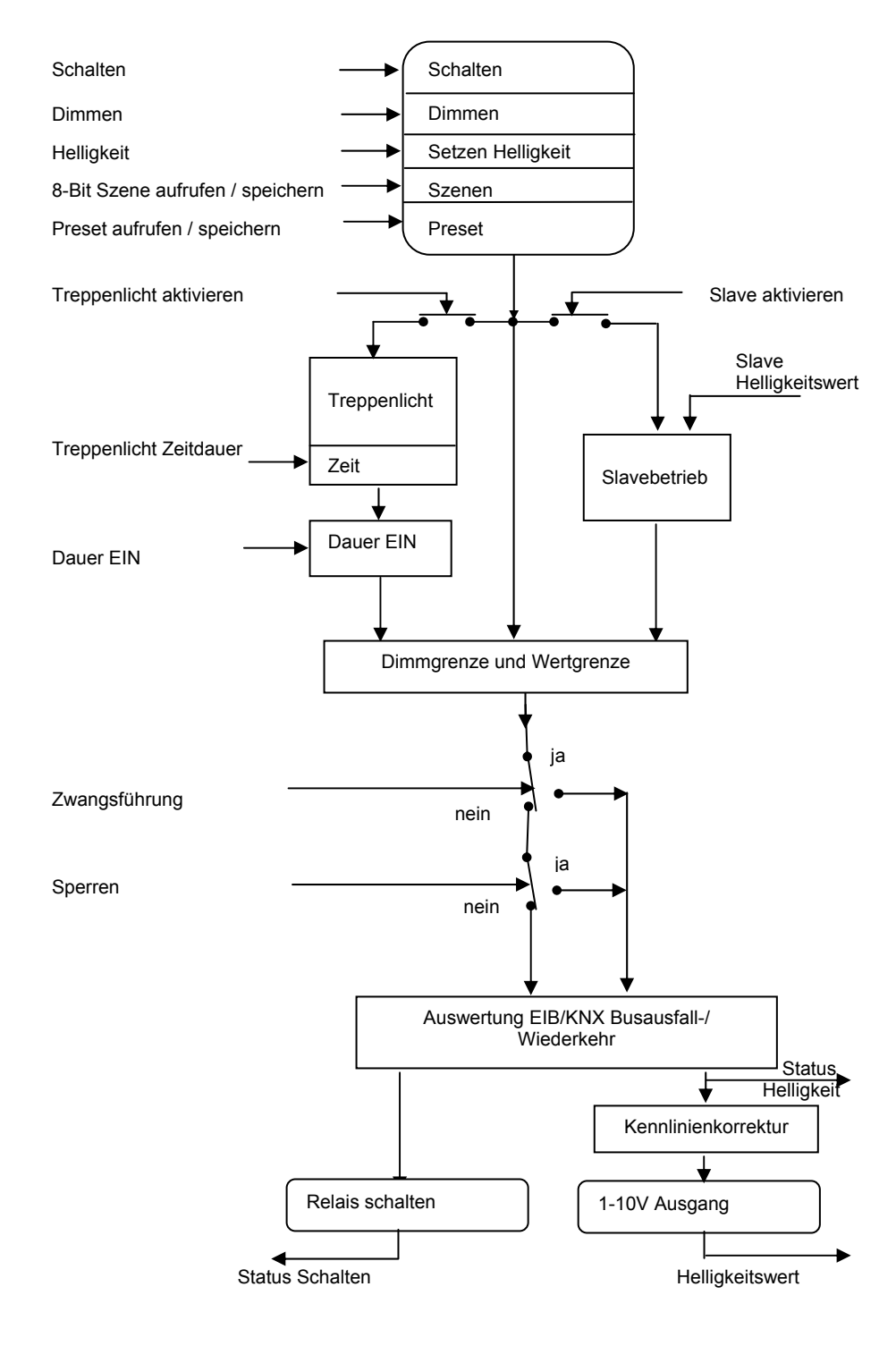

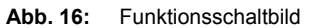

#### 4.3 Treppenlichtzeit

Bei aktiver Treppenlichtfunktion sind die übrigen Funktionen des Gerätes mit Ausnahme der Zwangsführung und Sperrfunktion deaktiviert.

Bei Empfang des Telegrammwertes "1" auf dem Objekt *Schalten* wird die Beleuchtung eingeschaltet. Nach Ablauf der Treppenlichtzeit  $t_{ON}$  dimmt die Beleuchtung in einer einstellbaren Abdimmzeit  $t_D$  auf einen definierten Helligkeitswert ("Basishelligkeit") herunter. Wenn dieser Wert null ist, schaltet die Beleuchtung nach Erreichen der unteren Dimmgrenze aus. Es gelten die im Parameterfenster *X: Dimmen* parametrierten Dimmgrenzen.

Während aktivierter Treppenlichtfunktion haben Preset- und Szenenbefehle keine Wirkung.

Nach Busspannungswiederkehr wird die Treppenlichtfunktion aktiviert. Der Zustand der Beleuchtung bleibt unverändert: War die Beleuchtung eingeschaltet, wird die Einschalthelligkeit eingestellt und die Beleuchtung startet neu. War die Beleuchtung ausgeschaltet, geht die Helligkeit auf die Basishelligkeit.

Die Abdimmzeit  $T_D$  bezieht sich auf die minimale Dimmgrenze oder die Basishelligkeit, je nachdem welcher Wert zuerst erreicht wird. Durch diese Logik wird das Licht immer für die gesamte Vorwarnzeit  $T_D$  abgedimmt, um das Ausschalten des Treppenlichts ausreichend lange anzukündigen.

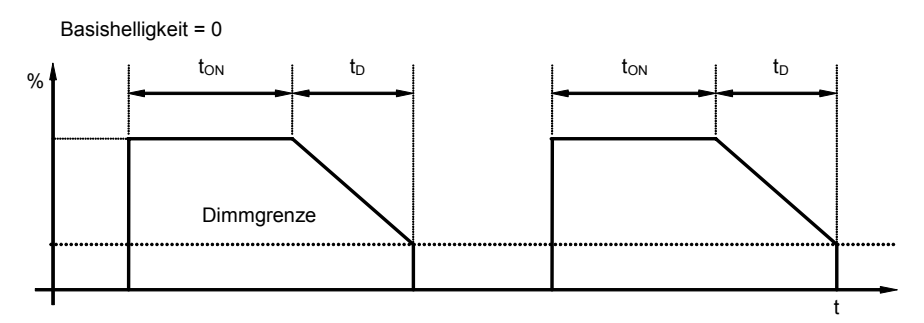

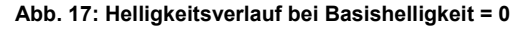

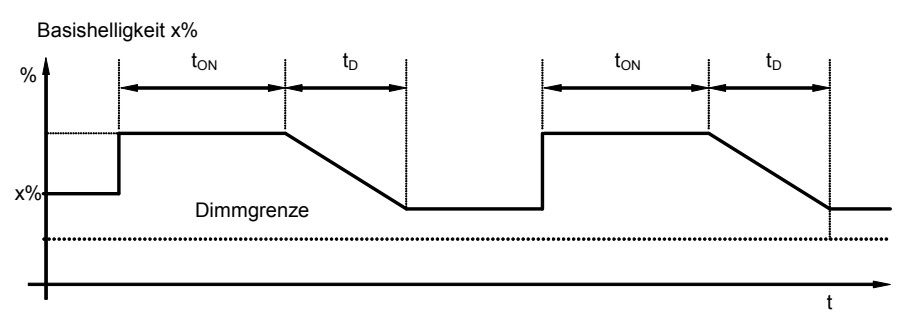

#### Abb. 18: Helligkeitsverlauf bei Basishelligkeit ungleich 0

Ein Telegramm mit dem Wert "0", das auf dem Objekt *Treppenlichtfunktion aktivieren* empfangen wird, deaktiviert die Treppenlichtfunktion. Danach arbeitet das Gerät wie ein "normaler" Dimmaktor, d.h. alle anderen Funktionen, wie relativ Dimmen, setzen eines Helligkeitswerts und die Szenenund Presetfunktionen sind wieder voll anzuwenden. Zum erneuten Aktivieren der Treppenlichtfunktion muss auf dem Objekt ein Telegramm mit dem Wert "1" empfangen werden.

Bei eingeschaltetem Treppenlicht gelten die obere und untere Dimmgrenze, wie sie im Parameterfenster *X: Dimmen* festgelegt wurden. Bei Über- bzw. Unterschreitung werden die jeweils parametrierten Werte eingestellt.

## Busch-Installationsbus® EIB / KNX Inbetriebnahme

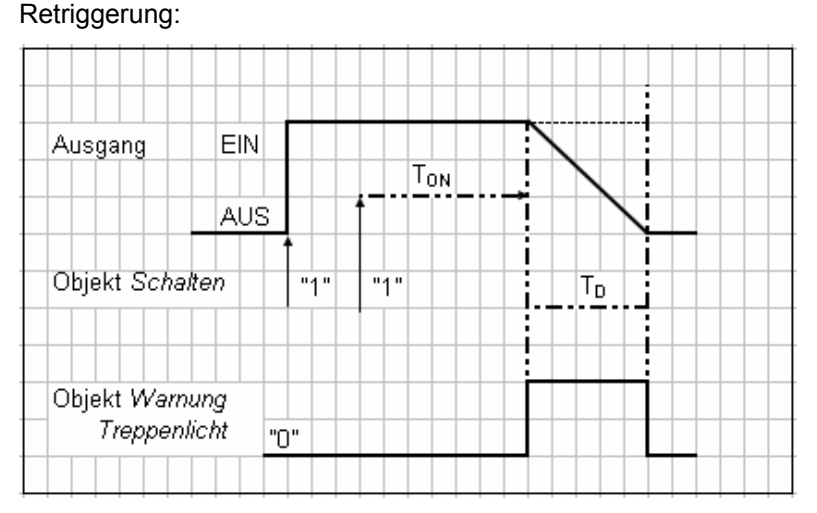

Abb. 19: Diagramm Treppenlichtzeit

Nach Ablauf der Treppenlichtzeit  $T_{ON}$  schaltet der Ausgang automatisch wieder aus. Bei jedem Telegramm "1" startet die Zeit neu ("Retriggerfunktion"), wenn der Parameter "Treppenlicht verlängert sich bei mehrfachen Einschalten (Pumpen)" im Parameterfenster "X: Treppenlicht" auf nicht "nein, kein pumpen Möglich" eingestellt ist.

In diesem Beispiel ist ebenfalls ein Abdimmen mit entsprechender Vorwarnung parametriert. Die Vorwarnung wird durch das Abdimmen visualisiert. Gleichzeitig kann über das Objekt *Warnung Treppenlicht* eine projektspezifische Vorwarnung (z.B. optische oder akustische Warnung) geschaltet werden.

Über das **Pumpen** kann der Benutzer die Treppenlichtzeit den aktuellen Bedürfnissen anpassen, indem er den Taster mehrmals hintereinander betätigt. Die Maximaldauer des Treppenlichts ist in den Parametern einstellbar.

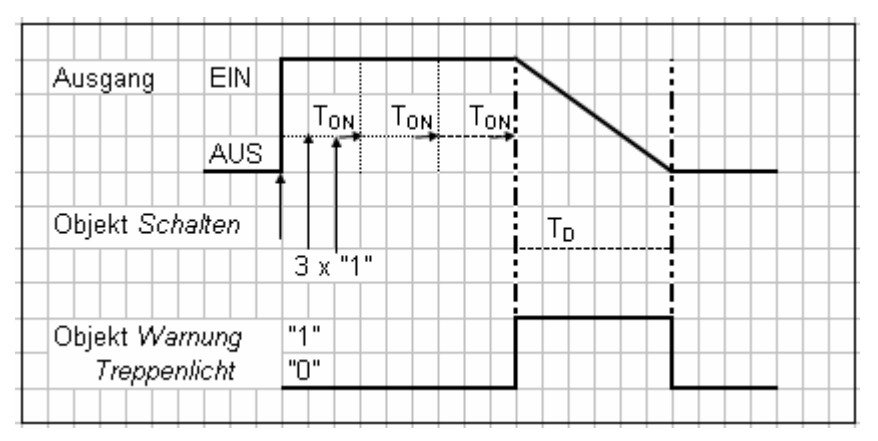

Abb. 20: Diagramm Treppenlichtzeit - Pumpen

Empfängt das Gerät bei eingeschaltetem Treppenlicht einen weiteren Einschaltbefehl, wird die Treppenlichtzeit zur verbleibenden Zeit hinzuaddiert. Das Abdimmen  $T_D$  (Warnzeit) wird durch das "Pumpen" nicht verändert und wird an die verlängerte (x mal  $T_{ON}$ ) Treppenlicht-Zeit angefügt.

#### 4.4 Beschreibung Preset

Mit Hilfe von Presets kann ein parametrierbarer Schaltzustand aufgerufen werden. Dadurch können durch ein 1-Bit-Objekt z.B. Lichtszenen realisiert werden.

#### Preset aufrufen

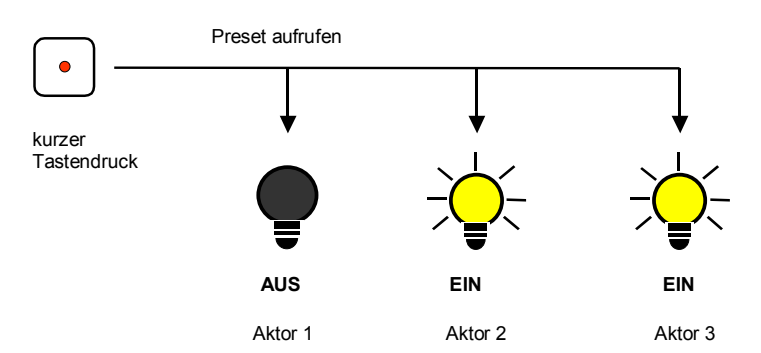

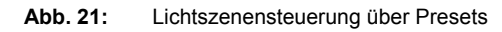

Über das Objekt *Preset 1 und 2 aufrufen* können Schaltzustände ("Preset-Werte) aufgerufen werden. Für jeden Ausgang sind max. 4 Preset-Werte verfügbar:

| Aktion            | Telegramm                          |
|-------------------|------------------------------------|
| Preset 1 aufrufen | Objekt Preset 1 und 2 aufrufen = 0 |
| Preset 2 aufrufen | Objekt Preset 1 und 2 aufrufen = 1 |

Tabelle 17 Preset aufrufen Objekte

#### Preset speichern

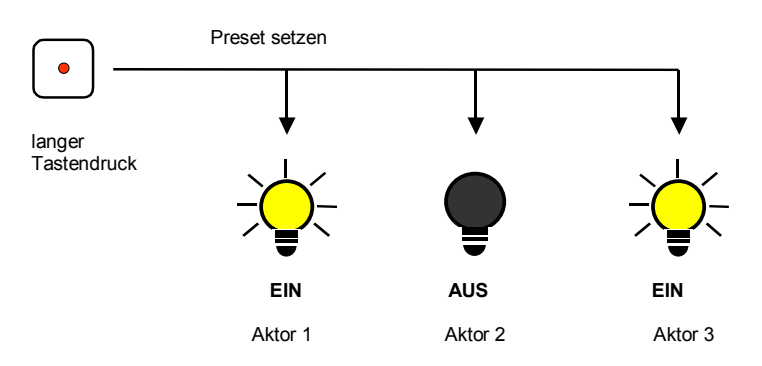

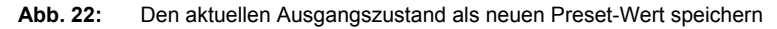

Über das Objekt *Preset 1 und 2 setzen* wird der aktuelle Schaltzustand als neuer Preset-Wert gespeichert. Dadurch kann der Benutzer z.B. eine Lichtszene anpassen. Über folgende Werte werden die Presets gespeichert:

| Aktion             | Telegramm                        |
|--------------------|----------------------------------|
| Preset 1 speichern | Objekt Preset 1 und 2 setzen = 0 |
| Preset 2 speichern | Objekt Preset 1 und 2 setzen = 1 |

Tabelle 18 Preset speichern Objekte

Ein analoges Verhalten ist für den Preset 3 und 4 mit den Objekten "Preset 3 und 4 setzen" und "Preset 3 und 4 aufrufen"

#### Sonderfunktion: Zustand wiederherstellen

Dem Preset 1 kann auch eine nützliche Sonderfunktion zugewiesen werden, die dazu dient die Helligkeitswerte (Zustände) so wiederherzustellen, wie sie vor dem Aufruf des ersten Presetaufruf gewesen sind. Der Aufruf kann durch Preset 2, 3 oder 4 ausgeführt sein. Die folgende Abbildung verdeutlicht dies:

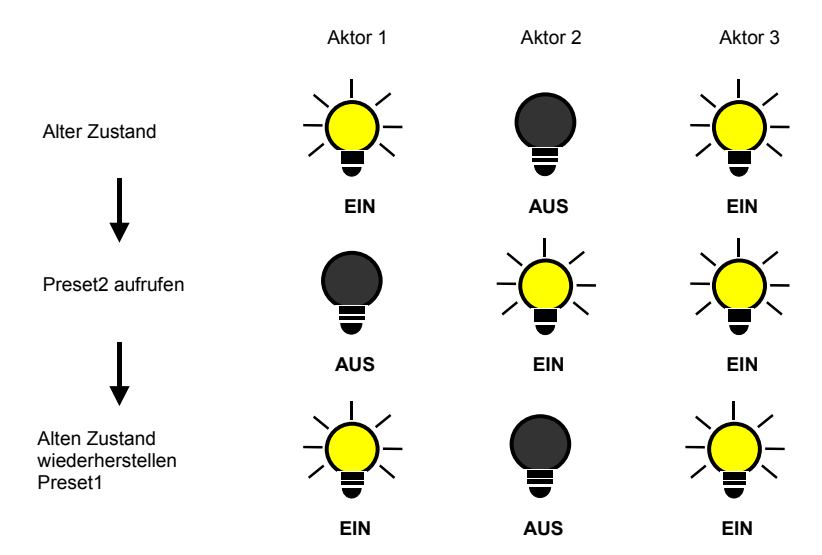

Abb. 23: Alten Zustand der Beleuchtung wiederherstellen (Beispiel)

Diese Funktion kann z.B. dazu verwendet werden, die Beleuchtung nach einer Präsentation so wiederherzustellen, wie sie vor der Präsentation war.

Beim ersten Aufruf eines Presets wird der aktuelle Zustand des Ausgangs gespeichert. Falls schon ein Preset aktiv war wird der gespeicherte Zustand nicht überschrieben. Hierdurch wird sichergestellt, dass der Zustand vor dem ersten Presetaufruf, wieder herstellbar ist. Wenn der Preset öfters aufgerufen wird gilt der Zustand vor dem ersten Aufruf.

Nachdem der Befehl "Preset vor ersten Aufruf wieder herstellen" aufgerufen wurde, wird beim nächsten Presetaufruf der neue Zustand gespeichert um zu einem späteren Zeitpunkt wieder herstellen zu können.

Ein analoges Verhalten ist für den Preset 3 und 4 mit den Objekten "Preset 3 und 4 setzen" und "Preset 3 und 4 aufrufen"

#### 4.5 8-Bit Szene

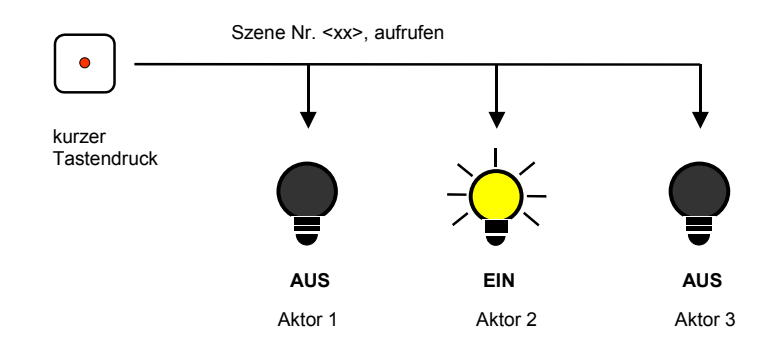

Abb. 24: Szene aufrufen, 8-Bit-Szene

Bei der 8-Bit-Szene gibt z.B. ein Taster oder eine Visualisierung, mit einem 8Bit Telegramm, der Anlage die Anweisung, eine Szene aufzurufen / einzustellen. Die Informationen (Helligkeitswert und Übergangszeit) sind nicht im Taster, sondern im Schalt-/Dimmaktor und den anderen Busch-Installationsbus<sup>®</sup> EIB / KNX Gerät in der Anlage gespeichert. Alle Szenenteilnehmer (z.B. ein Ausgang des Schalt-/Dimmaktors) werden über dieselbe Gruppenadresse angesprochen. Es genügt ein einziges Telegramm zum Aufrufen der Szene mit allen beteiligten Ausgängen.

Im 8Bit Telegrammwert ist die Szenennummer enthalten, die mit der Szenennummer in den Parametern des Schalt-/Dimmaktors übereinstimmen muss.

Über eine einzige Gruppenadresse werden bis zu 64 unterschiedliche Szenen verwaltet. In dem 8-Bit-Szenen-Telegramm sind ebenfalls die Funktionen aufrufen und speichern der Szene enthalten.

Im Folgenden wird die Funktion der 8-Bit Szenen beschrieben, die mehrere verschiedene EIB / KNX Teilnehmer ansteuert.

Mit der 8-Bit-Szene besteht die Möglichkeit eine von 64 Szenen aufzurufen oder mehrere EIB / KNX Geräten in eine 8-Bit Szene einzubinden z.B. Jalousie-, Schaltaktoren, DALI-Gateways oder Schalt-/Dimmaktoren. Diese Szene lässt sich über ein einziges 1Byte Telegramm aufrufen oder speichern. Voraussetzung ist, dass alle Betriebsgeräte oder Ausgänge eines Geräts mit der gleichen Szenennummer parametriert sind.

Jedes beteiligte EIB / KNX Gerät empfängt das 8-Bit Szenen Telegramm und steuert selbständig die Szenen Werte an. Über den Schaltaktor oder Schalt-/Dimmaktor werden z.B. die Ausgänge ein- bzw. ausgeschaltet, Helligkeitswerte angesteuert, der Jalousieaktor fährt die Jalousie in eine bestimmt Position und das DALI-Gateway seine Ausgänge auf die vorprogrammierten Helligkeitswerte.

Über eine einzige EIB / KNX Gruppenadresse können hierdurch bis zu 64 unterschiedliche Szenen verwaltet werden. In einem 8-Bit-Szenen-Telegramm (Schlüsseltabelle siehe Anhang) sind die folgenden Informationen enthalten.

- Nummer der Szene (1...64)
- Szene aufrufen / Szene speichern

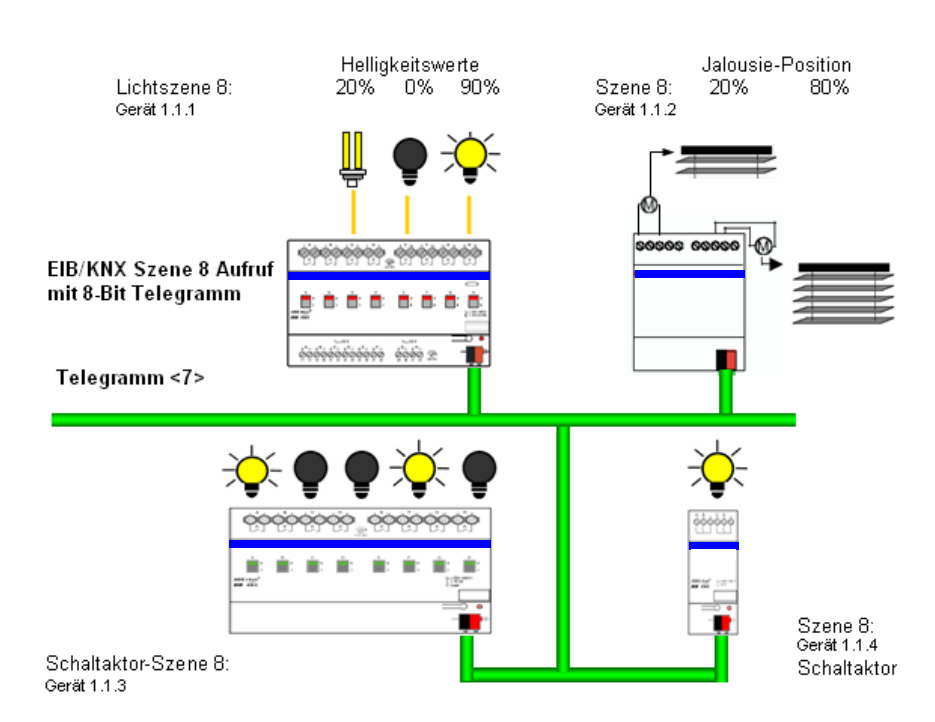

#### Abb. 25: 8-Bit-Szene Beispiel: Aufruf Szene Nr. 8

- Beispiel: Eine EIB / KNX 8-Bit Szene (Nr. 8) bestehend aus einigen Leuchten, die über zwei Schaltaktoren und einem Schalt-/ Dimmaktor angeschlossen sind. Weiterhin sind zwei Jalousien über einem Jalousieaktoren in die Szene eingebunden. Durch einen einziges EIB / KNX Telegramm ist die Szenen aufrufbar. Die Voraussetzung hierfür ist, dass alle Teilnehmer der Szene 8 in ihren Geräten entsprechend parametriert sind. Nach dem Empfang des Telegramms schalten die Teilnehmer jeweils ihre Szene mit der Nummer 8 ein. Der Jalousieaktoren fährt die Jalousien in die entsprechende Position, die Beleuchtung nimmt den durch die Szene vorgegebene Helligkeitswerte und Schaltzustände an.
- Vorteil: Die 8-Bit-Szene bietet einige Vorteile gegenüber der herkömmlichen Szenenprogrammierung über mehrer EIB/KNX Gruppen. Zum einen wird beim Aufruf einer Szene immer nur ein Telegramm über den Bus versendet, das von allen Teilnehmern der Szene empfangen und umgesetzt wird. Zum anderen ist die Zielposition der Jalousie, die Kontaktstellung der Schaltaktorausgänge und die Helligkeit der Schalt-/Dimmaktoren jeweils im teilnehmenden Gerät gespeichert und braucht nicht bei jedem Aufruf über den EIB / KNX übertragen werden.

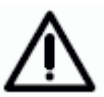

Die Szenen Nummerierung 1 bis 64 wird über den EIB / KNX mit einem Telegrammwert 0 bis 63 aufgerufen. Entsprechende Szenenverschlüsselung siehe Schlüsseltabelle im Anhang.

#### 4.6 Kennlinienkorrektur

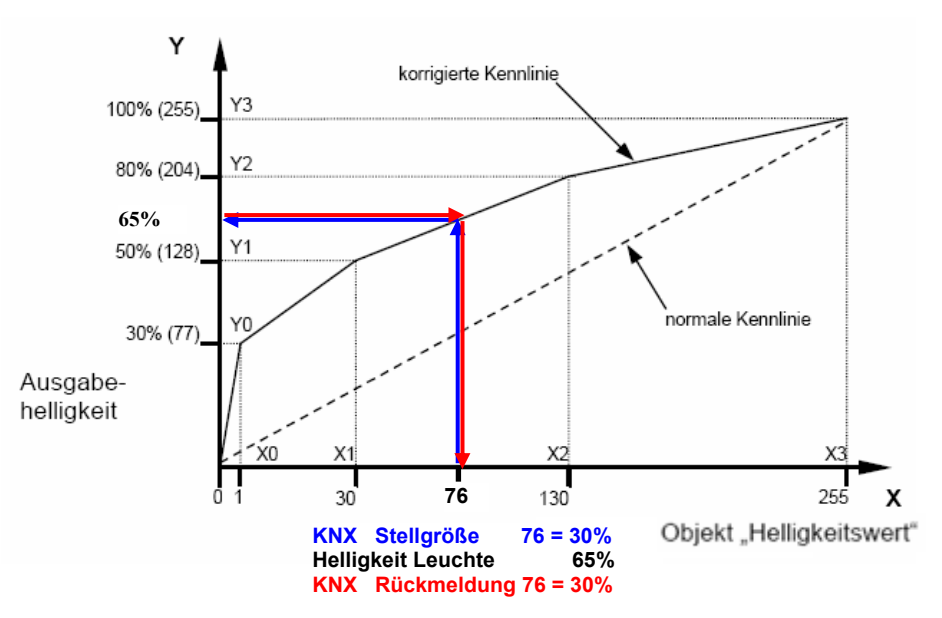

Abb. 26: Beispiel für eine Kennlinienkorrektur

Manchmal ist es notwendig, die Dimmkennlinie einer Leuchte an das Empfinden des menschlichen Auges anzupassen. Dies kann mit der Kennlinienkorrektur erfolgen. Normalerweise wird dem Objektwert 0...255 der proportionale Helligkeitswert 0%...100% zugeordnet (siehe "normale Kennlinie"). Diese Kennlinie kann durch bis zu 4 Wertepaare in eine korrigierte Kurve umgewandelt werden. Zwischen den Wertepaaren findet eine lineare Interpolation der Kennlinie statt.

Soll die Leuchte im unteren Bereich heller sein, kann die Helligkeit ab dem Objektwert "1" angehoben oder abgesenkt werden. Im oberen Beispiel (siehe Abbildung) wurde daher im ersten Wertepaar die Helligkeit für Wert "1" auf 30% festgelegt. Die übrigen Wertepaare im Beispiel wurden so festgelegt, dass sich eine Kurve ergibt, die im oberen Bereich flacher verläuft. Bei relativ Dimmen wird damit z.B. eine flachere Dimmrampe erreicht.

Im Extremfall kann die Helligkeitskurve auch invertiert werden.

X = 1 -> Y = 255 (100%) und X = 255 -> Y = 1 (0,3%)

In diesem Fall wird bei der maximalen Stellgröße 255 der minimale Helligkeitswert von 0,3% und bei der minimalen Stellgröße 1 der maximale Helligkeitswert von 100% eingestellt.

Der über das Objekt *Status Helligkeitswert* bzw. *Helligkeit / Status* zurückgemeldete Helligkeitswert berücksichtigt ebenfalls die Kennlinie. D.h. eine Stellgröße von 76 (30%) wird transformiert in einen Helligkeitswert von 65% mit dem die Leuchte angesteuert wird. Die Leuchte meldet 65% zurück. Dieser Wert wird wieder zu 76 (30%) transformiert und als Helligkeitswert im EIB/KNX bereitgestellt. Hierdurch kann eine Konstantlichtregelung eines Lichtreglers weiterhin ohne Probleme arbeitet, da die Stellgröße und die Rückmeldung direkt korrelieren und eine korrekte Regelgröße berechnet werden kann.

Hinweis: Die im Parameterfenster X: Dimmen bzw. X: Wert parametrierten Dimm- bzw. Wertgrenzen werden vor der Transformation angewendet. Durch die Transformation können sich deshalb Stellsignale für die Leuchte ergeben, die größer bzw. kleiner der Grenzhelligkeiten sind.

#### 4.7 Slave-Betrieb

Wenn der Slavebetrieb aktiviert ist, folgt der Ausgang des Dimmaktors fest dem Helligkeitswert, der ihm über das Objekt *Slave Helligkeitswert* vorgegeben wird. Helligkeitswerte auf dem Objekt *Helligkeitswert* werden ignoriert. Ein Telegramm mit dem Wert "0" auf das Objekt *Slavebetrieb aktivieren* deaktiviert den Slavebetrieb eine Telegramm mit dem Wert "1" aktiviert den Slavebetrieb erneut. Dieses Aktivieren bzw. deaktivieren wird auch im ersten Bit des Statusbyte angezeigt.

Die Reaktion auf ein Einschalttelegramm über dem Objekt *Schalten* ist im Parameterfenster "X: Slave" parametrierbar.

Ein Ausschalttelegramm ("0") über das Objekt *Schalten* bewirkt, dass der Slavebetrieb zeitweise deaktiviert wird. In diesem Fall ist der Slavebetrieb in einem Ruhezustand (Standby) und wartet im Hintergrund auf seine erneute Aktivierung. Eine erneute Aktivierung kann durch einen Ein-Befehl, Telegramm mit dem Wert "1", auf dem Objekt *Schalten* oder über das Objekt *Slavebetrieb aktivieren* erfolgen. Da im "Ruhezustand" der Slavebetrieb weiterhin im Hintergrund aktiv ist und nur auf eine Aktivierung wartet, zeigt das erste Bit im Statusbyte immer noch den aktivierten Slavebetrieb mit dem Wert "1" an.

Das gleiche Verhalten ergibt sich wenn im Parameterfenster "X: Slave" parametriert ist, dass ein Dimm-, Schalt-, Wert-Befehl, Preset- oder Szenenaufruf den Slavebetrieb unterbricht. Während dieser Unterbrechung ruht der Slavebetrieb und kann über ein Ein-Befehl, Telegramm mit dem Wert "1", auf dem Objekt *Schalten* oder über das Objekt *Slavebetrieb aktivieren* erneut aktiviert werden. Mit der Aktivierung des Slavebetriebs wird der Helligkeitswert aus dem Objekt "Slave Helligkeitswert" gelesen und eingestellt.

Die Parametrierung "keine Reaktion" hat zur Folge, dass kein Dimm-, Schaltund Wert-Befehl ausgeführt wird. Ebenfalls hat ein Preset- oder Szenenaufruf und das Speichern einer Szene keine Wirkung. Es kann jedoch über das Objekt *Preset setzen* ein neuer Helligkeitswert für einen Preset gespeichert werden.

Die im Parameterfenster *Wert* parametrierten Wertgrenzen gelten ebenfalls im Slavebetrieb. Bei Über- bzw. Unterschreitung dieser Grenzen wird der jeweils parametrierte minimale bzw. maximale Helligkeitswert eingestellt. Sendet der Master den Helligkeitswert "0" wird die Beleuchtung ausgeschaltet.

Das Verhalten des Slavebetriebs nach Busspannungswiederkehr ist im Parameterfenster "X: Slave" parametrierbar.

#### 4.8 Verhalten bei Busspannungsausfall, Wiederkehr und Download

#### Verhalten bei Busspannungsausfall

Das Schaltverhalten (Relaisstellung) ist parametrierbar. Der Steuerausgang wird hochohmig, was bedeutet, dass die EVGs die maximale Helligkeit (100%) annehmen.

#### Verhalten bei Busspannungswiederkehr

Das Verhalten des Gerätes nach Busspannungswiederkehr ist pro Ausgang parametrierbar (siehe Parameterseite *x: Allgemein*).

Das Verhalten der Einzelfunktionen ist folgendermaßen:

Die **Treppenlichtfunktion** wird nach Busspannungswiederkehr stets aktiviert. Wenn Dauer-Ein aktiv war, wird es aufgehoben. Über den Parameter *Wert des Objekts "Schalten" nach Busspannungswiederkehr* kann zusätzlich festgelegt werden, ob das Licht einschaltet oder ausschaltet (sofern dies in den Parametern zugelassen ist).

War vor dem Busausfall die Grundhelligkeit eingestellt, wird diese wieder eingestellt.

War vor dem Busausfall das Treppenlicht deaktiviert, wird das Treppenlicht wieder aktiviert.

Wenn die **Sperrfunktion** aktiv war, wird die Sperrung des Gerätes bei Busspannungswiederkehr aufgehoben.

#### Verhalten bei Download oder ETS-Reset

Während und direkt nach dem Download bzw. ETS-Reset bleibt die Helligkeit unverändert. Die Funktion (z.B. Treppenlicht, Zwangsführung, Sperren) des Gerätes bleibt ebenfalls unverändert.

War vor dem Reset/Download ein andere oder keine Zusatzfunktion parametriert gilt folgendes:

Die **Treppenlichtfunktion** ist aktiv und das Objekt *Treppenlichfkt. aktivieren* wird mit dem Wert "1" beschrieben.

War vor dem Download das Treppenlicht auf Grundhelligkeit, wird diese wieder eingestellt.

War vor dem Download das Treppenlicht nicht aktiv, bleibt sie auch nach dem Download deaktiviert.

War vor dem Download das Treppenlicht am abdimmen, wird nach dem Download die Grundhelligkeit eingestellt.

Das spezielle Verhalten ist in den nachfolgenden Tabellen beschrieben.

Tabelle 19

Verhalten Schalt-/Dimmaktoren bei Busspannungsausfall, Wiederkehr und Download

| 3                                                         |
|-----------------------------------------------------------|
| e                                                         |
| ¥                                                         |
| P                                                         |
| ŏ                                                         |
| ē                                                         |
| Ś                                                         |
| 5                                                         |
|                                                           |
| ÷                                                         |
| 2                                                         |
| L.                                                        |
| -                                                         |
| Ξ                                                         |
| Ę,                                                        |
| Ś                                                         |
| D                                                         |
| ğ                                                         |
| ĸ                                                         |
| ĩ                                                         |
| 3                                                         |
| Ē                                                         |
| Ξ                                                         |
| g                                                         |
| Q                                                         |
| ŝ                                                         |
| 5                                                         |
| ິ                                                         |
| ш                                                         |
| Ĵ.                                                        |
| θ                                                         |
| S                                                         |
| e                                                         |
| Сř.                                                       |
| ம்                                                        |
| ä                                                         |
| ш                                                         |
| T                                                         |
| တ                                                         |
|                                                           |
| 5                                                         |
| ш                                                         |
| щ<br>Ш                                                    |
| ad, El                                                    |
| oad, El                                                   |
| lload, ET                                                 |
| rnload, E <sup>-</sup>                                    |
| wnload, El                                                |
| ownload, El                                               |
| Download, E <sup>1</sup>                                  |
| h Download, E <sup>1</sup>                                |
| ch Download, E <sup>1</sup>                               |
| ach Download, E <sup>1</sup>                              |
| nach Download, El                                         |
| r nach Download, E <sup>1</sup>                           |
| or nach Download, E <sup>1</sup>                          |
| ktor nach Download, E <sup>1</sup>                        |
| aktor nach Download, E <sup>1</sup>                       |
| naktor nach Download, E <sup>1</sup>                      |
| ımaktor nach Download, E <sup>1</sup>                     |
| mmaktor nach Download, E <sup>1</sup>                     |
| Dimmaktor nach Download, E <sup>1</sup>                   |
| /Dimmaktor nach Download, E1                              |
| t-/Dimmaktor nach Download, E1                            |
| alt-/Dimmaktor nach Download, E1                          |
| halt-/Dimmaktor nach Download, E1                         |
| chalt-/Dimmaktor nach Download, E1                        |
| Schalt-/Dimmaktor nach Download, E1                       |
| n Schalt-/Dimmaktor nach Download, E1                     |
| en Schalt-/Dimmaktor nach Download, E1                    |
| Iten Schalt-/Dimmaktor nach Download, E1                  |
| alten Schalt-/Dimmaktor nach Download, E <sup>1</sup>     |
| halten Schalt-/Dimmaktor nach Download, E                 |
| erhalten Schalt-/Dimmaktor nach Download, E <sup>1</sup>  |
| Verhalten Schalt-/Dimmaktor nach Download, E <sup>1</sup> |

| Verhalten bei:                                      | Busspannungsausfall                               | Busspannungswiederkehr<br>/ RW/                                                                                                    | Download                                                                                                    | ETS-Bus-Reset                                                                                                    |
|-----------------------------------------------------|---------------------------------------------------|----------------------------------------------------------------------------------------------------|----------------------------------------------------------------------------------------------------|----------------------------------------------------------------------------------------------------|
|                                                     | (un)                                              | (112)                                                                                                    |                                                                                                    | Gerät zurücksetzen"                                                                                                    |
| Schaltverhalten<br>(Relaisstellung)                 | Parametrierbar (X: Allgemein)                     | Objektwert "Schalten" ist<br>parametrierbar (X: Allgemein)                                                                                                    | Zustand wie vor dem Download                                                                                                    | Zustand wie vor dem Reset                                                                                                    |
| 1-10V Ausgang                                       | Wird hochohmig, EVGs gehen auf<br>100%            | Abhängig vom Parametrierung<br>"Schaltobjekt nach BW:"<br>Unverändert: Helligkeit vor BA<br>Wert "1": Helligkeit = 100%<br>Wert "0": Aus bzw. min. Helligkeit | Steuerausgang und somit der<br>Helligkeitswert bleibt unverändert.                                                              | Steuerausgang und somit der<br>Helligkeitswert bleibt unverändert.                                                              |
| Sperren                                             | Keine Funktion, siehe<br>Relaisstellung           | Sperrung ist aufgehoben                                                                                                    | Sperrung ist aufgehoben                                                                                                    | Sperrung ist aufgehoben                                                                                                    |
| Zwangsführung                                       | Keine Funktion, siehe<br>Relaisstellung           | Parametrierbar (X: Funktion)                                                                                                    | Wird deaktiviert, Helligkeit wie vor<br>Zwangsführung                                                                           | Wird deaktiviert, Helligkeit wie vor<br>Zwangsführung                                                                           |
| Szenen                                              | Keine Funktion, siehe<br>Relaisstellung.          | Inaktiv, Über Bus gespeicherte<br>Szenenwerte stehen weiterhin zur<br>Verfügung                                                                               | Inaktiv, Szenenwerte werden je<br>nach Parametrierung<br>(X: Funktion) überschrieben                                            | Inaktiv. Über Bus gespeicherte<br>Werte sind weiterhin abrufbar                                                                 |
| Presets                                             | Keine Funktion, siehe<br>Relaisstellung           | Preset wird mit den in der ETS<br>Parametrierten Standartwert<br>beschrieben                                                                                  | Preset wird mit den in der ETS<br>Parametrierten Standartwert<br>beschrieben r                                                  | Inaktiv                                                                                                    |
| Objekt "Status<br>Schalten"; "Status<br>Helligkeit" | Keine Funktion, es werden keine<br>Werte gesendet | Wird aktualisiert und je nach<br>Parametrierung (X: Allgemein)<br>gesendet                                                                                    | Wird aktualisiert und je nach<br>Parametrierung (X: Allgemein)<br>gesendet                                                      | Wird aktualisiert und je nach<br>Parametrierung (X: Allgemein)<br>gesendet                                                      |
| Rel. Dimmgeschw.<br>0100%, die über<br>Bus gesetzt  | Dimmgeschwindigkeit geht verloren. Keine Funktion | Die über den Bus gesetzte Dimmge-<br>schwindigkeit geht verloren und wird<br>durch die in der ETS parametrierten<br>Zeit ersetzt.                             | Die über den Bus gesetzte<br>Dimmgeschwindigkeit geht<br>verloren und wird durch die in der<br>ETS parametrierten Zeit ersetzt. | Die über den Bus gesetzte<br>Dimmgeschwindigkeit geht<br>verloren und wird durch die in der<br>ETS parametrierten Zeit ersetzt. |
| Treppenlichtfunktion                                | Keine Funktion, siehe<br>Relaisstellung           | Treppenlichtfunktion aktiv, Reaktion in<br>Abhängigkeit vom Objekt "Schalten"                                                                                 | Zustand wie vor Download                                                                                                    | Zustand wie vor ETS-Bus-Reset                                                                                                   |
| Dauer-Ein                                           | Keine Funktion, siehe<br>Relaisstellung           | Inaktiv                                                                                                    | Inaktiv                                                                                                    | Inaktiv, Helligkeitswert bleibt<br>bestehen                                                                                     |
| Slave Betrieb                                       | Keine Funktion, siehe<br>Relaisstellung           | lst parametrierbar (X: Slave)                                                                                                    | Zustand wie vor Download, Objekt<br>Slave Helligkeit wird gelesen                                                               | Zustand wie vor Reset, Objekt<br>Slave Helligkeit wird gelesen                                                                  |
| Statusbyte                                          | Keine Funktion                                    | Werte werden aktualisiert und gesendet                                                                                                    | Werte werden aktualisiert und gesendet                                                                                          | Werte werden aktualisiert und gesendet                                                                                          |
| Letzter Helligkeitswert                             | Der letzte Helligkeitswert wird gespeichert.      | Solange kein letzter Wert bekannt,<br>wird mit 100% bzw. maximalen Wert<br>eingeschaltet                                                                      | Letzter Helligkeitswert ist<br>weiterhin bekannt.                                                                               | Letzter Helligkeitswert ist<br>weiterhin bekannt.                                                                               |

# Busch-Installationsbus<sup>®</sup> EIB / KNX Inbetriebnahme

#### 4.9 Abhängigkeit der Funktionen untereinander

Die Funktionen haben untereinander folgende Abhängigkeit:

Die höchste Priorität hat die Zwangsführung, die mit dem 2-Bit Objekt *Zwangsführung* ausgelöst wird. Mit der Zwangsführung wird der Ausgang gesperrt. Gleichzeit wird durch den Wert des Objekts *Zwangsführung* der Ausgang mit einem parametrierbaren Helligkeitswert eingeschaltet (Objektwert "3" bzw. "11") oder ausgeschaltet (Wert "2" bzw. "10"). Der Slavebetrieb wie Treppenlicht läuft während der Zwangsführung im Hintergrund weiter. Die Helligkeit wird jedoch nicht beeinflusst. Während aktiver Zwangsführung kann die Sperrung des Ausgangs ausgelöst oder zurückgenommen werden. Nach dem Ende der Zwangsführung wird die Sperrung überprüft und gegebenenfalls ausgeführt.

Die zweithöchste Priorität hat die Funktion "Sperren". Mit dieser Funktion wird über das 1-Bit Objekt *Sperren* (Wert "1") der Ausgang gesperrt. D.h. es werden keine Schalt, Dimm- oder Wert-Befehle ausgeführt. Der Helligkeitswert wird nach Abschluss eines Dimm-, Szenen- oder Preset-Übergang eingefroren. Die Treppenlichtfunktion und der Slavebetrieb, werden unterbrochen. Wenn der Ausgang über das Objekt *Sperren* ein Telegramm mit dem Wert "0" empfängt, wird der Ausgang wieder freigeben und der Helligkeitswert vor der Sperrung wieder eingestellt. Treppenlicht läuft im Hintergrund weiter bis zum abdimmen. Das Abdimmen wird erst nach Ende der Sperrung durchfahren. Der Slave Betrieb wird wieder aufgenommen.

Die Dauer-Ein Funktion hat eine kleinere Priorität als die Zwangsführung und die Sperrung. Nach Beendigung der Zwangsführung oder Sperrung wird die Dauer-Ein Funktion nicht mehr aktiv. Dauer-Ein unterbricht die Treppenlichtfunktion, der Timer läuft im Hintergrund bis zum Start des Abdimmens. Es ist parametrierbar, ob die Treppenlichtfunktion nach Ende von Dauer-Ein wieder neu gestartet wird oder im Ruhezustand verharrt.

Die Zusatzfunktionen Slavebetrieb und Treppenlicht sind gleichrangig und können nicht Gleichzeit aktiviert werden. Ein Ausgang kann entweder mit Treppenlicht- oder Slave Funktion betrieben werden.

Das parametrierte Verhalten bei Busspannungsausfall bzw. Wiederkehr greift direkt auf die Schaltkontakte zu und hat somit die höchste Priorität.

Eine graphische Darstellung mit den Wirkprinzipien der Prioritäten ist im Kapitel 4.2 in einem Flussdiagramm beschrieben.

### 5 Anhang

5.1 Tabelle des Statusbyte

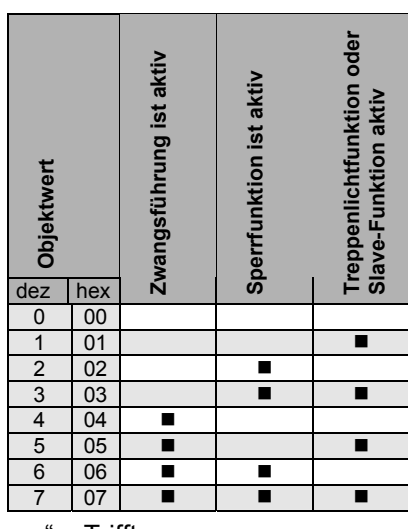

"∎" = Trifft zu

Tabelle 20 Bedeutung Statusbyte

Zwangsführung ist aktiv bedeutet, dass der Ausgang über die Zwangsführung (Objekt Zwangsführung) zwangsweise ein- oder ausgeschaltet ist.

*Sperrung ist aktiv* bedeutet, dass der Ausgang über die Sperrfunktion (Objekt *Sperren*) für jede Bedienung gesperrt wurde.

*Treppenlichtfunktion oder Slave-Funktion ist aktiv* bedeutet, dass eine dieser Zusatzfunktionen aktiv ist und daher bestimmte Bedienfunktionen gesperrt sind.

#### 5.2 Schlüsseltabelle 8-Bit-Szenen-Telegramm

Die folgende Tabelle zeigt den Telegramm-Code einer 8-Bit-Szene im Hex- und Binär-Code der 64 Szenen. Beim Aufrufen bzw. speichern einer Szene ist normalerweise der 8-Bit-Wert zu senden.

## Busch-Installationsbus® EIB / KNX Anhang

| Bit-<br>Nr.                                                                           | 76                                      | 5 4 3 2 1 0                                                                                                    |                                                                                             | 84         54         0         1         0         1         0         21         -         178         B2         1         0         1         0         51         S           85         55         0         1         0         1         0         1         1         22         -         179         B3         1         0         1         1         52         S         -                                                                                                    |
|---------------------------------------------------------------------------------------|-----------------------------------------|----------------------------------------------------------------------------------------------------|---------------------------------------------------------------------------------------------|----------------------------------------------------------------------------------------------------|
| -bit-Wert<br>exa-Dezimal                                                              | ufrufen/ Speichem<br>icht definiert     |                                                                                                    | zenen-Nummer<br>frufen (A)/<br>eichern (S)<br>ine Reaktion (-)                              | B6       56       0       1       0       1       1       23       -       100       1       1       0       0       1       10       0       53       S         87       57       0       1       0       1       1       1       23       -       180       B4       1       0       1       1       0       0       53       S         87       57       0       1       0       1       1       1       1       1       1       0       0       53       S       S         88       58       0       1       0       1       1       0       0       25       -       181       B5       1       0       1       1       0       55       S       183       B7       1       0       1       1       0       55       S       183       B7       1       0       1       1       56       S       S       S       S       S       S       S       S       S       S       S       S       S       S       S       S       S       S       S       S       S       S       S                                                                                                    |
| ∞         I           0         00           1         01           2         02      | ▼ =<br>0 0<br>0 0                       | Szenen-Nummer           0         0         0         0         0           0         0         0         0         0         1           0         0         0         0         1         0                                                                                                    | S         D d ey<br>V S Y           1         A           2         A           3         A | 93         5D         0         1         0         1         1         0         1         1         0         1         1         0         1         1         0         1         1         1         0         1         1         1         0         1         1         1         1         1         0         1         1         1         1         1         1         1         1         1         1         1         1         1         1         1         1         1         1         1         1         1         1         1         1         1         1         1         1         1         1         1         1         1         1         1         1         1         1         1         1         1         1         1         1         1         1         1         1         1         1         1         1         1         1         1         1         1         1         1         1         1         1         1         1         1         1         1         1         1         1         1         1         1 <th1< th="">         1         <th1< th=""></th1<></th1<> |
| 3 03<br>4 04<br>5 05                                                                  | 0 0<br>0 0<br>0 0                       | 0         0         0         0         0         1         0           0         0         0         0         1         1         1           0         0         0         1         0         0         1         1           0         0         0         1         0         0         1         1                                                                                                    | 4 A<br>5 A<br>6 A                                                                           | 97         61         0         1         1         0         0         0         1         34         -           98         62         0         1         1         0         0         1         0         35         -           99         63         0         1         1         0         35         -         192         C0         1         1         0         0         1         -           100         64         0         1         1         35         -         192         C0         1         1         0         0         0         1         -         193         C1         1         0         0         0         1         -         193         C1         1         0         0         1         -         193         C1         1         0         0         0         1         -         193         C1         1         0         0         0         1         2         -         193         C2         4         4         0         0         0         4         2         -           100         64         0         0         0                                              |
| 6 06<br>7 07<br>8 08                                                                  | 0 0<br>0 0<br>0 0                       | 0         0         0         1         1         0           0         0         0         1         1         1         1           0         0         1         0         0         0         1         1         1                                                                                                    | 7 A<br>8 A<br>9 A                                                                           | 100         64         0         1         1         0         0         1         0         0         37         -         194         C2         1         1         0         0         1         0         3         -           101         65         0         1         1         0         1         0         1         0         3         -         195         C3         1         1         0         0         1         1         4         -           102         66         0         1         1         0         3         9         -         196         C4         1         1         0         0         5         -           103         67         0         1         1         1         40         -         197         C5         1         1         0         0         5         -                                                                                                    |
| 9 09<br>10 0A<br>11 0B<br>12 0C                                                       | 0 0<br>0 0<br>0 0                       | 0         0         1         0         0         1           0         0         1         0         1         0         1         0           0         0         1         0         1         0         1         1         0           0         0         1         0         1         1         1         1           0         0         1         1         1         0         0         1                                                                                                    | 10 A<br>11 A<br>12 A<br>13 A                                                                | 104         68         0         1         1         0         1         0         0         41         -           105         69         0         1         1         0         1         0         1         42         -           106         6A         0         1         1         0         1         0         43         -           200         C8         1         1         0         1         0         43         -                                                                                                    |
| 13 0D<br>14 0E<br>15 0F                                                               | 0 0 0 0 0 0 0 0 0 0 0 0 0 0 0 0 0 0 0 0 | 0         0         1         1         0         1           0         0         1         1         1         0           0         0         1         1         1         1           0         0         1         1         1         1                                                                                                    | 14 A<br>15 A<br>16 A                                                                        | 107         6B         0         1         1         0         1         1         44         -           108         6C         0         1         1         0         1         1         44         -           108         6C         0         1         1         0         44         -         201         C9         1         1         0         1         10         -           109         6D         0         1         1         0         1         46         -         203         CB         1         1         0         1         1         1         1         1         46         -         203         CB         1         1         0         1         1         1         2         -           110         6E         0         1         1         1         0         47         -         203         CB         1         1         0         1         1         1         2         -           110         6E         0         1         1         1         0         47         -         203         CB         1         1         0                                                  |
| 16 10<br>17 11<br>18 12<br>19 13                                                      | 0 0<br>0 0<br>0 0                       | 0         1         0         0         0         0         0           0         1         0         0         0         1         1         1         1         1         1         1         1         1         1         1         1         1         1         1         1         1         1         1         1         1         1         1         1         1         1         1         1         1         1         1         1         1         1         1         1         1         1         1         1         1         1         1         1         1         1         1         1         1         1         1         1         1         1         1         1         1         1         1         1         1         1         1         1         1         1         1         1         1         1         1         1         1         1         1         1         1         1         1         1         1         1         1         1         1         1         1         1         1         1         1         1         1         1 | 17 A<br>18 A<br>19 A<br>20 A                                                                | 111         6F         0         1         1         1         1         48         -           112         70         0         1         1         1         1         48         -           112         70         0         1         1         1         0         0         49         -           206         CE         1         1         0         1         1         0         15         -           113         71         0         1         1         0         0         1         50         -           207         CF         1         1         0         1         50         -           207         CF         1         1         0         1         1         1         16         -           114         72         0         4         4         0         4         51         -           207         CF         1         1         0         1         1         1         1         16         -           114         72         0         4         4         0         4         0         1         1                                                                                    |
| 20 14<br>21 15<br>22 16<br>23 17                                                      | 0 0<br>0 0<br>0 0                       | 0         1         0         1         0         0           0         1         0         1         0         1         1           0         1         0         1         1         1         1           0         1         0         1         1         1         1                                                                                                    | 21 A<br>22 A<br>23 A<br>24 A                                                                | 116     74     0     1     1     0     0     1     52     -       116     74     0     1     1     0     0     53     -       117     75     0     1     1     0     1     54     -                                                                                                    |
| 24 18<br>25 19<br>26 1A                                                               | 0 0 0 0 0 0 0 0 0 0 0 0 0 0 0 0 0 0 0 0 | 0         1         1         0         0         0           0         1         1         0         0         1           0         1         1         0         1         1           0         1         1         0         1         1           0         1         1         0         1         0                                                                                                    | 25 A<br>26 A<br>27 A                                                                        | 118     76     0     1     1     0     1     1     0     55     -       119     77     0     1     1     1     0     55     -       120     78     0     1     1     1     0     0     57     -       121     79     0     1     1     1     0     0     57     -       121     79     0     1     1     1     0     1     58     -                                                                                                    |
| 27 IB<br>28 IC<br>29 ID<br>30 IE                                                      | 0 0<br>0 0<br>0 0                       | 0         1         1         0         1         1           0         1         1         1         0         0           0         1         1         1         0         1           0         1         1         1         0         1           0         1         1         1         0         1                                                                                                    | 28         A           29         A           30         A           31         A           | 122     7A     0     1     1     1     0     1     0     59     -       123     7B     0     1     1     1     0     1     1     60     -       124     7C     0     1     1     1     1     0     61     -       126     7B     0     1     1     1     0     61     -       126     7D     0     1     1     1     0     61     -       126     7D     0     1     1     1     0     61     -       126     7D     0     1     1     1     0     1                                                                                                    |
| 31 1F<br>32 20<br>33 21<br>34 22                                                      | 0 0<br>0 0<br>0 0                       | 0     1     1     1     1     1       1     0     0     0     0     0       1     0     0     0     0     1       1     0     0     0     1     0       1     0     0     0     1     0                                                                                                    | 32 A<br>33 A<br>34 A<br>35 A                                                                | 126     7E     0     1     1     1     0     0     0       127     7F     0     1     1     1     1     64     -       128     80     1     0     0     0     0     1     1     1     0     1     1     0     1     1     0     1     0     1     1     1     0     220       127     7F     0     1     1     1     1     64     -     221     DD     1     1     1     1     0     1     30     -       128     80     1     0     0     0     0     1     1     0     1     1     1     0     1     30     -       128     80     1     0     0     0     0     1     1     0     1     1     1     0     1     1     0     1     1     0     1     1     0     1     1     0     1     1     0     1     1     1     1     1     1     1     1     1     1     1     1     1     1     1     1     1     1     1 <th1< th=""> <th1< th=""> <th1< th=""></th1<></th1<></th1<>                                                                                                    |
| 35 23<br>36 24<br>37 25                                                               | 0 0 0 0 0 0 0                           | 1         0         0         0         1         1           1         0         0         1         0         0         1         0           1         0         0         1         0         0         1         0         1           1         0         0         1         0         1         0         1                                                                                                    | 36 A<br>37 A<br>38 A                                                                        | 129     81     1     0     0     0     0     0     1     2     S       130     82     1     0     0     0     0     1     1     1     1     1     1     1     1     1     1     1     1     1     1     1     1     1     1     1     1     1     1     1     1     1     1     1     1     1     1     1     1     1     1     1     1     1     1     1     1     1     1     1     1     1     1     1     1     1     1     1     1     1     1     1     1     1     1     1     1     1     1     1     1     1     1     1     1     1     1     1     1     1     1     1     1     1     1     1     1     1     1     1     1     1     1     1     1     1     1     1     1     1     1     1     1     1     1     1     1     1     1     1     1     1     1     1     1     1     1     1     1     1     1     1     1 <t< td=""></t<>                                                                                                    |
| 38         26           39         27           40         28           41         29 | 0 0<br>0 0<br>0 0                       | 1         0         1         1         0           1         0         0         1         1         1           1         0         1         0         0         0           1         0         1         0         0         0           1         0         1         0         0         0           1         0         1         0         0         0                                                                                                    | 39         A           40         A           41         A           42         A           | 133     85     1     0     0     0     1     0     1     6     S       134     86     1     0     0     0     1     1     6     S       134     86     1     0     0     0     1     1     0     7     S       135     87     1     0     0     0     1     1     8     S       136     88     1     0     0     0     1     1     8       136     88     1     0     0     0     1     1     8       136     98     0     0     1     1     8     S                                                                                                    |
| 42 2A<br>43 2B<br>44 2C<br>45 2D                                                      | 0 0<br>0 0<br>0 0                       | 1     0     1     0     1     0       1     0     1     0     1     1     1       1     0     1     1     0     1     1       1     0     1     1     0     0       1     0     1     1     0     1                                                                                                    | 43 A<br>44 A<br>45 A<br>46 A                                                                | 137     89     1     0     0     1     0     0     1     0     0     1     1     0     0     1     1     0     0     1     1     0     0     1     1     0     0     1     1     0     0     1     1     0     0     1     1     1     0     0     1     1     1     0     0     1     1     1     0     0     1     1     1     0     0     1     1     1     0     0     1     1     1     0     1     1     1     0     1     1     1     1     1     1     1     1     1     0     1     1     1     1     1     1     1     1     1     1     1     1     1     1     1     1     1     1     1     1     1     1     1     1     1     1     1     1     1     1     1     1     1     1     1     1     1     1     1     1     1     1     1     1     1     1     1     1     1     1     1     1     1     1     1 <th1< th=""> <th1< th=""> <th1< t<="" td=""></th1<></th1<></th1<>                                                                                                    |
| 46 2E<br>47 2F<br>48 30                                                               | 0 0 0 0 0 0 0                           | 1         0         1         1         1         0           1         0         1         1         1         1         1           1         1         1         1         1         1         1           1         1         0         0         0         0         0                                                                                                    | 47 A<br>48 A<br>49 A                                                                        | 140         8C         1         0         0         1         1         0         0         13         S           141         8D         1         0         0         1         1         0         1         1         0         1         0         43         -           142         8E         1         0         0         1         1         1         1         1         1         1         0         1         1         44         -           142         8E         1         0         0         1         1         1         1         1         1         1         1         1         1         1         1         1         1         1         1         1         1         1         1         1         1         1         1         1         1         1         1         1         1         1         1         1         1         1         1         1         1         1         1         1         1         1         1         1         1         1         1         1         1         1         1 <th1< th=""> <th1< th=""> <th1< th="">         &lt;</th1<></th1<></th1<>       |
| 49         31           50         32           51         33           52         34 | 0 0<br>0 0<br>0 0                       | 1     1     0     0     1       1     1     0     0     1     0       1     1     0     0     1     1       1     1     0     1     0       1     1     0     1     0                                                                                                    | 50         A           51         A           52         A           53         A           | 144         90         1         0         0         1         0         0         0         17         S           145         91         1         0         0         1         0         0         1         18         S           146         92         1         0         0         1         0         1         18         S           146         92         1         0         0         1         0         19         S           146         92         1         0         0         1         0         19         S           147         93         1         0         0         1         0         19         S           240         F0         1         1         1         1         0         0         49         -                                                                                                    |
| 53 35<br>54 36<br>55 37<br>56 38                                                      | 0 0<br>0 0<br>0 0<br>0 0                | 1     1     0     1     0     1       1     1     0     1     1     0       1     1     0     1     1     1       1     1     0     1     1     1       1     1     0     1     1     1                                                                                                    | 54         A           55         A           56         A           57         A           | 148     94     1     0     0     1     0     21     S       149     95     1     0     0     1     0     1     221     S       149     95     1     0     0     1     0     1     221     S       149     95     1     0     0     1     0     1     221     S       149     95     1     0     0     1     0     1     222     S       150     96     1     0     0     1     0     1     22     S       150     96     1     0     1     0     1     0     23     S       244     F4     1     1     1     0     0     53     -                                                                                                    |
| 57 39<br>58 3A<br>59 3B<br>60 3C                                                      | 0 0<br>0 0<br>0 0                       | 1     1     1     0     0     1       1     1     1     0     1     0       1     1     1     0     1     1       1     1     1     0     1     1                                                                                                    | 58 A<br>59 A<br>60 A<br>61 A                                                                | 151     97     1     0     0     1     1     1     1     245     F5     1     1     1     0     1     0     1     54     -       152     98     1     0     0     1     1     0     0     25     S       153     99     1     0     0     1     1     26     S       154     9A     1     0     0     1     1     0     27     S                                                                                                    |
| 61 3D<br>62 3E<br>63 3F                                                               | 0 0 0 0 0 0 0                           | 1     1     1     1     0     0       1     1     1     1     0     1       1     1     1     1     1     0       1     1     1     1     1     1       1     1     1     1     1     1                                                                                                    | 62 A<br>63 A<br>64 A                                                                        | 155         9B         1         0         0         1         1         0         1         1         28         S         249         F9         1         1         1         1         0         0         1         58         -           156         9C         1         0         0         1         1         0         0         29         S         250         FA         1         1         1         0         0         1         58         -           157         9D         1         0         0         1         1         0         0         20         S         250         FA         1         1         1         0         1         0         59         -           157         9D         1         0         0         1         1         1         0         0         59         -           158         9E         1         0         0         1         1         1         0         31         S         252         FC         1         1         1         0         0         61         -           158         9E         1                                                    |
| 64         40           65         41           66         42           67         43 | 0 1<br>0 1<br>0 1<br>0 1                | 0         0         0         0         0         0         0           0         0         0         0         0         0         1         1           0         0         0         0         0         1         0           0         0         0         0         1         1         1                                                                                                    | 1 -<br>2 -<br>3 -<br>4 -                                                                    | 159         9F         1         0         0         1         1         1         32         S           160         A0         1         0         1         0         0         0         0         33         S           161         A1         1         0         0         0         0         33         S           161         A1         1         0         1         0         1         33         S           161         A1         1         0         0         0         1         34         S           253         FF         1         1         1         1         1         1         1         1         1         1         1         1         1         1         1         1         1         1         1         1         1         1         1         1         1         1         1         1         1         1         1         1         1         1         1         1         1         1         1         1         1         1         1         1         1         1         1         1         1         1         1                                                          |
| 68 44<br>69 45<br>70 46<br>71 47                                                      | 0 1<br>0 1<br>0 1<br>0 1                | 0         0         1         0         0           0         0         0         1         0         1           0         0         0         1         1         0           0         0         0         1         1         0           0         0         0         1         1         1                                                                                                    | 5 -<br>6 -<br>7 -<br>8 -                                                                    | 102         142         1         0         1         0         0         1         10         35         5           163         A3         1         0         1         0         0         1         1         6         S           164         IA4         1         0         1         0         0         37         S           165         A5         1         0         1         0         1         38         S                                                                                                    |
| 72 48<br>73 49<br>74 4A                                                               | 0 1 0 1 0 1                             | 0         0         1         0         0         0           0         0         1         0         0         1           0         0         1         0         0         1           0         0         1         0         1         0                                                                                                    | 9 -<br>10 -<br>11 -                                                                         | 166         A6         1         0         1         1         0         39         S           167         A7         1         0         1         1         1         40         S           168         A8         1         0         1         0         0         0         41         S           168         A9         1         0         1         0         0         0         41         S                                                                                                    |
| 75         4B           76         4C           77         4D           78         4E | 0 1<br>0 1<br>0 1<br>0 1                | 0         0         1         0         1         1           0         0         1         1         0         0           0         0         1         1         0         0           0         0         1         1         0         1           0         0         1         1         1         0                                                                                                    | 12 -<br>13 -<br>14 -<br>15                                                                  | 170         AA         1         0         1         0         1         0         43         S           171         AB         1         0         1         0         1         1         44         S           172         AC         1         0         1         1         44         S           172         AC         1         0         1         1         46         S                                                                                                    |
| 79 4F<br>80 50<br>81 51<br>82 52                                                      | 0 1<br>0 1<br>0 1                       | 0         0         1         1         1         1           0         1         0         0         0         0         0           0         1         0         0         0         1         0         1           0         1         0         0         0         1         0         1         0                                                                                                    | 16     -       17     -       18     -       19     -                                       | 175         AF         1         0         1         1         1         0         1         40         S           176         B0         1         0         1         1         1         0         47         S           175         AF         1         0         1         1         1         48         S           176         B0         1         0         1         1         1         48         S                                                                                                    |
| 83 <b>53</b>                                                                          | 0 1                                     |                                                                                                    | 20 -                                                                                        | 177   <b>B1  1  0  1  1  0  0  0  1</b> 50 S                                                                                                    |

#### 5.3 Konvertierung früherer Anwendungsprogramme

Mit Hilfe der Konvertierung ist es ab der ETS3 möglich, die Parameter und Gruppenadressen aus früheren Anwendungsprogrammen zu übernehmen.

Vorgehensweise:

- 1. Importieren Sie die aktuelle VD3-Datei in die ETS3 und fügen Sie ein Produkt mit dem aktuellen Anwendungsprogramm in das Projekt ein.
- Klicken Sie mit der rechten Maustaste auf das Produkt und wählen Sie "Konvertierung".

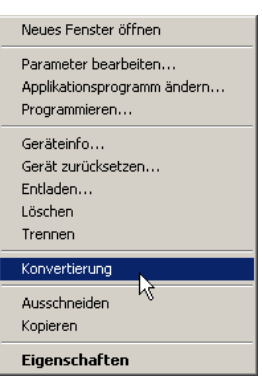

#### 3. Folgen Sie danach den Anweisungen

Folgende Anwendungsprogramme können konvertiert werden:

| Anwendungsprogramm                     | Die Konvertierung ist vollständig möglich zu |
|----------------------------------------|----------------------------------------------|
| Schalten Dimmen 2f 1-10V/1.0 bzw. 1.0a | Schalten Dimmen 2f 1-10V/1.1                 |
| Schalten Dimmen 4f 1-10V/1.0 bzw. 1.0a | Schalten Dimmen 4f 1-10V/1.1                 |
| Schalten Dimmen 8f 1-10V/1.0 bzw. 1.0a | Schalten Dimmen 8f 1-10V/1.1                 |

Hinweis: Bitte beachten Sie, dass nach der Konvertierung bei neu hinzugekommenen Parametern die Standardwerte eingestellt werden.

4. Zum Schluss noch die physikalische Adresse tauschen und das alte Gerät löschen.

# Busch-Installationsbus<sup>®</sup> EIB / KNX Anhang

### A.1 Notizen

|      |     |      |      |  |  | <br> | <br> |      | <br> |      |      |      |   |   |   |   |      | <br> | <br> |                 |                |   |
|------|-----|------|------|--|--|------|------|------|------|------|------|------|---|---|---|---|------|------|------|-----------------|----------------|---|
|      |     |      |      |  |  |      |      |      |      |      |      |      |   |   |   |   |      |      |      |                 |                |   |
|      |     |      |      |  |  |      |      |      |      |      |      |      |   |   |   |   |      |      |      |                 |                |   |
|      |     |      |      |  |  |      |      |      |      |      |      |      |   |   |   |   |      |      |      |                 |                |   |
|      |     |      |      |  |  |      | <br> |      |      |      |      |      |   |   |   |   |      |      | <br> |                 |                |   |
|      |     |      |      |  |  |      |      |      |      |      |      |      |   |   |   |   |      |      |      |                 |                |   |
|      |     |      |      |  |  |      |      |      |      |      |      |      |   |   |   |   |      |      |      |                 |                |   |
|      |     | <br> | <br> |  |  |      | <br> |      |      |      |      |      |   |   |   |   |      |      |      |                 |                |   |
|      |     |      |      |  |  |      |      |      |      |      |      |      |   |   |   |   |      |      |      |                 |                |   |
|      |     |      |      |  |  |      |      |      |      |      |      |      |   |   |   |   |      |      |      |                 |                |   |
|      |     |      |      |  |  |      |      |      |      |      |      |      |   |   |   |   |      |      |      |                 |                |   |
|      |     |      |      |  |  |      | <br> |      |      |      |      |      |   |   |   |   |      |      |      |                 |                |   |
|      |     |      |      |  |  |      |      |      |      |      |      |      |   |   |   |   |      |      |      |                 |                |   |
|      |     |      |      |  |  |      |      |      |      |      |      |      |   |   |   |   |      |      |      |                 |                |   |
|      |     | <br> | <br> |  |  | <br> | <br> |      |      |      |      |      |   |   |   |   |      | <br> |      |                 |                |   |
|      |     |      |      |  |  |      |      |      |      |      |      |      |   |   |   |   |      |      |      |                 |                |   |
|      |     |      |      |  |  |      |      |      |      |      |      |      | Τ | Τ |   |   |      |      |      | Т               | Τ              |   |
|      |     |      |      |  |  |      |      |      |      |      |      |      |   |   |   |   |      |      |      |                 | -+             |   |
|      |     | L    | L    |  |  |      |      |      |      |      | <br> |      |   |   |   |   |      |      |      |                 | $ \rightarrow$ |   |
|      |     |      |      |  |  |      |      |      |      |      |      |      |   |   |   |   |      |      |      |                 |                |   |
|      |     |      |      |  |  |      |      |      |      |      |      |      |   |   |   |   |      |      |      |                 |                |   |
| <br> |     |      | <br> |  |  |      |      | <br> | <br> | <br> | <br> | <br> |   |   |   |   |      |      | <br> |                 | $\rightarrow$  |   |
|      |     |      |      |  |  |      |      |      |      |      |      |      |   |   |   |   |      |      |      |                 |                |   |
|      |     |      |      |  |  |      |      |      |      |      |      |      |   |   |   |   |      |      |      |                 |                |   |
|      |     |      |      |  |  |      |      |      |      |      |      |      |   |   |   |   |      |      |      |                 | $\neg$         |   |
| <br> |     |      |      |  |  |      |      |      |      | <br> | <br> |      |   |   |   |   |      |      | <br> |                 | $\rightarrow$  |   |
|      |     |      |      |  |  |      |      |      |      |      |      |      |   |   |   |   |      |      |      |                 |                |   |
|      |     |      |      |  |  |      |      |      |      |      |      |      |   |   |   |   |      |      |      |                 |                |   |
|      |     |      |      |  |  |      | <br> |      |      |      |      |      |   |   |   |   |      |      |      |                 |                |   |
|      |     | <br> | <br> |  |  |      | <br> |      |      |      |      |      |   |   |   |   |      |      |      |                 |                |   |
|      |     |      |      |  |  |      |      |      |      |      |      |      |   |   |   |   |      |      |      |                 |                |   |
|      |     |      |      |  |  |      |      |      |      |      |      |      |   |   |   |   |      |      |      |                 |                |   |
|      |     |      |      |  |  |      | <br> |      |      |      |      |      |   |   |   |   |      |      | <br> |                 |                |   |
|      |     |      |      |  |  |      |      |      |      |      |      |      |   |   |   |   |      |      |      |                 |                |   |
|      |     |      |      |  |  |      |      |      |      |      |      |      |   |   |   |   |      |      |      |                 |                |   |
|      |     |      |      |  |  |      |      |      |      |      |      |      |   |   |   |   |      |      |      |                 |                |   |
|      |     | <br> | <br> |  |  | <br> | <br> |      |      |      |      |      |   |   |   |   |      | <br> |      |                 |                |   |
|      |     |      |      |  |  |      |      |      |      |      |      |      |   |   |   |   |      |      |      |                 |                |   |
|      |     |      |      |  |  |      |      |      |      |      |      |      |   |   |   |   |      |      |      |                 |                |   |
|      |     |      |      |  |  |      |      |      |      |      |      |      |   |   |   |   |      |      |      |                 |                |   |
|      |     | <br> | <br> |  |  | <br> | <br> |      | <br> |      |      |      |   |   |   |   |      | <br> | <br> |                 |                |   |
|      |     |      |      |  |  |      |      |      |      |      |      |      |   |   |   |   |      |      |      |                 |                |   |
|      |     |      |      |  |  |      |      |      |      |      | T    | T    | Т | Π | T | Τ |      |      | T    | Т               | Т              |   |
| <br> |     | -    | -    |  |  |      |      |      |      |      |      |      |   |   |   |   |      |      |      |                 | -+             |   |
|      |     | L    | L    |  |  |      |      |      |      |      |      |      |   |   |   |   |      |      |      | $ \rightarrow $ |                |   |
|      |     | L    | L    |  |  |      |      |      |      |      |      |      |   |   |   |   |      |      |      |                 |                |   |
|      |     |      |      |  |  |      |      |      |      |      |      |      |   |   |   |   |      |      |      |                 |                |   |
| <br> |     |      |      |  |  |      |      |      |      | <br> | <br> |      |   |   |   |   |      |      | <br> |                 | $\rightarrow$  |   |
|      |     |      |      |  |  |      |      |      |      |      |      |      |   |   |   |   |      |      |      |                 |                |   |
|      |     |      |      |  |  |      |      |      |      |      |      |      |   |   |   |   |      |      |      |                 |                |   |
|      |     |      |      |  |  |      |      |      |      |      |      |      |   |   |   |   |      |      |      |                 |                |   |
| <br> |     |      |      |  |  |      |      |      |      |      | <br> |      |   |   |   |   |      |      |      | -+              | $\rightarrow$  |   |
|      |     |      |      |  |  |      |      |      |      |      |      |      |   |   |   |   |      |      |      |                 |                |   |
|      |     |      |      |  |  |      |      |      |      |      |      |      |   |   |   |   |      |      |      |                 |                |   |
|      |     |      |      |  |  |      |      |      |      |      |      |      |   |   |   |   |      |      |      |                 |                |   |
| <br> |     | <br> | <br> |  |  |      | <br> | <br> |      | <br> | <br> |      |   |   |   |   | <br> |      | <br> |                 | $\rightarrow$  |   |
|      |     |      |      |  |  |      |      |      |      |      |      |      |   |   |   |   |      |      |      |                 |                |   |
|      | l T |      |      |  |  |      |      |      |      |      | I    | l T  | T | T | I | I |      |      | I    | I               | I              | ] |
| <br> |     |      |      |  |  |      |      |      |      | <br> |      |      |   |   |   |   |      |      |      |                 | $\rightarrow$  |   |
| <br> |     |      |      |  |  |      |      |      | <br> | <br> | <br> |      |   |   |   |   |      |      | <br> | $ \rightarrow $ | $\rightarrow$  |   |
|      |     | L    | L    |  |  |      |      |      |      |      |      |      |   |   |   |   |      |      |      |                 |                |   |
|      |     |      |      |  |  |      |      |      |      |      |      |      |   |   |   |   |      |      |      |                 |                |   |
| <br> |     | <br> |      |  |  |      | <br> |      | <br> | <br> | <br> |      |   |   |   |   | <br> | <br> | <br> |                 | $\rightarrow$  |   |
|      |     |      |      |  |  |      |      |      |      |      |      |      |   |   |   |   |      |      |      |                 |                |   |
|      |     |      |      |  |  |      |      |      |      |      |      |      |   |   |   |   |      |      |      |                 |                |   |
|      |     |      |      |  |  |      |      |      |      |      |      |      |   |   |   |   |      |      |      |                 |                |   |
| <br> |     |      |      |  |  |      |      |      | <br> | <br> | <br> |      |   |   |   |   |      | <br> | <br> |                 | $\rightarrow$  |   |
|      |     |      |      |  |  |      |      |      |      |      |      |      |   |   |   |   |      |      |      |                 |                |   |

# Busch-Installationsbus<sup>®</sup> EIB / KNX Anhang

|      | - I | <br> | <b>r</b> |      |  |      |      |      |      | 1 | 1 | T |   |   |   |      |   |      | 1    |      |      |  |
|------|-----|------|----------|------|--|------|------|------|------|---|---|---|---|---|---|------|---|------|------|------|------|--|
|      |     |      |          |      |  |      |      |      |      |   |   |   |   |   |   |      |   |      |      |      |      |  |
|      |     |      |          |      |  |      |      |      |      |   |   |   |   |   |   |      |   |      |      |      |      |  |
|      |     |      |          |      |  |      |      |      |      |   |   |   |   |   |   |      |   |      |      |      |      |  |
|      |     |      |          |      |  |      |      |      |      |   |   |   |   |   |   |      |   |      |      |      |      |  |
|      |     |      |          |      |  |      | <br> |      | <br> |   |   |   |   |   |   | <br> |   |      | <br> | <br> | <br> |  |
|      |     |      |          |      |  |      |      |      |      |   |   |   |   |   |   |      |   |      |      |      |      |  |
|      |     |      |          |      |  |      |      |      |      |   |   |   |   |   |   |      |   |      |      |      |      |  |
|      |     |      |          |      |  |      |      |      |      |   |   |   |   |   |   |      |   |      |      |      |      |  |
|      |     |      |          |      |  |      |      |      |      |   |   |   |   |   |   |      |   |      |      |      |      |  |
|      |     |      |          |      |  |      |      |      |      |   |   |   |   |   |   |      |   |      |      |      |      |  |
|      |     |      |          |      |  |      | <br> |      |      |   |   |   |   |   |   | <br> |   |      | <br> |      | <br> |  |
|      |     |      |          |      |  |      |      |      |      |   |   |   |   |   |   |      |   |      |      |      |      |  |
|      |     |      |          |      |  |      |      |      |      |   |   |   |   |   |   |      |   |      |      |      |      |  |
|      |     |      |          |      |  |      |      |      |      |   |   |   |   |   |   |      |   |      |      |      |      |  |
| <br> |     |      |          | <br> |  | <br> |      |      | <br> |   |   |   |   |   |   |      |   |      |      |      |      |  |
|      |     |      |          |      |  |      |      |      |      |   |   |   |   |   |   |      |   |      |      |      |      |  |
|      |     |      |          |      |  |      |      |      |      |   |   |   |   |   |   |      |   |      |      |      |      |  |
|      |     |      |          |      |  |      |      |      |      |   |   |   |   |   |   |      |   |      |      |      |      |  |
|      |     |      |          |      |  |      |      |      |      |   |   |   |   |   |   |      |   |      |      |      |      |  |
|      |     |      |          |      |  |      |      |      |      |   |   | _ |   |   |   |      |   |      |      |      |      |  |
|      |     |      |          |      |  |      | <br> |      |      |   |   |   |   |   |   |      |   |      | <br> |      | <br> |  |
|      |     |      |          |      |  |      |      |      |      |   |   |   |   |   |   |      |   |      |      |      |      |  |
|      |     |      |          |      |  |      |      |      |      |   |   |   |   |   |   |      |   |      |      |      |      |  |
|      |     |      |          |      |  |      |      |      |      |   |   |   |   |   |   |      |   |      |      |      |      |  |
|      |     |      |          |      |  |      | <br> |      |      |   |   |   |   |   |   |      |   |      |      |      |      |  |
|      |     | <br> |          |      |  |      | <br> |      |      |   |   |   |   |   |   |      |   | <br> | <br> |      |      |  |
|      |     |      |          |      |  |      |      |      |      |   |   |   |   |   |   |      |   |      |      |      |      |  |
|      |     |      |          |      |  |      |      |      |      |   |   |   |   |   |   |      |   |      |      |      |      |  |
|      |     |      |          |      |  |      |      |      |      |   |   |   |   |   |   |      |   |      |      |      |      |  |
|      |     |      |          |      |  |      |      |      |      |   |   |   |   |   |   |      |   |      |      |      |      |  |
|      |     |      |          |      |  |      |      |      |      |   |   |   |   |   |   |      |   |      |      |      |      |  |
|      |     |      |          |      |  | <br> | <br> |      | <br> |   |   |   |   |   |   | <br> |   |      | <br> | <br> | <br> |  |
|      |     |      |          |      |  |      |      |      |      |   |   |   |   |   |   |      |   |      |      | <br> |      |  |
|      |     |      |          |      |  |      |      |      |      |   |   |   |   |   |   |      |   |      |      |      |      |  |
|      |     |      |          |      |  |      |      |      |      |   |   |   |   |   |   |      |   |      |      |      |      |  |
|      |     |      |          |      |  |      |      |      |      |   |   |   |   |   |   |      |   |      |      |      |      |  |
| <br> |     |      |          |      |  | <br> |      |      | <br> |   |   |   |   |   |   |      |   |      |      |      |      |  |
|      |     |      |          | <br> |  |      |      |      |      |   |   |   |   |   |   |      |   |      |      |      |      |  |
|      |     |      |          |      |  |      |      |      |      |   |   |   |   |   |   |      |   |      |      |      |      |  |
|      |     |      |          |      |  |      |      |      |      |   |   |   |   |   |   |      |   |      |      |      |      |  |
|      |     |      |          |      |  |      |      |      |      |   |   |   |   |   |   |      |   |      |      |      |      |  |
|      |     |      |          |      |  |      |      |      |      |   |   |   |   |   |   |      |   |      |      |      |      |  |
|      |     | <br> |          |      |  |      | <br> | <br> |      |   |   |   |   |   |   | <br> |   | <br> | <br> |      |      |  |
|      |     |      |          |      |  |      | <br> |      |      |   |   |   |   |   |   |      |   |      | <br> |      |      |  |
|      |     |      |          |      |  |      |      |      |      |   |   |   |   |   |   |      |   |      |      |      |      |  |
|      |     |      |          |      |  |      |      |      |      | I | Ī | I | Ī | Γ | I |      | Ī |      | Ī    |      | Ī    |  |
|      |     |      |          |      |  |      |      |      |      |   |   |   |   |   |   |      |   |      |      |      |      |  |
|      |     | -    |          |      |  |      |      |      |      |   |   |   |   |   |   |      |   |      |      |      |      |  |
|      |     | <br> |          |      |  |      | <br> | <br> |      |   |   |   |   |   |   | <br> |   | <br> | <br> |      | <br> |  |
|      |     |      |          |      |  |      |      |      |      |   |   |   |   |   |   |      |   |      |      |      |      |  |
|      |     | L    |          |      |  |      |      |      |      |   |   |   |   | _ |   |      |   |      |      |      |      |  |
|      |     |      |          |      |  |      |      |      |      |   |   |   |   |   |   |      |   |      |      |      |      |  |
|      |     |      |          |      |  |      |      |      |      |   |   |   |   |   |   |      |   |      |      |      |      |  |
|      |     |      |          |      |  |      | <br> |      |      |   |   |   |   |   |   |      |   |      |      |      |      |  |
|      |     |      |          |      |  |      |      |      |      |   |   |   |   |   |   |      |   |      |      |      |      |  |
|      |     |      |          |      |  |      |      |      |      |   |   |   |   |   |   |      |   |      |      |      |      |  |
|      | ]   |      |          |      |  |      |      |      |      | I | Ī | I | Ī | Γ | I |      | Ī |      | Ī    |      | Ī    |  |
|      |     |      |          |      |  |      |      |      |      |   |   |   |   |   |   |      |   |      |      |      |      |  |
|      |     |      |          |      |  |      |      |      |      |   |   |   |   |   |   |      |   |      |      |      |      |  |
|      |     | <br> |          |      |  |      | <br> |      |      |   |   |   |   |   |   |      |   | <br> | <br> |      |      |  |
|      |     | <br> |          |      |  |      | <br> |      |      |   |   |   |   |   |   |      |   | <br> | <br> |      | <br> |  |
|      |     | L    |          | L    |  |      |      |      |      |   |   |   |   |   |   |      |   |      |      |      |      |  |
|      |     |      |          |      |  |      |      |      |      |   |   |   |   |   |   |      |   |      |      |      |      |  |
|      |     |      | i        |      |  |      |      |      |      |   |   |   |   |   |   |      |   |      |      |      |      |  |

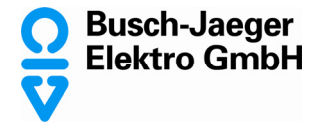

Ein Unternehmen der ABB-Gruppe

Postfach 58505 Lüdenscheid

Freisenbergstraße 2 58513 Lüdenscheid

www.busch-jaeger.de info.bje@abb.com

Zentraler Vertriebsservice: Tel.: 0180-5669900 Fax: 0180-5669909 Busch-Jaeger Produkte gibt es beim Elektromeister